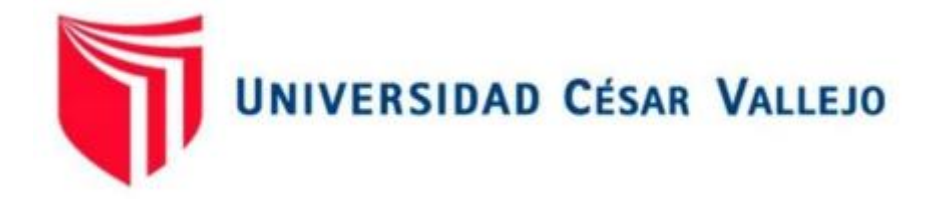

# FACULTAD DE INGENIERÍA Y ARQUITECTURA

# ESCUELA PROFESIONAL DE INGENIERÍA CIVIL

"Análisis y diseño estructural aplicando el software Robot Structural Analysis para el edificio multifamiliar de 5 Niveles, Juliaca, Puno,2021"

> TESIS PARA OBTENER EL TÍTULO PROFESIONAL DE: Ingeniero Civil

# AUTOR:

Mamani Laura Jose Angel (ORCID 0000-0002-4574-9467)

# ASESOR:

Mg. Arévalo Vidal Samir Augusto (ORCID 0000-0002-6559-0334)

# LÍNEA DE INVESTIGACIÓN:

Diseño Sísmico Y Estructural

Lima-Perú

2021

### Dedicatoria

A Dios por cuidarme y guiarme en cada etapa de mi vida.

.

A mi padre y madre por todo su cariño, comprensión y apoyo incondicional que supieron educarme en mi formación personal y profesional.

> A mis hermanas y abuelos por sus apoyos y consejos que siempre estuvieron ahí para apoyarme incondicionalmente

> > Jose Angel Mamani Laura.

## Agradecimiento

Agradezco mi padre José y madre Mercedes, que me apoyaron incondicionalmente en la idea de convertirme en profesional.

.

A mi asesor el ing. Mg. Arévalo Vidal Samir Augusto, por sus recomendaciones durante la duración de la elaboración del presente tesis.

Jose Angel Mamani Laura.

## Índice de contenidos

| Dedicatoria                                            | ii  |
|--------------------------------------------------------|-----|
| Agradecimiento                                         | iii |
| Índice de contenidos                                   | iv  |
| Índice de tablas                                       | v   |
| Índice de figuras                                      | vii |
| Resumen                                                | х   |
| Abstract                                               | xi  |
| I. INTRODUCCIÓN                                        | 12  |
| II. MARCO TEÓRICO                                      | 14  |
| III. METODOLOGÍA                                       | 29  |
| III.1. Tipo y diseño de investigación                  | 29  |
| III.2. Variables y operacionalización                  | 30  |
| III.3. Población, muestra y muestreo                   | 30  |
| III.4. Técnicas e instrumentos de recolección de datos | 31  |
| III.5. Procedimientos                                  | 32  |
| III.6. Método de análisis de datos                     | 33  |
| III.7. Aspectos éticos                                 | 33  |
| IV. RESULTADOS                                         | 34  |
| V. DISCUSIÓN                                           | 46  |
| VI. CONCLUSIONES                                       | 48  |
| VII. RECOMENDACIONES                                   | 50  |
| REFERENCIAS                                            | 51  |
| ANEXOS                                                 | 57  |

# Índice de tablas

| Tabla 1 Pesos unitarios                                                | 20     |
|------------------------------------------------------------------------|--------|
| Tabla 2 Cargas mínimas repartidas repartidas para viviendas.           | 20     |
| Tabla 3 Factores de zona.                                              | 23     |
| Tabla 4 Resumen de los valores de tipos de perfiles de suelos          | 23     |
| Tabla 5 Valores de factor Suelo.                                       | 24     |
| Tabla 6  Valores de Periodos T p y T I.                                | 24     |
| Tabla 7 Categoría de edificaciones y factor "U"                        | 24     |
| Tabla 8 sistema estructural.                                           | 25     |
| Tabla 9 Distorsión del entrepiso                                       | 26     |
| Tabla 10 Técnica e Instrumento de la Recopilación de Datos IN SITU     | 32     |
| Tabla 11 Técnica e Instrumento de la Recopilación de Datos en Gabinete | 32     |
| Tabla 12 Fuerza Cortante en la base "X" y "Y".                         | 42     |
| Tabla 13 Desplazamiento en dirección X-X para el cálculo de deriva     | 44     |
| Tabla 14 Desplazamiento en dirección Y-Y para el cálculo de deriva     | 44     |
| Tabla 15 matriz de consistencia                                        | 57     |
| Tabla 16 Operacionalización de variables.                              | 58     |
| Tabla 17 Coordenadas del terreno.                                      | 60     |
| Tabla 18 Tabla de predimensionamiento de columnas centrales.           | 85     |
| Tabla 19 Tabla de predimensionamiento de columnas excéntricas y esqui  | nadas. |
|                                                                        | 85     |
| Tabla 20  Valores de cargas distribuidas.                              | 91     |
| Tabla 21       Valores de cargas aplicadas al programa.                | 92     |
| Tabla 22       Valores de cargas en muros.                             | 92     |
| Tabla 23 Factor de zona                                                | 93     |
| Tabla 24 Factor de suelo "S"                                           | 93     |
| Tabla 25 Factor de uso "U"                                             | 93     |
| Tabla 26 Cortante basal estático en las direcciones "X" y "Y"          | 97     |
| Tabla 27 Valores de T vs Sa en X-X y en Y-Y. Del espectro de diseño    | 98     |
| Tabla 28 Espectro de pseudo-aceleraciones X-X.                         | 99     |
| Tabla 29 Espectro de pseudo-aceleraciones Y-Y.                         | 99     |

| Tabla 30 Desplazamiento en dirección X-X para el cálculo de deriva | 103 |
|--------------------------------------------------------------------|-----|
| Tabla 31 Desplazamiento en dirección Y-Y para el cálculo de deriva | 103 |
| Tabla 32 Irregularidad de masas                                    | 104 |
| Tabla 33 Iteración de área de acero para escaleras                 | 106 |

# Índice de figuras

| Figura 1 Equipo de Corte directo                                             | 19    |
|------------------------------------------------------------------------------|-------|
| Figura 2 zonas sísmicas                                                      | 22    |
| Figura 3 Diseño de viga principal.                                           | 34    |
| Figura 4 Sección diseño de viga principal.                                   | 35    |
| Figura 5 Diseño de viga secundaria.                                          | 35    |
| Figura 6 Sección diseño de viga secundaria.                                  | 36    |
| Figura 7 Diseño de viga de amarre                                            | 36    |
| Figura 8 Sección diseño de viga de conexión.                                 | 37    |
| Figura 9 Diseño de columnas central con el software                          | 37    |
| Figura 10 Diseño de columnas excéntrica 40x45cm con el software              | 38    |
| Figura 11 Diseño de losa aligerada.                                          | 38    |
| Figura 12 Diseño de losa aligerada tramo 1                                   | 39    |
| Figura 13 Diseño de zapata central                                           | 39    |
| Figura 14 Diseño de zapata excéntrica.                                       | 40    |
| Figura 15 Diseño de zapata esquinera                                         | 40    |
| Figura 16 Fuerza cortante en la base en la dirección "X"                     | 41    |
| Figura 17 Fuerza cortante en la base en la dirección "Y"                     | 42    |
| Figura 18 Valores de entre piso del análisis dinámico en dirección "Y"       | 43    |
| Figura 19 Valores de entre piso del análisis dinámico en dirección "X"       | 43    |
| Figura 20 Medición del terreno para el proyecto.                             | 59    |
| Figura 21 Plano perimétrico                                                  | 60    |
| Figura 22 Plano de ubicación del terreno.                                    | 61    |
| Figura 23 Plano de distribución arquitectónica del primer nivel              | 62    |
| Figura 24 Plano de distribución arquitectónica del segundo al quinto nivel   | 63    |
| Figura 25 Plano en planta de azotea                                          | 64    |
| Figura 26 Medición del terreno para excavación de calicata (1m x 1m)         | 65    |
| Figura 27 Excavación de calicata                                             | 66    |
| Figura 28 Ubicación del nivel freático a 1.50m de profundidad                | 66    |
| Figura 29 Extracción de muestra inalterada de 20cm x 20cm x 20xm             | 67    |
| Figura 30 Muestra inalterada de 20cm x 20cm x 20cm para ensayo de corte dire | ecto. |
|                                                                              | 67    |
| Figura 31 Extracción de la muestra inalterada en los moldes                  | 68    |

| Figura 32 Colocado de la muestra a los moldes de    | e corte directo68          |
|-----------------------------------------------------|----------------------------|
| Figura 33 Colocado de moldes al equipo de corte     | directo 69                 |
| Figura 34 Rotura de muestra, después de realizad    | do el ensayo de corte 69   |
| Figura 35 Resultados del estudio de suelos del      | laboratorio GEOTECNIA PUNO |
| EIRL.                                               |                            |
| Figura 36 Configuración estructural del edificio    |                            |
| Figura 37 Plano de distribución de áreas tributaria | as para columnas 84        |
| Figura 38 Propiedades de materiales de acero        |                            |
| Figura 39 Propiedades de materiales de concreto     | 88                         |
| Figura 40 Líneas de construcción                    |                            |
| Figura 41 Plantas de la estructura                  |                            |
| Figura 42 Secciones de columnas                     |                            |
| Figura 43 Secciones de vigas                        |                            |
| Figura 44 Dimensiones para losa aligerada y esca    | aleras 90                  |
| Figura 45 Modelo de la estructura 3D                |                            |
| Figura 46 Cargas asignadas al programa              |                            |
| Figura 47 Edición de del valor (Z.U.C.S)/R al prog  | ırama 95                   |
| Figura 48 Sismo estático en Y                       |                            |
| Figura 49 Sismo estático en X                       |                            |
| Figura 50 Distribución de cargas correctamente      |                            |
| Figura 51 Centro de la gravedad de la planta y ce   | ntro de rigidez 97         |
| Figura 52 Espectro en X.                            |                            |
| Figura 53 Espectro en Y.                            |                            |
| Figura 54 Cargas – conversión                       |                            |
| Figura 55 (Cargas – combinación) de cargas para     | sismo dinámico en X101     |
| Figura 56 (Cargas – combinación) de cargas para     | sismo dinámico en Y102     |
| Figura 57 Combinación de desplazamiento en dire     | ección X102                |
| Figura 58 Combinación de desplazamiento en dire     | ección Y102                |
| Figura 59 Tramo de escalera para diseño             |                            |
| Figura 60 Diagrama de momento flector de la esc     | alera105                   |
| Figura 61 Dimensiones de escaleras para diseño.     |                            |
| Figura 62 Parámetros para diseño de vigas           |                            |
| Figura 63 Diseño de viga principal con el software  |                            |

| Figura | 64 | Diseño de acero viga principal 30x60cm con el software1    | 80 |
|--------|----|------------------------------------------------------------|----|
| Figura | 65 | Diseño de viga principal1                                  | 11 |
| Figura | 66 | Sección diseño de viga principal1                          | 11 |
| Figura | 67 | Diseño de viga secundaria con el software1                 | 12 |
| Figura | 68 | Diseño de acero viga secundaria 30x45cm con el software1   | 12 |
| Figura | 69 | Cuadro de cantidad de varillas de acero1                   | 13 |
| Figura | 70 | Diseño de viga secundaria1                                 | 15 |
| Figura | 71 | Diseño de viga secundaria tramo central1                   | 15 |
| Figura | 72 | Sección diseño de viga principal1                          | 15 |
| Figura | 73 | Diseño de viga e conexión con el software1                 | 16 |
| Figura | 74 | Diseño de viga de conexión1                                | 17 |
| Figura | 75 | Sección diseño de viga de conexión1                        | 17 |
| Figura | 76 | Diseño de columnas central con el software1                | 18 |
| Figura | 77 | Diseño de columnas central con el software1                | 19 |
| Figura | 78 | Diseño de columnas excentrica con el software1             | 20 |
| Figura | 79 | Diseño de columnas excéntrica 40x45cm con el software1     | 21 |
| Figura | 80 | Diseño de columnas excéntrica 45cm x 45cm con el software1 | 21 |
| Figura | 81 | Diseño de columnas excentrica 40x45cml con el software1    | 22 |
| Figura | 82 | Reporte Turnitin1                                          | 23 |

#### Resumen

La presente tesis tiene como objetivo principal analizar la aplicación del software robot structural analysis para mejorar el diseño estructural de un edifico multifamiliar de 5 niveles, Juliaca, Puno, 2021, la metodología de investigación es de tipo descriptivo - aplicativo y el diseño de investigación no experimental, el enfoque es cuantitativo y tiene un método científico los resultados fueron el buen comportamiento estructural dentro de los criterios establecidos por la norma técnica E. 030, aplicando el software Robot Structural Analysis, mejora el diseño de algunos elementos estructurales en cuanto al armado de acero automático, como son las vigas, columnas y zapatas, estas fueron diseñadas por el mismo software, así mismo las escaleras y losas aligeradas se diseñó en plantillas de Excel tomando en cuenta los valores del cálculo obtenidos por el software, estos resultados de las cantidades de acero fueron verificadas por las cuantías de acero donde la cuantía obtenida está en el rango de las cuantías permitidas, cabe resaltar que para el diseño se tomaron como referencia los elementos del primer nivel. Se concluye que el software robot structural analysis disminuye el tiempo de la creación del modelo, así mismo mejora el diseño de las vigas, columnas, zapatas en cuanto al dibujo automático del armado de acero, en cuanto al diseño de escaleras y losas aligeradas no se encontraron el dibujo del detalle del armado de acero.

Palabras claves: Análisis, Diseño, Concreto Armado, Estructura.

#### Abstract

The main objective of this thesis is to analyze the application of the robot structure analysis software to improve the structural design of a 5-level multifamily building, Juliaca, Puno, 2021, the research methodology is descriptive - applicative and the research design is not experimental, the approach is quantitative and has a scientific method, the results were the good structural behavior within the criteria established by the technical standard E. 030, applying the Robot Structural Analysis software, it improves the design of some structural elements in terms of the assembly of automatic steel, such as the beams, columns and footings, these were designed by the same software, thus the stairs and lightened slabs were designed in Excel templates taking into account the values of the calculation obtained by the software, these results of the quantities of steel were verified by the amounts of steel where the amount obtained is in the r Despite the amounts allowed, it should be noted that the elements of the first level were taken as a reference for the design. It is concluded that the robottructural analysis software reduces the time of the creation of the model, likewise improves the design of the beams, columns, footings in terms of the automatic drawing of the steel reinforcement, in terms of the design of stairs and lightened slabs. the drawing of the detail of the steel reinforcement.

Keywords: Analysis, Design, Reinforced Concrete, Structure.

#### I. INTRODUCCIÓN

#### Realidad problemática

El Perú a nivel internacional, está ubicado en una zona sumamente sísmica, específicamente sobre la placa Sudamericana, está placa tiene contacto directo con la placa de Nazca y se encuentra ubicada en casi toda su totalidad del litoral peruano. Es por ello que las edificaciones como hospitales, colegios, centros comerciales, viviendas y todas las edificaciones deben realizarse los correctos diseños de estructuras cumpliendo el reglamento nacional de edificaciones. (Condori, J. y Contrao, D. 2020. p, 2). En la región de Puno y en casi todo el Perú se diseña y construye las edificaciones de forma informal y sin ningún tipo de asesoría técnica en proyectos de edificación para viviendas, debido a que en la etapa de diseño del proyectos no se realiza un buen diseño estructural ello da resultado erróneos en las edificaciones y su ves estas presentan vulnerabilidad sísmica colocando en peligro la integridad física de las habitantes, algunas veces no se realizan estudios previos, ocasionado posteriormente pésimos resultados en los cálculos estructurales, si en caso ocurriera un evento sísmico fallarían los elementos estructurales ocasionando pérdida de vidas humanas y grandes pérdidas económicas, siendo esta la situación más relevante que nos motiva a analizar y diseñar estructuralmente la edificación. (Colonia, Y. y Valentín, S. 2020. p, 1). Hoy en día existe una aceleración en la elaboración de proyectos de edificaciones, debido a la competencia de mercado. En cada avance de la tecnológico en el área de la Ingeniería civil se tiene una mayor eficiencia en el análisis, diseño y en la creación de los detalles estructurales, existen muchas opciones a la hora de elegir un software que realice el análisis estructural pero pocos que puedan realizar el análisis y el dibujo del diseño estructural. Una de las opciones para mejorar en la elaboración de los dibujos de detalles de acero de los elementos estructurales es el software Robot Structural Analysis Professional, el cual aumenta la productividad, eficacia y eficiencia. Es por ello que la presente tesis se realizó con la finalidad de conocer de qué manera mejora el software Robot Structural Analysis en la elaboración del proyecto. Así mismo porque este software es poco utilizado en nuestro medio.

Como formulación del **problema general**, tenemos: ¿De qué manera el uso del software robot structural Analysis mejorara el diseño estructural de un edificio multifamiliar de 5 niveles, Juliaca, puno? y como formulación de los **problemas específicos** tenemos a: ¿Cuál es la fuerza cortante en la base del análisis estático aplicando el software robot structural Analysis, para el edificio multifamiliar de 5 niveles, Juliaca, Puno 2021?, ¿Cuál es la distorsión de entre piso del análisis dinámico aplicando el software robot structural Analysis para el edificio multifamiliar de 5 niveles, Juliaca, Puno 2021?, ¿Cuál es la distorsión de entre piso del análisis dinámico aplicando el software robot structural Analysis para el edificio multifamiliar de 5 niveles, Juliaca, Puno 2021?, ¿Cuáles son las ventajas y desventajas del software robot structural analysis, para el análisis y diseño estructural del edificio multifamiliar de 5 niveles, Juliaca, Puno 2021?, 2021?.

Así mismo damos a conocer nuestras Justificación de la investigación para la elaboración de nuestra investigación, los cuales son: la Justificación en el aspecto teórico, se realizó con el propósito de buscar el aporte de conocimiento respecto al análisis y diseño estructural en edificaciones y fomentar el eso del programa robot structural Analysis, fundamentándose en la norma técnica (NTP). Justificación en el **aspecto Metodológico**, esta investigación se realiza el análisis y diseño estructural de la edificación, siguiendo un procedimiento que se realizara mediante una herramienta de cálculo estructural, denominado Robot Structural Analysis; la metodología utilizada servirá para investigaciones con aplicación a otros temas, justificación en el aspecto práctico, esta investigación se realizó para conocer el procedimiento del análisis y diseño estructural usando el programa Robot Structural Analysis en la edificación, Justificación en el aspecto Social, salvaguardar la integridad física de las persona que hagan uso de esta infraestructura, así mismo dar a conocer la importancia de utilizar el software robot structural. Justificación en el **aspecto personal**, la presente tesis es una excelente oportunidad para crecer en mi carrera profesional, adquiriendo conocimientos de análisis estructural así como también la utilización del software robot structural.

La presente tesis tiene como **Objetivo general**, Analizar la aplicación del software robot structural analysis para mejorar el diseño estructural de un edificio multifamiliar de 5 niveles, Juliaca, Puno, 2021. y como la formulación de los **Objetivos específicos** tenemos: Determinar la fuerza cortante en la base del análisis estático aplicando el software robot structural Analysis para el edificio

multifamiliar de 5 niveles, Juliaca, Puno 2021, Determinar la distorsión de entrepiso del análisis dinámico aplicando el software robot structural Analysis para el edificio multifamiliar de 5 niveles, Juliaca, Puno 2021, Determinar las ventajas y desventajas del software robot structural analysis, para el análisis y diseño estructural del edificio multifamiliar de 5 niveles, Juliaca, Puno 2021.

Como formulación de la **Hipótesis general** se tiene: Mejora el diseño estructural aplicando el software robot structural Analysis para el edificio multifamiliar de 5 niveles, Juliaca, Puno 2021. Y como formulación de las **Hipótesis específicas** tenemos: La fuerza cortante en la base del análisis estático son iguales en la dirección "X" y "Y" aplicando el software robot structural Analysis para el edificio multifamiliar de 5 niveles, Juliaca, Puno 2021, La distorsión de entre piso del análisis dinámico aplicando el software robot structural Analysis es menor a 0.007 para el edificio multifamiliar de 5 niveles, Juliaca, Puno 2021, Utilizando el software robot structural Analysis es menor a distructural Analysis presenta mayores ventajas para el análisis y diseño estructural del edificio multifamiliar de 5 niveles, Juliaca, Puno 2021.

#### II. MARCO TEÓRICO

#### Como antecedentes internacionales, tenemos a:

Según (Quinchiguango, M. y Taco, D. 2016) en su tesis de graduacion titulada: "Análisis estructural de una edificación de hormigón armado a través del software Robot Analysis Structural." por la Universidad Central De Ecuador, llego a las siguientes conclusiones:

En el trabajo de investigación tiene por objetivo elaborar un procedimiento adecuado del análisis estructural de una edificación utilizando el software Robot Structural, teniendo como metodología de investigación de tipo aplicada además presenta un procedimiento donde primeramente se hizo el predimensionamiento de la estructura, después de ello se realizó la modelación de la estructura de concreto armado de cinco niveles con el software Robot Structural (Autodesk), los resultados por el programa Robot Structural fueron mejores al ser comparado con el software más usado respecto al diseño estructural como es el Etabs, se concluye que el robot analysis está creada para estructuras que estén dentro del flujo BIM, debido que se conectan con los diferentes software y en diferentes campos: como en arquitectura el software (Revit Structural), en el campo de tiempos el software (Naviswork), en las instalaciones eléctricas (Revit Electrical), y en el campo de instalaciones sanitarias (Revit M E P), indica también si existiera mayor información en el medio sería una potencia en tiempos y costos.

Según (Carrillo, J., Rubiano, A. y Hernández, H. 2014) en su artículo científico: "Analysis of the Earthquake-Resistant Design Approach for Buildings in *Mexico*/." por la Ingeniería Investigación y Tecnología, llego a las siguientes conclusiones:

La actualizacion de los reglamentos en el diseño estructural sismorresistente ha hecho posible que sean mas confiables en el comportamiento de las edificaciones cuando son sometidas a eventos sismicos, debido a ello es mejor que los reglamento se actualicen constantemente respecto al diseño de edificaciones y asi sean trasperentes en cuanto a la variacion de la resistencia y la forma de calcular las maximos desplazamiento laterales, de tal caso los encargados de realizar el diseñeo estructural pueden entender de manera sencilla el proceso de diseño, asi mismo tiene por objetivo realizar el analisis con los parametros de analisis y diseño estructural sismorresistente para estructuras en mexico, se llega a la conclusion que el reglamento de analisis, diseño estructural sismorresistente en mexico a progresado en varios aspectos, asi mismo se muestra el procedimiento solicitado en las normas que nos permite conocer el analsis y diseño asi como los desplazamientos en una forma mas coherente y clara, cabe resaltar que los reglamentos de EU no se tiene una claridad para el analisis sísmico de las edificaciones.

Según (Caycedo, P y Galvis, K. 2017) En su tesis "Diseño arquitectónico y estructural de vivienda unifamiliar de tres niveles en sistema de muros de carga en estructura metálica de pórticos con diagonales dentro del marco de construcción sostenible." por la Universidad de Santander (Colombia), llego a las siguientes conclusiones:

La investigación tiene como objetivo dar a conocer la implementación del software robot structural en una edificación unifamiliar de 3 pisos que se ejecutara en el municipalidad de Málaga, Santander; así mismo se realizó el diseño arquitectónico basado en los parámetros de Calidad Ambiental Interior donde se innovo el Diseño arquitectónico, con los requerimientos del Consejo Colombiano de Construcción Sostenible, que están vigentes en la actualidad en Colombia. Así mismo se tiene que cumple con los parámetros del Reglamento Colombiano de Construcción Sismorresistente 2010 (NSR10) y se implementó con la metodología BIM con los programas Robot Structural Analysis Professional, "AutoCAD, Revit", realizando de manera más sencilla la elaboración del modelamiento y procesamiento de los cálculos.

#### Como antecedentes nacionales, tenemos a:

Según (Atto, J. y Estrella, K. 2019) en su tesis de grado titulada: "*Diseño estructural mediante el Software "Autodesk Robot Structural Analysis*" para la ampliación del Hotel Cielo, Tarapoto 2019", por la Universidad Cesar Vallejo, llego a las siguientes conclusiones:

Se planteó como objetivo de estudio, diseñar estructuralmente con el programa Robot Structural Analysis para ampliar el hotel cielo de la ciudad de Tarapoto así mismo la metodología de investigación es aplicada, donde a través de fichas de exploración fueron llenadas las clasificaciones del suelo, también se hizo el ensayo de granulometría, límites de atterberg y ensayo directo siguiendo las normas E 050 suelos y cimentaciones, posterior a ello. Se realizó la modelación con el uso del programa robot estructural, para determinar el análisis sísmico se siguiendo el reglamento nacional de edificaciones E. 030 diseño sismorresistente. Los resultados que tiene esta investigación son datos favorables para el edificio con una altura considerable, las cuales fueron resistencia a la compresión mayores a lo indicado inicialmente, debido a ello el análisis sísmico tuvo como resultado la una configuración estructural discontinua ello conlleva condiciones desfavorables a la obtención de valores enmarcada en la norma técnica peruana, en conclusión se identificaron los suelos donde se tiene suelos granulares como grava arcillosa (GC) y graba arcillo limosa (GC-GM), así mismo presenta una capacidad portante de 1.30 kg/cm2, la edificación cumple con los lineamientos establecidos por la E. 030 así mismo presenta derivas menores a lo establecido en la norma que tiene un valor de 0.007.

Según (huaraca, A.2018) en su tesis de grado titulada: "Análisis Comparativo Aplicando El Software Robot Structural Analysis Y Etabs Para Evaluar El Comportamiento Estructural De Viviendas Autoconstruidas" por la Universidad Peruana Los Andes, llego a las siguientes conclusiones:

Esta investigación tiene como objetivo comparar el programa Robot Structural Analysis y el programa Etabs para determinar el comportamiento de las viviendas autoconstruidas en la ciudad de Pucará, Huancayo, el resultado presenta deficiencias en el análisis estructural (estático-dinámico) de la vivienda autoconstruida además no cumplen los parámetros mínimos de acuerdo a la norma técnica peruana. La metodología de la investigación es científico, de tipo aplicada, de nivel descriptivo - correlacional y tiene como diseño no experimental. Se tiene como conclusión que no tiene un buen comportamiento del análisis estático y dinámico estructural de la edificación autoconstruida utilizando el programa Robot Structural Analysis y el programa Etabs, así mismo no cumplen los parámetros mínimos de la norma técnica peruana (E.030, E.060, E.070).

Según (Paredes, E. 2018) en su tesis de grado titulada: "*Diseño estructural de un edificio de 8 niveles con disipadores de energía, Trujillo-La Libertad, 2018*", por la Universidad Cesar Vallejo, llego a las siguientes conclusiones:

La tesis tiene como objetivo diseñar una edificación de ocho niveles en la ciudad de Trujillo a estas se añadieron un sistema de seguridad como son disipadores de energía, así como también se empleó la metodología experimental transversal descriptivo, se realizaron trabajos en campo como estudios de topográficos dando como resultado pendientes menores al 1%, posteriormente se realizó el diseño arquitectónico cumpliendo los requisitos mínimos de acuerdo a las nomas A 010 Y A 020, posterior a ello se realizó el EMS donde realizaron tres calicatas a una profundidad de 3m cada una, obteniendo como resultado una capacidad admisible de 1.28kg/cm2, para el análisis sismorresistente con disipadores de energía se utilizó con el programa Etabs, los resultados del diseño estructural del edifico fue utilizado con el programa SAP, Etabs y SAFE, así mismo las cuantías de acero fueron obtenidas de una forma rápida siguiendo los criterios mínimos permitidos. Se llegó a la conclusión que el análisis sismorresistente de la edificación de ocho pisos con disipadores de energía permitió minimizar el tiempo

de creación del modelado, así mismo, el desplazamiento en la dirección X y en la dirección Y se encuentra en el parámetro según lo establece en el reglamento nacional de edificaciones E. 030, para el análisis estático y dinámico.

#### **Bases teóricas**

La topografía en edificaciones es una ciencia aplicada, el objetivo es conocer los puntos sobre la tierra, la posición de los puntos ubicados en la superficie terrestre encima y por debajo, para ello se realizan mediciones de ángulos, elevaciones y distancias, el cual será representado en un plano. (Rincon M, Vargas W, y Gonzales, C. 2018, p.1).

Según (Rincon M, Vargas W, y Gonzales, C. 2018), el **levantamiento topográfico** tiene un conjunto de operaciones que tienen por objetivo conocer la ubicacion del terreno y sus caracteristicas para representarlas en un plano: método de levantamiento, elegir los equipos necesarios, ubicar posibles vértices de apoyo, realizar la medición del terreno, procesamiento de datos obtenidos del terreno y dibujo de planos. (p,3).

El diseño arquitectónico son consideraciones que deben ser cumplidas para favorecer al diseño de la edificación, se deben considerar lo siguiente: la topografía del terreno, las dimensiones, orientación cardinal y servicios. Cuando se solucionen los aspectos anteriores, se tienen que ver las necesidades de la edificación por ejemplo: superficie construida, altura de los niveles o plantas, relaciones entre los espacios, los usos, etc. (arquigrafico, 2016).

Los criterios arquitectónicos para el diseño son las correcta distribucion de ambiente para un correcto diseño arquitectonico, deben cumplir los siguiente requisitos y/o cumlir las siguiente normas A.010 que plantea todo acerca de los parametros para el diseño y en la norma A.020 que tiene criterios para vivienda.

La estructuración es el procedimiento de distribuir correctamente los elementos estructurales tomando en consideración criterios y plasmándolo en los planos de arquitectura, así mismo es lo primero que se debe diseñar en una edificación y uno de los más importantes, los resultados del análisis estructural depende de la estructuración. (Chavez, A. y Pilco, J. 2015, p.6).

Según (Norma Tecnica E. 050, 2018 Art.5.33), el **estudio de mecánica de suelos** es la exploración que se realiza in situ, realizando las calicatas para poder obtener las muestras alteradas e inalteradas y luego estas llevado al laboratorio para realizar los ensayos en laboratorio.

Las calicatas son excavaciones que se realizan de muchas formas con el objetivo de realizar observaciones directas del terreno, como también la obtención de muestras alteradas e inalteradas, a la hora de realizar las calicatas se debe tener mucho cuidado a fin de evitar accidente. (Reglamento Nacional de Edificaciones E-050, 2018, Art.14.2.1).

La capacidad portante del terreno se puede determinar realizando el ensayo de corte directo, para realizar este ensayo se tiene que colocar una muestra inalterada al molde de (CD), a esta se aplica un esfuerzo normal determinado y consolidando el espécimen bajo el esfuerzo normal, ejerciendo la fuerza sobre el molde desplazando horizontalmente respecto al otro a una velocidad constante donde presenta deformación y se puede medir la fuerza de corte y los desplazamiento horizontales a medida que la muestra es llevada a la falla. (Universidad de las Americas Puebla).

Figura 1 Equipo de Corte directo.

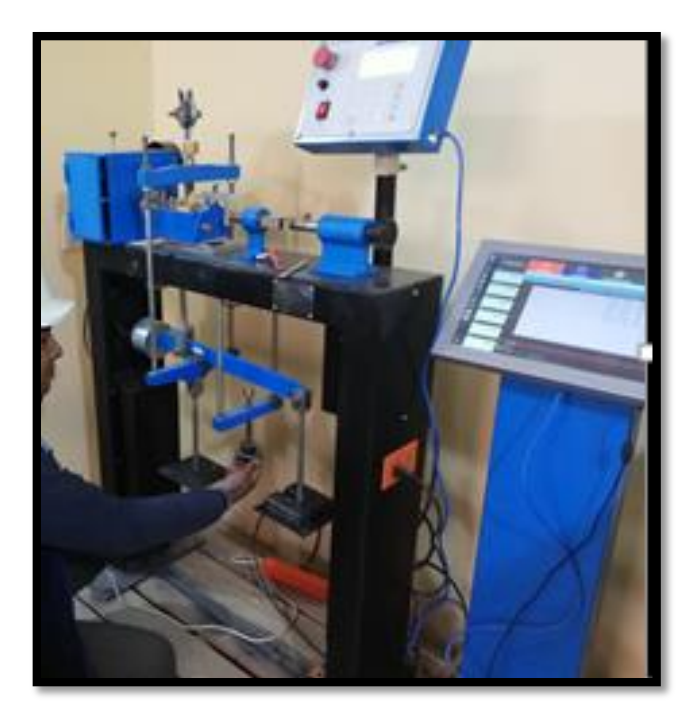

Fuente: elaboración propia 2021.

Según (Norma Tecnica E. 020, Cargas, 2006), para el análisis y diseño se tiene que considerar el metrado de cargas, las cargas son la fuerza y todo lo que pueda producir peso, entre ellos pueden ser los materiales de construccion, los ocupanes en las edificaciones, efectos que puedan producir el medio ambiente, y otros. (p.1).

La **carga muerta** según (Norma Tecnica E. 020, Cargas, 2006), es el peso que producen los materiales, y todos los elementos que se encuentren empotrados en un edificio, agregando su peso, y todo elemento que sea empotrado.

Tabla 1 Pesos unitarios.

| MATERIALES                                        | PESO(KN/M3)<br>(Kgf/m3) |
|---------------------------------------------------|-------------------------|
| albañilería de adobe                              | 16.0 (1600)             |
| albañilería de unidades de arcilla cocida solidas | 18.0 (1800)             |
| albañilería de unidades de arcilla cocida huecas  | 13.5 (1350)             |
| concreto simple de cascote de ladrillo            | 18.0 (1800)             |
| concreto simple de grava                          | 23.0 (2300)             |
| concreto simple de pómez                          | 16.0 (1600)             |
|                                                   | agregar 1.0 (100) al    |
| Concreto Armado                                   | peso de concreto        |
|                                                   | simple                  |

Fuente: Norma Tecnica E. 020, Cargas. (2006)

La **carga viva** según (Reglamento Nacional de Edificaciones E 020, Cargas, 2006), es producido por el peso de todos los habitantes en la vivienda, como los muebles, materiales, y los elementos que se puedan mover y sean soportados por la edificacion.

Tabla 2 Cargas mínimas repartidas repartidas para viviendas.

| OCUPACION                    | CARGAS DISTRIBUIDA Kpa (Kgf/m2) |
|------------------------------|---------------------------------|
| vivienda                     | 2.00 (200)                      |
| corredores y escalera        | 2.00 (200)                      |
| uente Deglemente Nacional da | Edificacionas 020 Corgos (2006) |

Fuente: Reglamento Nacional de Edificaciones 020, Cargas. (2006).

El análisis estructural es un proceso para determinar resultados matemáticamente de resistencia de los elementos estructurales para así poder conocer los esfuerzos, las deformaciones y tensiones de la edificaciones, así mismo deben ser calculadas los elementos estructurales que soportan cargas aplicadas en cada elemento estructural. (Sambrano, M. 2014).

Según (Norma Tecnica E. 030, Diseño Sismorresistente, 2018. p.9), establece algunos procedimientos de manera general para poder hacer el analsis y son el analisis estatico y dinamico modal espectral.

Según el (Norma Tecnica E. 030, Diseño Sismorresistente, 2018. p.9), La fuerza Cortante en la base es la fuerza que actúa en de toda la estructura, correspondiente en la dirección ya sea en "X" o "Y", donde se calcula por la siguiente expresión:

$$V = \frac{Z * U * C * S}{R} * P$$

Así mismo se tiene la fuerza cortante en la base de la edificación (*V*), peso de la edificación (*P*), factor de zona (*Z*), factor de uso (*U*), factor de amplificación sísmica *C*, perfil de suelo (*S*):, según Norma E.030.

El dato de C/R no se considera > que:

$$\frac{C}{R} \ge 0.11$$

Las fuerzas horizontales sísmicas que se aplican en el nivel que sea i, en una dirección determinada, se define con la siguiente expresión:

$$Fi = \propto i * v$$
$$\propto = \frac{P_i (h_i)^k}{\sum_{i=1}^n p_i * (h_i)^k}$$

El periodo fundamental de vibración, para cada tipo de dirección se estima con la siguiente formula.

$$T = \frac{h n}{C T}$$

La altura de la estructura (H n) se considera del nivel de terreno, para pórticos de concreto armado C T = 35; ascensores, escaleras y pórticos de acero arriostrados C T = 45, concreto armado duales y edificios de albañilería C T = 60.

El valor T obtenido se determinar siguiendo los parámetros estructurales y de la deformación de los elementos:

$$T = 2\pi * \sqrt{\frac{(\sum_{i=1}^{n} Pi * d_i^2)}{(g * \sum_{i=1}^{n} f_i * d_i)}}$$

Nota: el periodo T determinado, no tiene que ser > en 25% del T obtenido por el método aproximado.

Según (Reglamento Nacional de Edificaciones E. 030, Diseño Sismorresistente, 2018. p.4), la **zonificación (***Z*), de nuestro territorio se encuentra repartido en 4 zonas, se basa en el ordenamiento de la sismicidad observada, según los registros de los sismos, la distancia de epicentro y la información neotectonica.

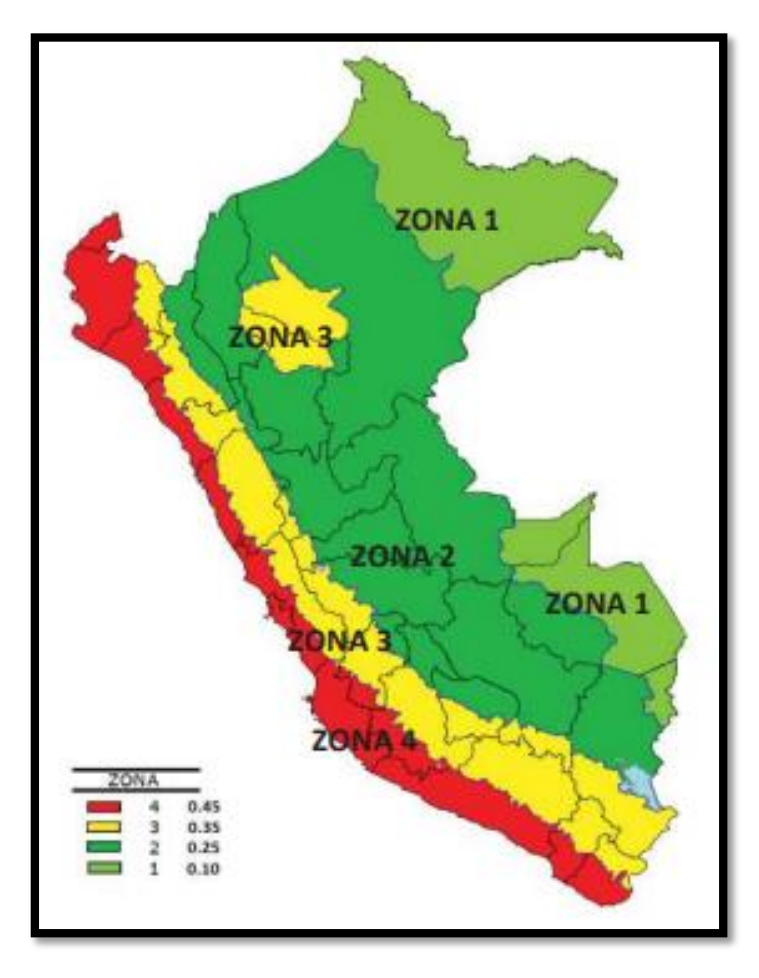

Figura 2 zonas sísmicas.

Fuente: Norma Tecnica E. 030, Diseño Sismorresistente, 2018. p.4.

Tabla 3 Factores de zona.

| FACTORES DE ZONA "Z" |       |  |
|----------------------|-------|--|
| zona                 | Z     |  |
| 4                    | 0.450 |  |
| 3                    | 0.350 |  |
| 2                    | 0.250 |  |
| 1                    | 0.100 |  |

**Fuente:** Reglamento Nacional de Edificaciones E. 030, Diseño Sismorresistente, 2018. p.5.

Según (Reglamento Nacional de Edificaciones E. 030, Diseño Sismorresistente, 2018 p.6) El valor de la **Amplificación Sísmica (C)**, se considera los parámetros de sitio, se determina por las siguientes formulas:

| T <tp< th=""><th>C=2.5</th></tp<>                | C=2.5                         |
|--------------------------------------------------|-------------------------------|
| Tp <t<t l<="" td=""><td>C=2,5 *(Tp/T)</td></t<t> | C=2,5 *(Tp/T)                 |
| T>TL                                             | $C = 2.5^{*}(Tp^{*}TL/T^{2})$ |

Según (Norma Tecnica E 030, Diseño Sismorresistente, 2018 p.5), Los **Perfiles de suelo (S)**, son cinco: suelo S0: Roca Dura; suelo S1: Roca o Suelos Muy Rígidos; suelo S2: Suelos Intermedios; suelo S3: Suelos Blandos; suelo S4: Condiciones Excepcionales.

| CLASIFICACIÓN DE PERFILES DE SUELO |                                |         |                  |
|------------------------------------|--------------------------------|---------|------------------|
| perfil                             | <b>V</b> <sub>1</sub>          | N 60    | Su               |
| S 0                                | > 1500 m/s                     | -       | -                |
| S 1                                | 500 m/s a 1500 m/s             | >50     | >100 kPa         |
| S 2                                | 180 m/s a 500 m/s              | 15 a 50 | 50 kPa a 100 kPa |
| S 3                                | < 180 m/s                      | <15     | 25 kPa a 50 kPa  |
| S 4                                | Clasificación basada en el EMS |         |                  |

Fuente: Norma Tecnica E. 030, Diseño Sismorresistente, 2018, p.5.

Según la (Norma Tecnica E. 030, Diseño Sismorresistente, 2018 p.6), Los **parámetros de sitio (S, TP y TL)**, Se tendrán en consideración el tipo de perfil de suelo que mejor se parezca al terreno local, se considerara los valores del factor de amplificación del suelo S y de los períodos TP y TL dados en las siguientes tablas.

Tabla 5 Valores de factor Suelo.

| FACTOR DE SUELO "S" |      |            |      |     |  |
|---------------------|------|------------|------|-----|--|
| ZONA \ SUELO        | S0   | <b>S</b> 1 | S2   | S3  |  |
| Z4                  | 0.80 | 1.00       | 1.05 | 1.1 |  |
| Z3                  | 0.80 | 1.00       | 1.15 | 1.2 |  |
| Z2                  | 0.80 | 1.00       | 1.20 | 1.4 |  |
| Z1                  | 0.80 | 1.00       | 1.60 | 2.0 |  |

**Fuente:** Reglamento Nacional de Edificaciones E. 030, Diseño Sismorresistente, 2018. p.6.

Tabla 6 Valores de Periodos T p y T I.

| PERIODOS "TP" y "TL" |                   |      |      |            |
|----------------------|-------------------|------|------|------------|
|                      | Perfiles de suelo |      |      |            |
|                      | <b>S</b> 0        | S1   | S2   | <b>S</b> 3 |
| Tp (s)               | 0.30              | 0.40 | 0.60 | 1.00       |
| TL (S)               | 3.00              | 2.50 | 2.00 | 1.60       |

**Fuente:** Reglamento Nacional de Edificaciones E. 030, Diseño Sismorresistente, 2018. P.6.

La categoría de edificación y el **valor de Uso (U)** cada tipo de edificación está clasificada con las categorías indicadas. Para edificios de una vivienda se puede tomar el valor de U=1.

| CATEGORÍA            | DESCRIPCIÓN                   | FACTOR U |  |
|----------------------|-------------------------------|----------|--|
| C: edificios comunes | las edificación como vivienda | 1        |  |

Fuente: Norma Tecnica E. 030, Diseño Sismorresistente, 2018, p.6.

Según (Norma Tecnica E. 030, Diseño Sismorresistente, 2018. p.7), los tipos de sistemas Estructurales y los **Coeficiente Básico de Reducción de las Fuerzas Sísmicas (R0)**, se clasifican según el tipo material utilizado según corresponda en cada dirección "X" y "Y", se define un tipo de sistema estructural. Tabla 8 sistema estructural.

| Sistemas Estructurales                                 |      |  |  |
|--------------------------------------------------------|------|--|--|
| sistema estructural coeficiente básico de reducción Ro |      |  |  |
| Concreto Armado:                                       |      |  |  |
| pórticos                                               | 8.00 |  |  |
| dual                                                   | 7.00 |  |  |
| de muros estructurales                                 | 6.00 |  |  |
| muros de ductilidad limitada 4.00                      |      |  |  |

Fuente: (Norma Tecnica E. 030, Diseño Sismorresistente, 2018, p.7).

La estimación del **Peso (P),** para determina el peso se tomara en cuenta lo siguiente para edificaciones para edificaciones comunes "C", se considera el 25 % de la carga viva, (Norma Tecnica E. 030, Diseño Sismorresistente, 2018. p.9).

Según (Norma Tecnica E. 030, Diseño Sismorresistente, 2018. p.10), el **análisis Dinámico**, la edificación puede ser diseñada utilizando los resultados de los análisis dinámicos por la combinación modal espectral.

La aceleración espectral, se considera el espectro inelástico de pseudoaceleraciones para las direcciones horizontales y está definido por:

$$Sa = \frac{ZUCS}{R} * g$$

Dónde: se tiene Sa = Aceleración espectral, los valores de ZUCSR se definieron anteriormente, g = 9.81 m/s2 aceleración de gravedad.

Los **criterios de combinación**, se puede determinar las respuestas máximas elásticas, fuerzas internas, fuerza cortante en la base, cortantes de entre piso, momentos de volteo, desplazamientos totales y relativos de entrepiso, de la estructura (Norma Tecnica E. 030, Diseño Sismorresistente, 2018, p.10).

Se usa la siguiente formula de combinación cuadrática completa, calculados para cada momento.

$$r = \sqrt{\sum \cdot \sum ri \rho i j r j}$$

Así mismo los coeficientes de correlación están dados de la siguiente manera.

$$\rho ij = \frac{8\beta^2 (1+\lambda)\lambda^{3/2}}{(1-\lambda^2)^2 + 4\beta^2\lambda(1+\lambda)^2} \qquad \lambda = \frac{\omega j}{\omega i}$$

Alternativamente, la respuesta máxima se puede determinar con la siguiente manera:

$$r = 0.25 \sum_{i=1}^{m} |ri| + 0.75. \sqrt{\sum_{i=1}^{m} ri^2}$$

La fuerza cortante mínima, se tiene que para estructuras regulares la fuerza cortante en el primer entrepiso de la edificación no debe ser menor que el 80% del valor calculado, y para estructuras irregulares no debe ser menor que el 90%. Si no cumple se puede escalar proporcionalmente los resultados obtenidos, más no el desplazamiento. (Norma Tecnica E. 030, Diseño Sismorresistente, 2018. p.10).

Según (Norma Tecnica E. 030, Diseño Sismorresistente, 2018, p.10), para determinar los **desplazamientos Laterales Relativos Admisibles**, los desplazamiento máximo relativo de entrepiso, no tienen que exceder lo que se indica en la siguiente Tabla.

| T | abla | 9 | Distorsión | del | l entrepiso |
|---|------|---|------------|-----|-------------|
|---|------|---|------------|-----|-------------|

| LIMITES PARA LA DISTORSION DEL ENTREPIS                          | 0        |
|------------------------------------------------------------------|----------|
| material predominante                                            | (∆i/hei) |
| concreto armado                                                  | 0.007    |
| acero                                                            | 0.010    |
| albañilería                                                      | 0.005    |
| madera                                                           | 0.010    |
| edificios de concreto armado con muros de ductilidad<br>limitada | 0.005    |

Fuente: (Norma Tecnica E. 030, Diseño Sismorresistente, 2018, p.11).

El diseño estructural de un edificio es la unión de elementos estructurales que tiene una función que es cumplir todas las solicitaciones de diseño, y además tomando criterios tal como es el peso y el costo. (Morales, R. 2006, p.8).

Según (Norma Tecnica E. 060, 2018 p.53), el diseño de elementos estructurales de la edificación deberán diseñarse para determinar las secciones de

acuerdo a las resistencias de diseño (øRn) o iguales a las resistencias requeridas (Ru), se deberá cumplir lo siguiente.

#### øRn ≥ Ru

Los Requisitos de Resistencia y Servicio, para la resistencia requerida de (CM) y (CV) serán:

Y para el diseño se considera las cargas de sismo (CS):

$$U = 1,25 (CM + CV) \pm CS$$

$$U = 0.9 \text{ CM} \pm \text{CS}$$

Para el refuerzo de acero mínimo en elementos estructurales sometidos a flexión. Se considerara la siguiente formula donde ninguna manera se considera menor a:

$$As min = \frac{0.22 * \sqrt{f' * c}}{fy} * bw * d$$

Para el análisis y diseño se tomó en cuenta lo establecido en la norma E. 020 cargas, E. 030, diseños sismorresistente, E.050 Suelos y Cimentaciones, norma E.060 Concreto Armado.

La aplicación de software en el análisis y diseño estructural, en la actualidad los programas computarizados nos ayudan en realizar el análisis y diseño estructural, utilizando los métodos de elementos finitos que han permitido dar solución a problemas estructurales. Así mismo las etapas de análisis estructural son: el pre procesamiento (modelaje de estructura) en esta tapa se realizan las asignaciones de las propiedades mecánicas, propiedades geométricas así mismo las solicitaciones de cargas; Procesamiento (Procesamiento de los datos) en esta etapa se define el tipo de análisis como el análisis estático elástico, análisis dinámico lineal; Post Procesamiento (Análisis de los resultados) se pueden visualizar las reacciones en la base, fuerzas internas, distribución de fuerzas, desplazamientos, rotaciones, modos del edificio, curvas espectrales. Según (Taboada y De Izcue, 2009).

El software Autodesk Robot Structural Analysis Professional, según (Deusto Formacion, 2021) Es un programa de análisis de elementos finitos que permite realizar el modelo, analizar y diseñar estructuras de acero y de concreto armado según códigos estadounidenses, estándares británicos y es modificable a normas nacionales.

#### Definición de términos

**Análisis estructural:** es crear un modelo y a partir de ello se insertan las fuerzas y estas interactúan en los elementos estructurales.

**Análisis estático:** son cargas que se aplican en la estructura que se expresan en fuerzas horizontales, en toda la estructura. Según (Canchanya, S. y Vargas, R. 2017).

**Análisis dinámico:** representa el análisis con las cargas en la edificación y estas varían con el tiempo debido a la participación de las fuerzas de inercia. Según (Canchanya, S. y Vargas, R. 2017).

**Centro de rigidez:** Es un punto ubicada en la edificación donde se aplica una fuerza cortante horizontal, Según (Canchanya, S. y Vargas, R. 2017).

Centro de masa: Es un lugar geométrico donde concentra la masa en cada piso.

**Concreto Armado**: Es una combinación de un concreto simple más un acero de refuerzo que soporta tensiones y compresiones.

**Cortante en la base:** es la fuerza lateral debido a las fuerzas de inercia. (Canchanya, S. y Vargas, R. 2017).

**Comportamiento estructural:** Es la manera la estructura reacciona la estructura ante la acción de una fuerza sísmica.

**Desplazamiento:** Es el movimiento de longitud que tiene la edificación entre una punto inicial y un punto final.

**Diafragma rígido:** Es una losa de estructura rígida que no experimentara deformación. (Canchanya, S. y Vargas, R. 2017).

**Diseño estructural:** es un proceso donde se analiza, y de acuerdo a ello se dimensiona componentes para el edificio de acuerdo a los requisitos requeridos.

**Estructura:** es un conjunto de elementos estructurales conectados y tiene por finalidad de resistir cargas de su propio peso como también soportar a cargas externas como de sismos, vientos etc.

**Edificación sismorresistente:** es cuando la edificación tiene una configuración estructural adecuada, con distribución y de dimensiones apropiadas y que tengan una resistencia para soportar las fuerzas causadas por sismos.

**Excentricidades**: es un parámetro que determina la desviación de una sección en sus ejes.

Irregular: Es una variación de la estructura en cuanto a rigidez, masa, altura.

#### III. METODOLOGÍA

# III.1. Tipo y diseño de investigación Tipo de investigación

Descriptivo - Aplicado:

Según (Hernández, R, Fernández, C. y Baptista, M. 2014) el tipo de investigación descriptiva tiene por objeto dar a conocer el procedimiento de un objeto. El presente informe de investigación describe las características encontradas en el análisis basada en una metodología y aplicada porque se basa en diseñar la edificación, mediante el Software "Autodesk Robot Structural Analysis". (p, 155).

#### Diseño de Investigación

No experimental

El proyecto tiene un diseño no experimental según (Hernández, R, Fernández, C. y Baptista, M. 2014), empleando el siguiente esquema:

 $\mathsf{M} \dashrightarrow \mathsf{O}$ 

Donde:

M: Edificio multifamiliar de 5 niveles de la urbanización taparachi manzana "E-10" L-7 del distrito de Juliaca, provincia de San Román, departamento de Puno.

O: Recolección de datos del proyecto.

III.2. Variables y operacionalización Variable independiente: Sotfware Robot Structural Analysis.

Definición conceptual:

Es un software de análisis y diseño estructural donde se puede modelar en 3d, y realizar el análisis estático y dinámico, así mismo el diseño estructural, bajo la norma ACI 318. Además de las normas internacionales, (Villarroel, 2016).

Definición operacional:

Esta investigación se realizó usando el software robot structural Analysis y se analizara el diseño estructural de la edificación.

Variable Dependiente: Diseño estructural.

Definición conceptual:

Generalmente al diseñar una edificación se inicia desde el predimensionamiento de la estructura, posterior a ello se realiza el análisis estructural. Para finalmente conocer el diseño estructural de la superestructura y la sub estructura. (Méndez y Díaz, 2019).

Definición operacional:

Se procederá a realizar los dibujos de los elementos estructurales a través del software computacional.

La matriz de consistencia se ubica en el Anexo 1.

La matriz operacional se Ubica en el Anexo 2.

III.3. Población, muestra y muestreo Población: Según (Hernández, R, Fernández, C. y Baptista, M. 2014, p74). Nos indica que la población es un grupo donde poseen algunas características comunes.

En nuestro caso será los edificios multifamiliares de la ciudad de Juliaca.

### Muestra:

Según (Fidias, 2006). Es una muestra representativa de la población de tamaño y características parecidas, donde permite concretar los resultados de la población. (p.83).

En el presente informe de investigación se seleccionó Edificio multifamiliar de 5 niveles de la urbanización taparachi manzana "E-10" L-7 del distrito de Juliaca, provincia de San Román, departamento de Puno.

### Muestreo:

Según Antuna, (2015) la muestra no probabilística se determinara por el investigador el decide cómo se determinara la selección de la muestra. (p.47).

En la investigación se encuentra en el muestro No Probabilístico – Intencional por criterio.

### III.4. Técnicas e instrumentos de recolección de datos

En la presente tesis se realizó la recopilación de los datos partiendo primeramente de la exploración del terreno donde se tomaron las dimensiones del terreno, luego se realizó la excavación de calicatas donde se extrajeron muestras inalteradas para conocer las características del terreno, posterior a ello se realizó la propuesta arquitectónica de la edificación, a partir de ello se realizó el modelado en el software y se desarrolló el análisis estructural sismorresistente.

| TIPO DE<br>INVESTIGACION         | TECNICA                                       | INSTRUMENTOS                                  |  |
|----------------------------------|-----------------------------------------------|-----------------------------------------------|--|
| IN SITU                          | Observaciones                                 | Cuaderno de campo.                            |  |
|                                  | Técnicas para<br>levantamiento<br>topográfico | Instrumento topográficos                      |  |
|                                  | Procedimiento de<br>EMS                       | Herramientas para la excavación de Calicatas. |  |
|                                  | Cumplimiento de la<br>Norma                   | Norma técnica, E 050.                         |  |
| Fuente: Elaboración propia 2021. |                                               |                                               |  |

Tabla 10 Técnica e Instrumento de la Recopilación de Datos IN SITU.

|          | Observación.<br>Obtención de Datos de<br>Topografía<br>Análisis de EMS | software (EXCEL, WORD)<br>software AutoCAD<br>software (EXCEL, WORD) |
|----------|------------------------------------------------------------------------|----------------------------------------------------------------------|
| GABINETE | Análisis estructural<br>sismorresistente Norma,<br>E 020,E030          | Sotfware Robot Structural Analysis, Excel.                           |
|          | diseño estructural E<br>050,E 060                                      | Sotfware Robot Structural Analysis,<br>Excel. AutoCAD.               |

Fuente: Elaboración propia.

### III.5. Procedimientos

- ✓ Se realizó el levantamiento topográfico para obtener información del terreno y posterior a ello se realizó los dibujos de los perímetros a través del software Autocad, además se utilizó las siguientes herramientas: wincha métrica de 50 m, un cuaderno de campo donde se tomaron todos los datos del terreno.
- Se realizó el diseño de arquitectura mediante el programa Autocad y siguiendo los criterios del reglamento.

- Se realizó la exploración y EMS, para determinar la capacidad admisible que tiene el terreno del proyecto, donde primeramente se realizó la excavación de la calicata para observar las características del terreno y también se extrajo una muestra inalterada donde se realizó el ensayo de corte directo.
- ✓ Para el análisis estructural se realizó el modelamiento con el software Robot Estructural Analysis en su versión estudiantil gratuita así mismo se utilizó las hojas de cálculo de Excel 2016, para determinar el análisis y diseño.
- Se realizó el diseño de la estructura aplicando software Robot Estructural Analysis y siguiendo los parametros establecidos en el norma tecnica E.060.

# III.6. Método de análisis de datos Exploración y ensayos:

A través de exploración de campo y excavación de calicatas para obtener muestra inalterada, para después realizar el ensayo de corte directo donde se obtuvo la capacidad admisible del terreno.

### **Modelación Digital**

Se realizó mediante la aplicación del programa Robot Estructural Analysis, Excel, AutoCAD donde se realizó en análisis y el diseño del edificio siguiendo los criterios de la norma técnica vigente E. 030.

### III.7. Aspectos éticos

En la presente tesis fue desarrollado cumpliendo los parámetros del reglamento nacional de edificaciones, las cuales son E.020 Cargas, E.030 Diseño Sismorresistente, E.050 Suelos y Cimentaciones y la E.060 Concreto armado, los resultados obtenidos fueron consultados por profesionales del área, así mismo se realizó esta investigación con mucha honestidad y responsabilidad.

# IV. RESULTADOS Diseño estructural

## Diseño de viga principal

Figura 3 Diseño de viga principal.

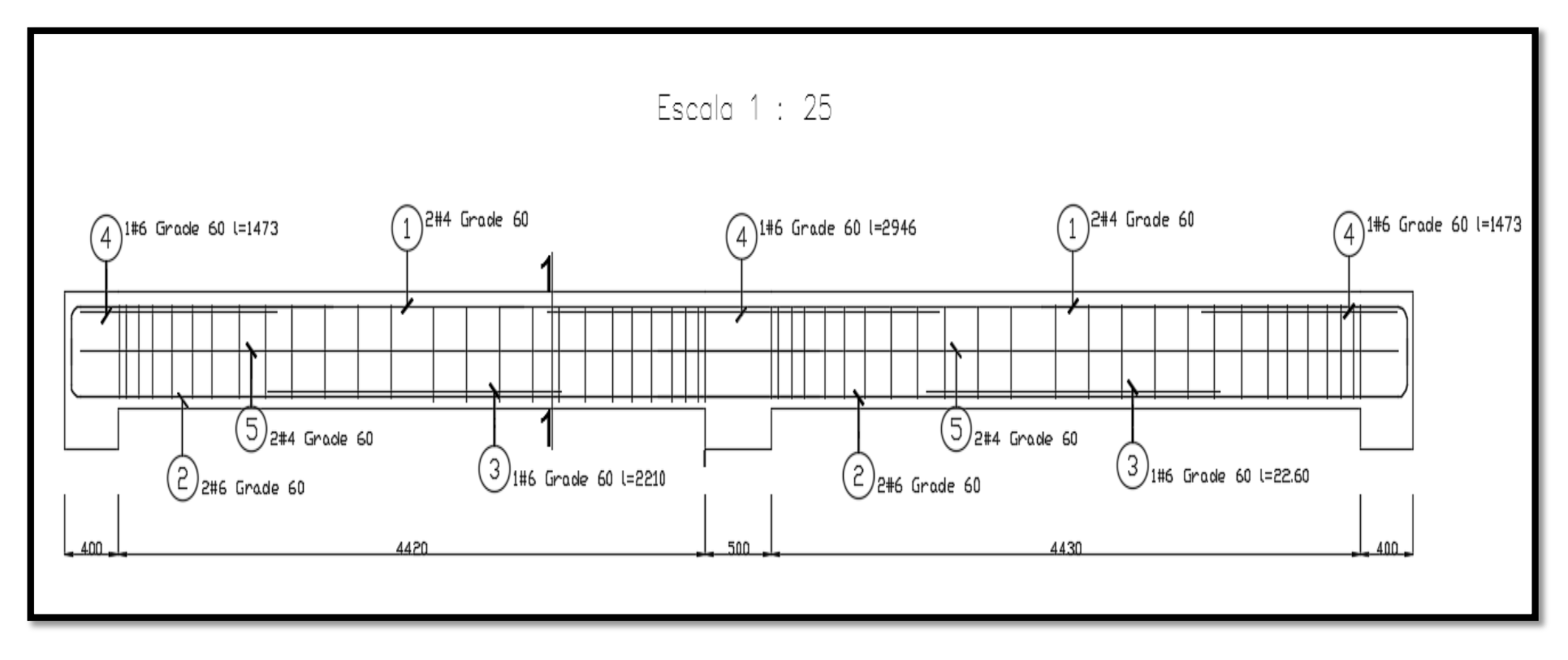

Fuente: Autodesk Robot Structural Analysis Professional 2017.

Figura 4 Sección diseño de viga principal.

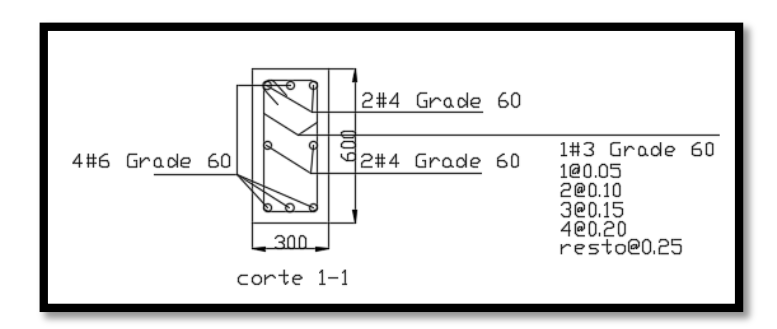

Fuente: Autodesk Robot Structural Analysis Professional 2017.

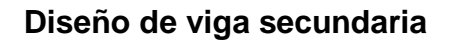

Figura 5 Diseño de viga secundaria.

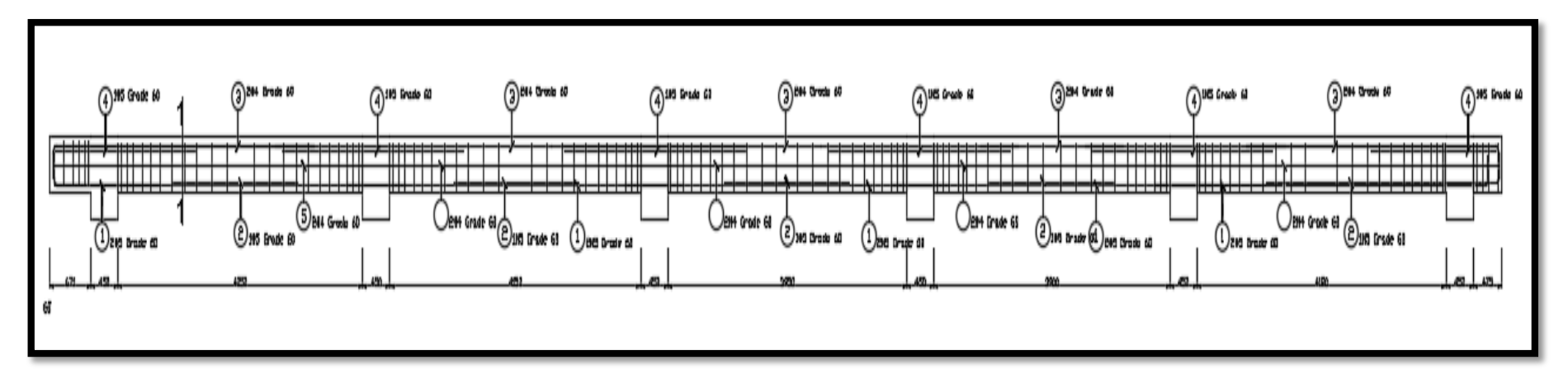

Fuente: Autodesk Robot Structural Analysis Professional 2017.

Figura 6 Sección diseño de viga secundaria.

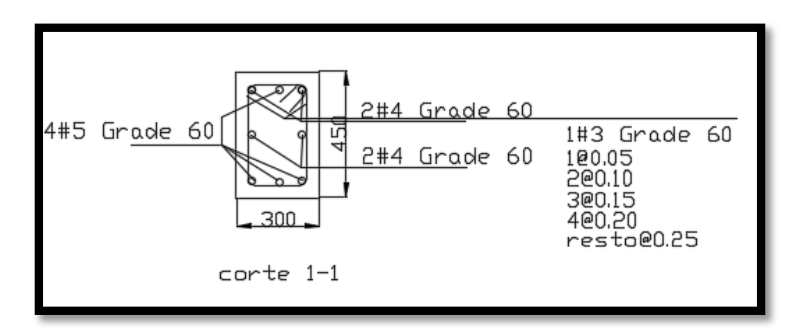

Fuente: Autodesk Robot Structural Analysis Professional 2017.

### Diseño de viga de amarre

Figura 7 Diseño de viga de amarre.

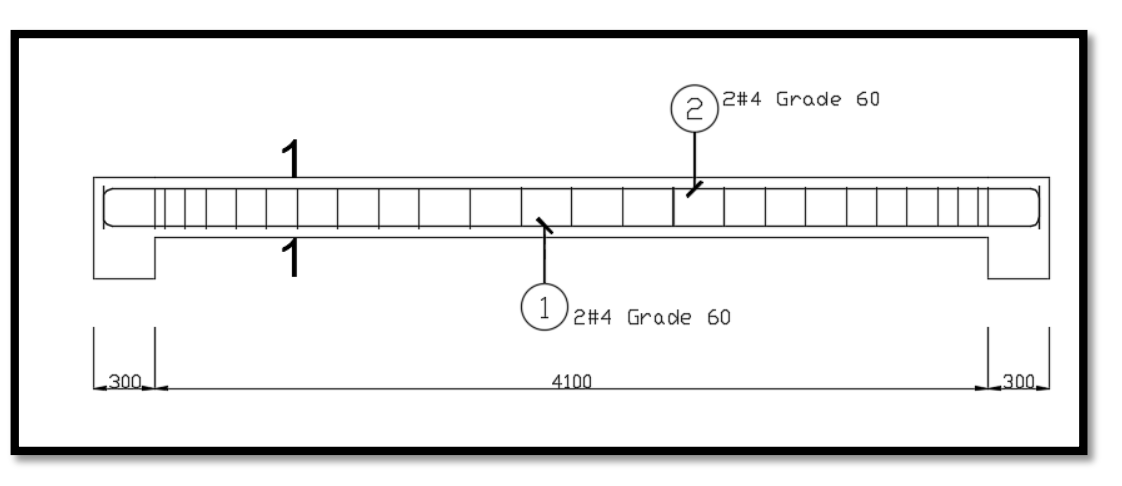

Fuente: Autodesk Robot Structural Analysis Professional 2017.
Figura 8 Sección diseño de viga de conexión.

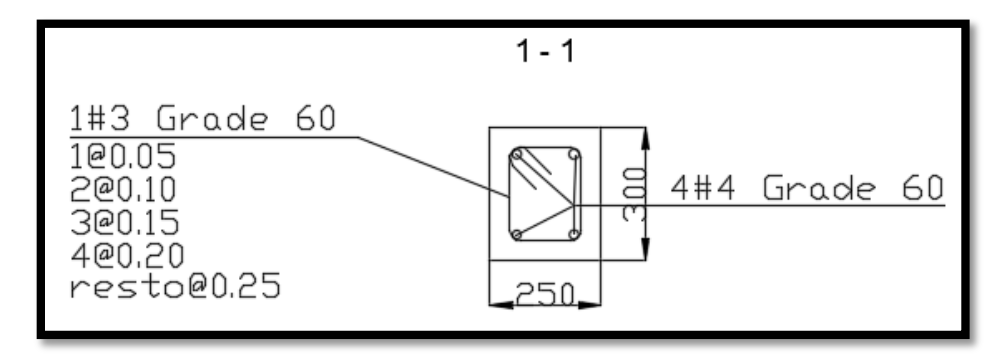

Fuente: Autodesk Robot Structural Analysis Professional 2017.

## Diseño de Columna central

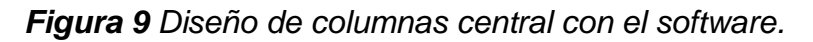

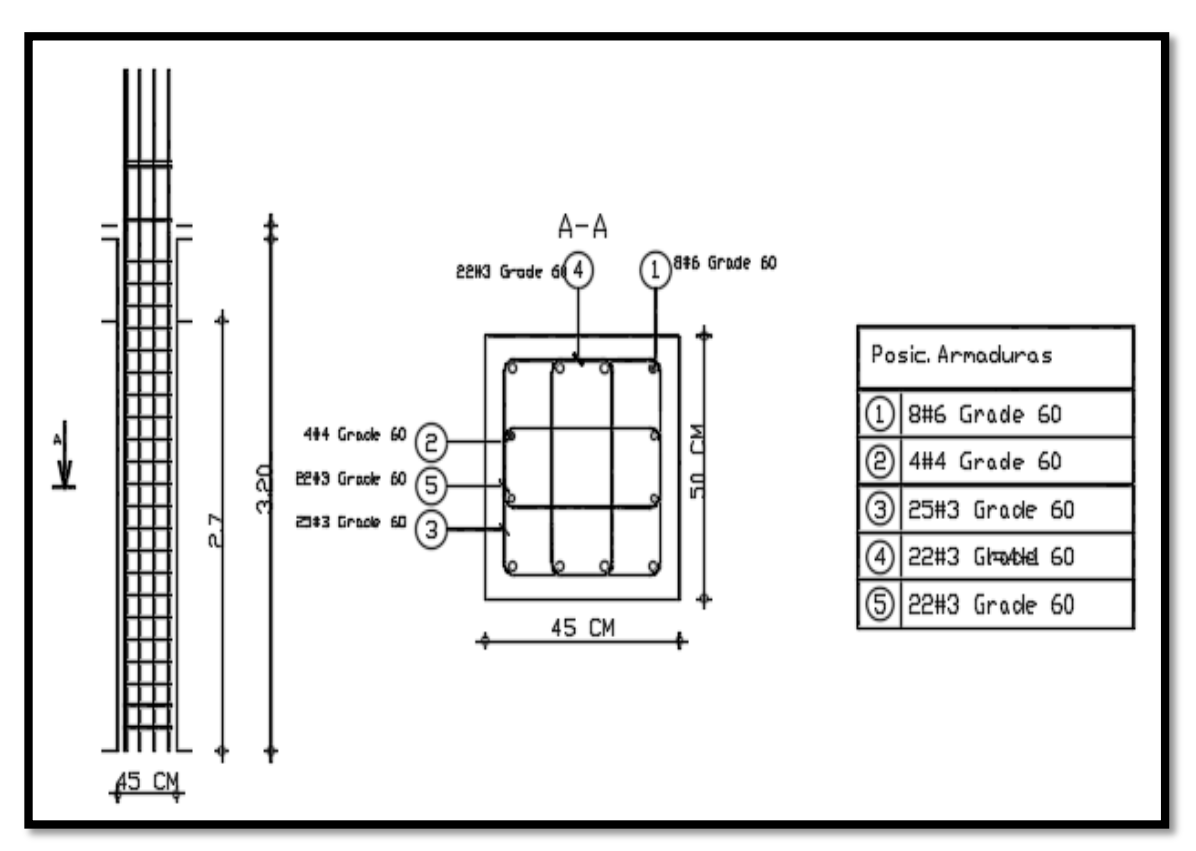

Fuente: Autodesk Robot Structural Analysis Professional 2017.

## Diseño de Columna Excéntrica

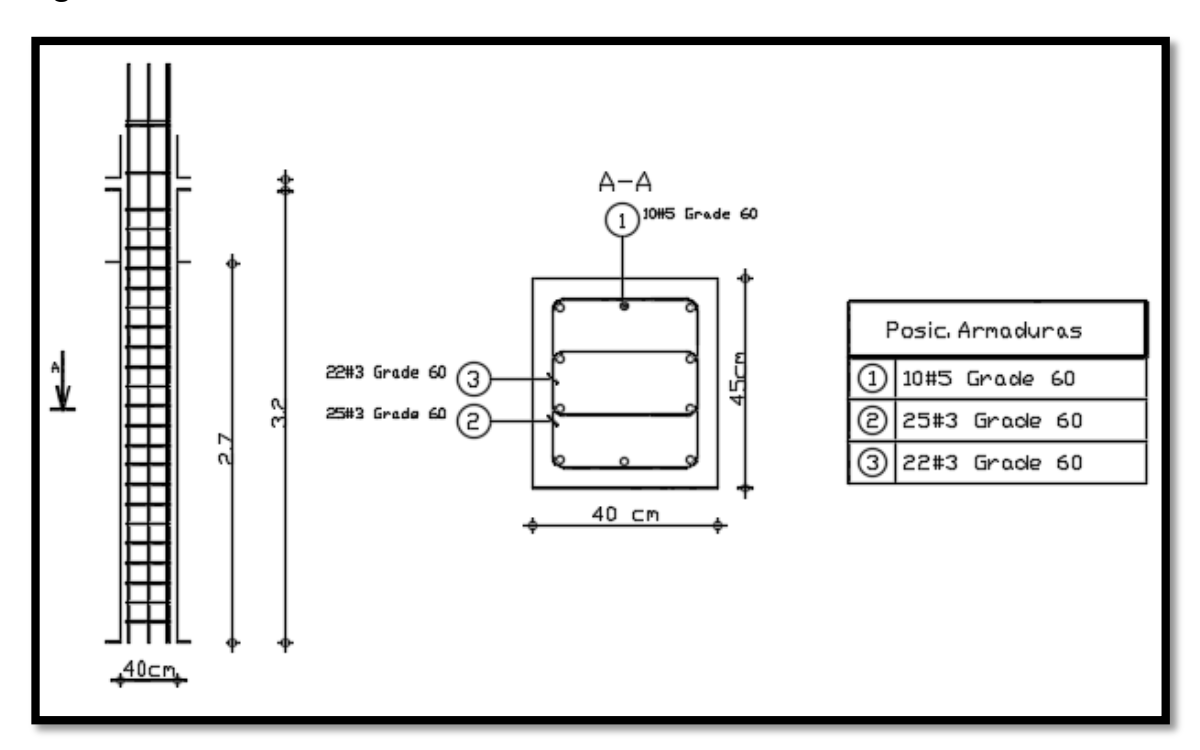

Figura 10 Diseño de columnas excéntrica 40x45cm con el software.

Fuente: Autodesk Robot Structural Analysis Professional 2017.

## Diseño de losa aligerada

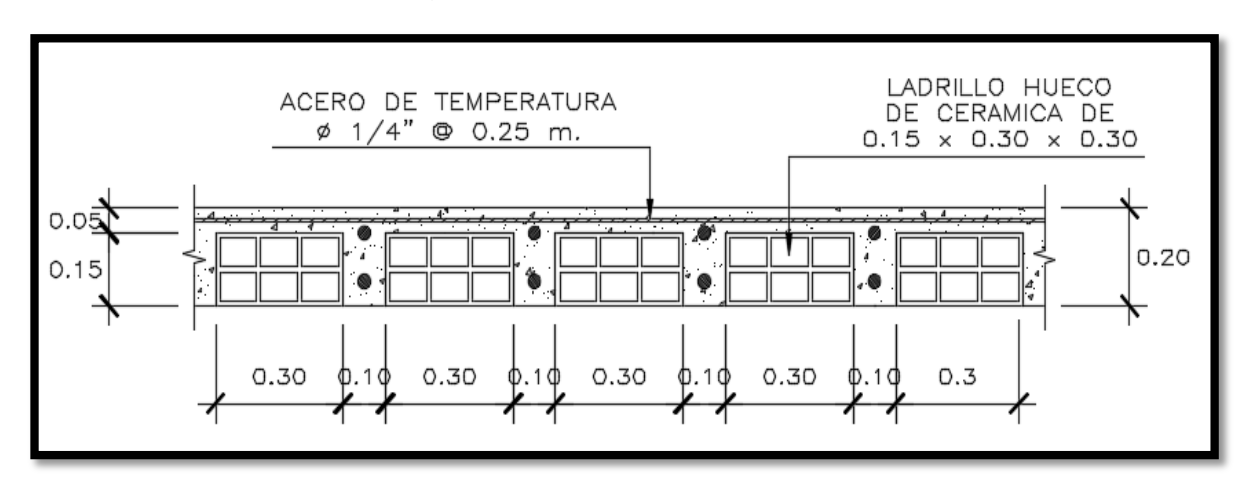

Figura 11 Diseño de losa aligerada.

Fuente: AutoCAD 2017.

#### Diseño de escalera

Figura 12 Diseño de losa aligerada tramo 1.

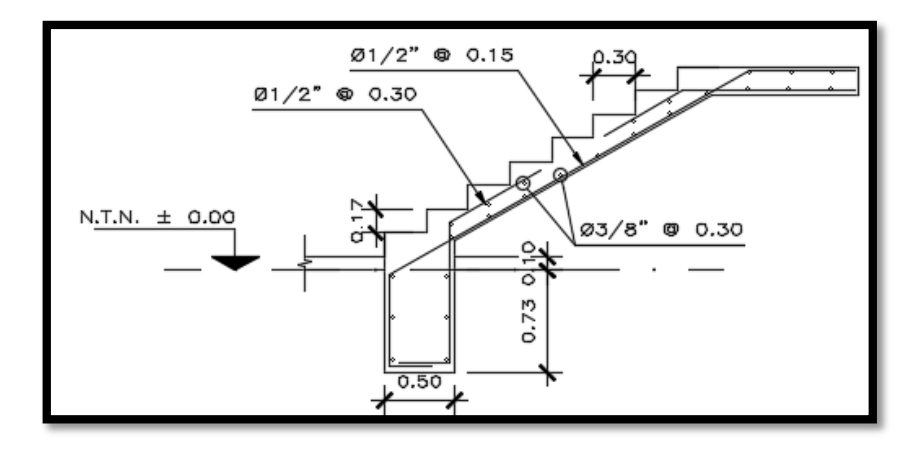

Fuente: AutoCAD 2017.

#### Diseño de zapatas central

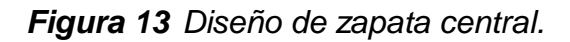

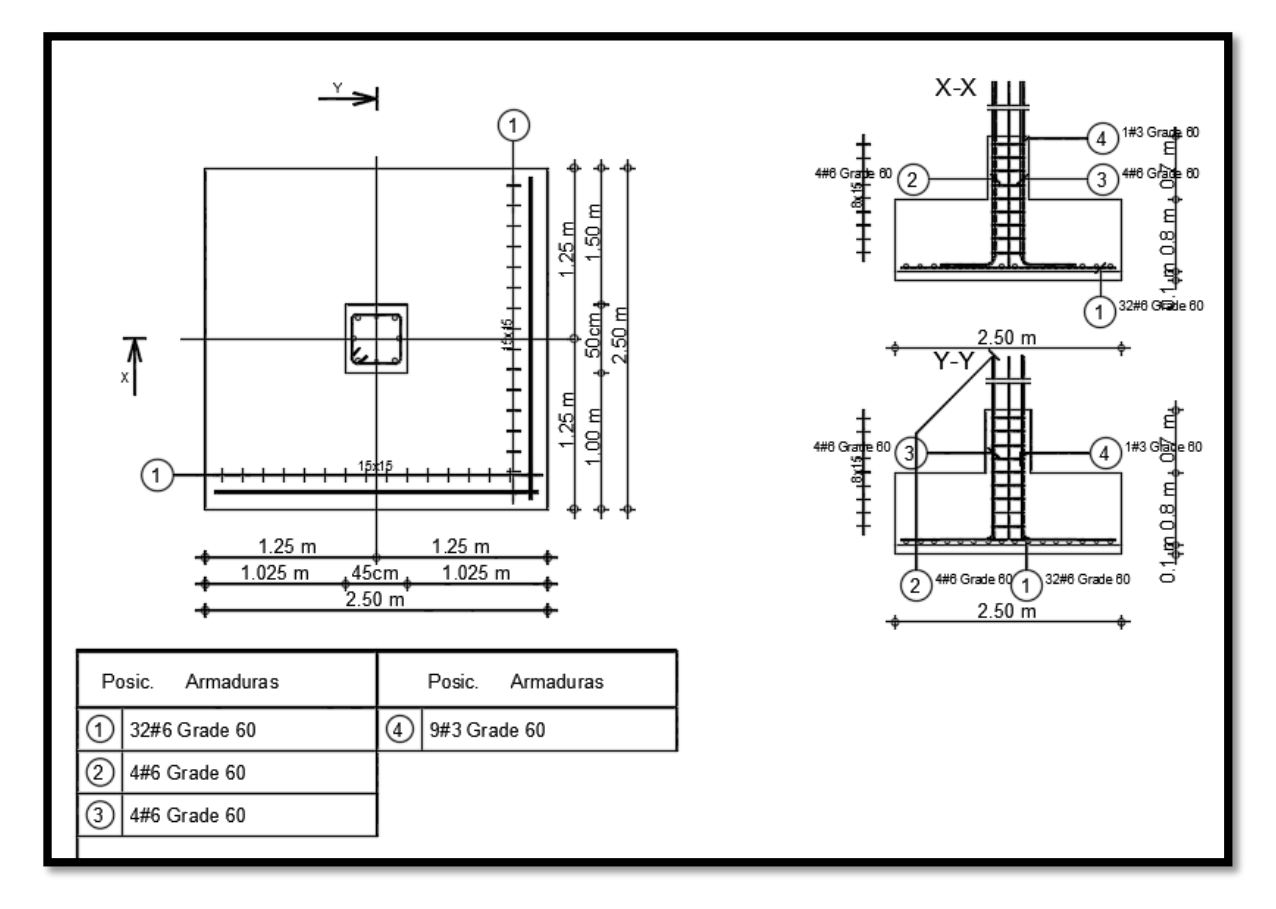

Fuente: Autodesk Robot Structural Analysis Professional 2017.

#### Diseño de zapatas excéntrica

Figura 14 Diseño de zapata excéntrica.

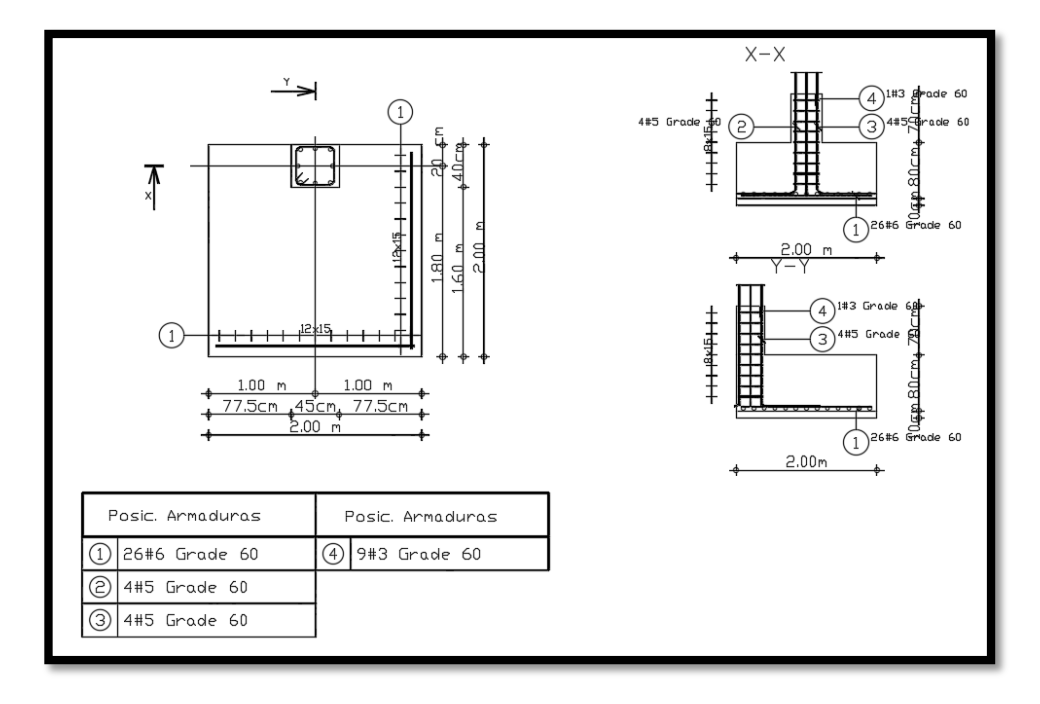

Fuente: Autodesk Robot Structural Analysis Professional 2017.

## Diseño de zapatas esquinera

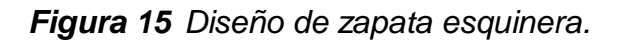

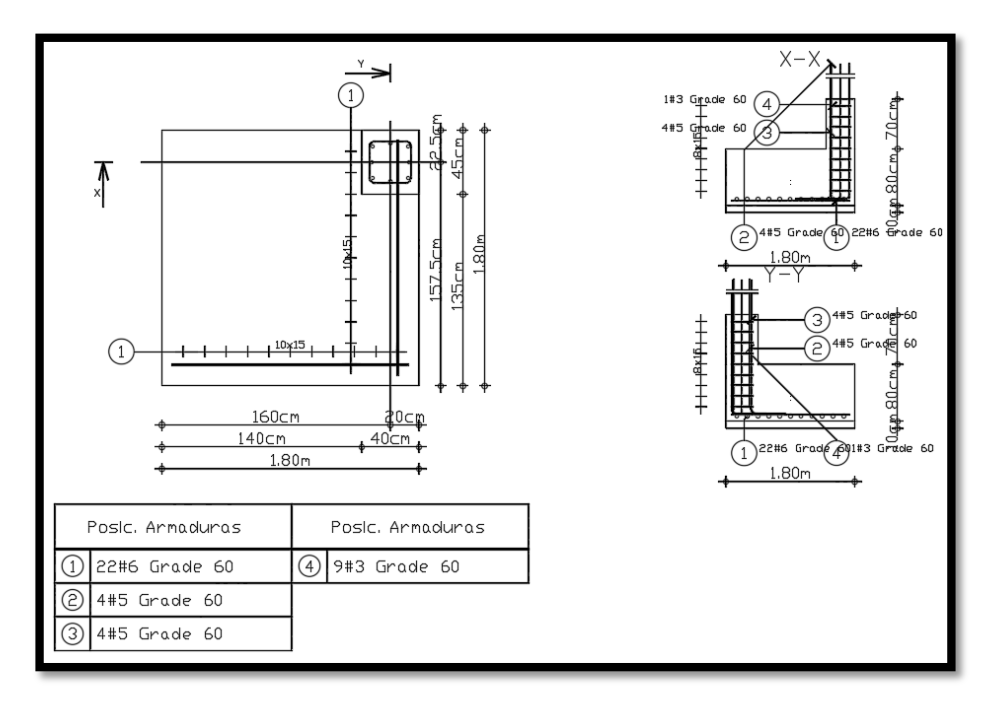

Fuente: Autodesk Robot Structural Analysis Professional 2017.

#### Interpretación:

El software robot structural Analysis mejora el diseño de algunos elementos estructurales en cuanto al dibujo de armado de acero automático, como son las vigas, columnas y zapatas, estas fueron diseñadas por el mismo software, así mismo las escaleras y losas aligeradas se diseñó en plantillas de Excel tomando en cuenta los valores del cálculo obtenidos por el software, estos resultados de las cantidades de acero fueron verificadas por las cuantías de acero donde la cuantía obtenida está en el rango de las cuantías permitidas, cabe resaltar que para el diseño se tomaron como referencia los elementos del primer nivel.

## Fuerza cortante en la base del análisis estático.

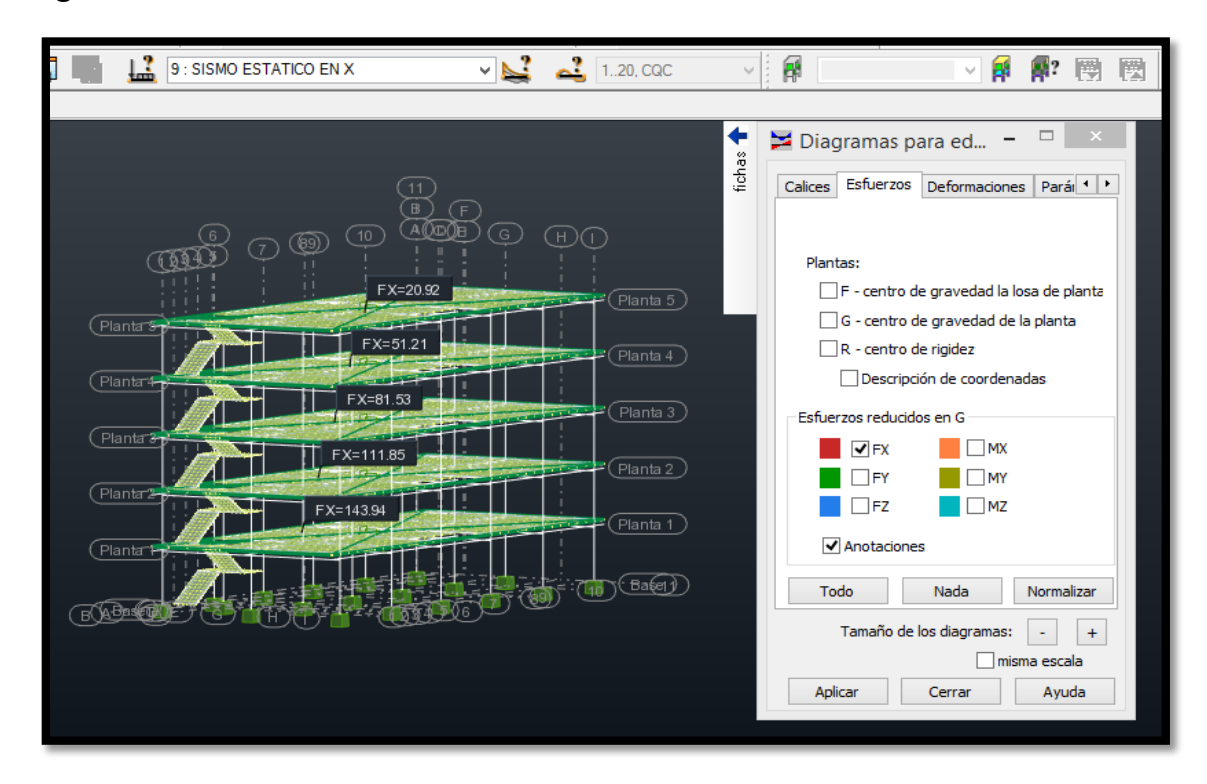

Figura 16 Fuerza cortante en la base en la dirección "X".

Fuente: Autodesk Robot Structural Analysis Professional 2017.

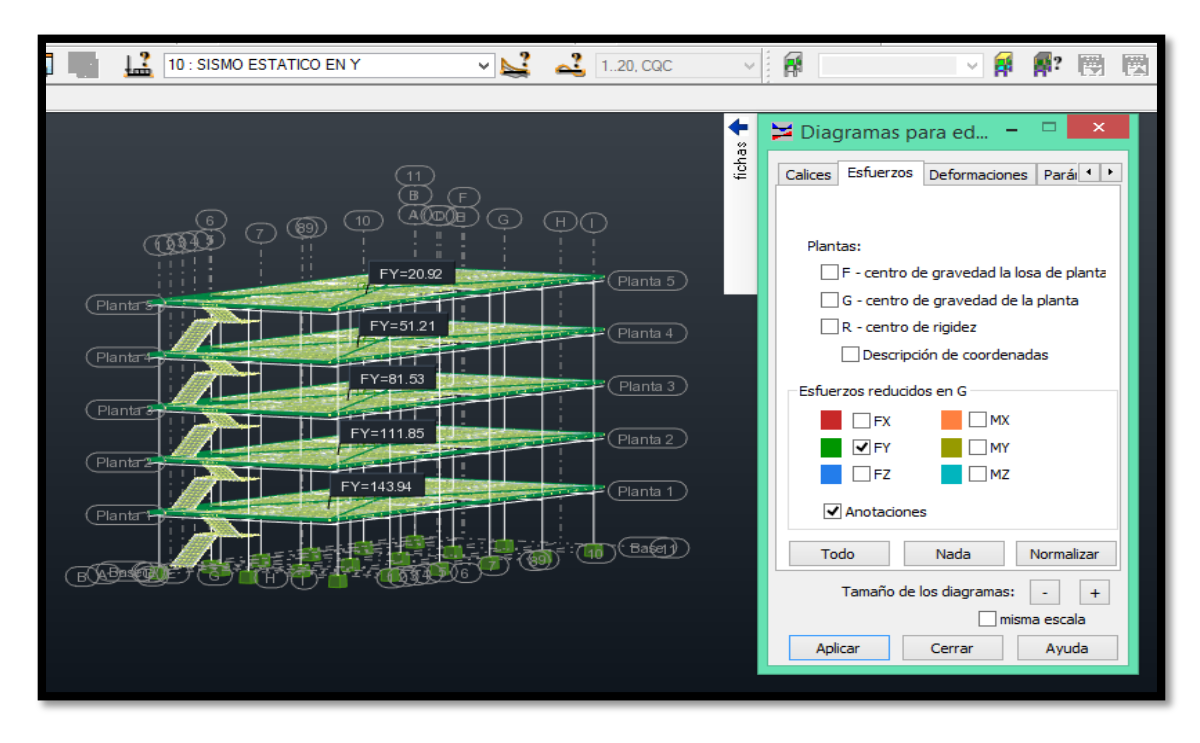

Figura 17 Fuerza cortante en la base en la dirección "Y"

Fuente: Autodesk Robot Structural Analysis Professional 2017

| NIVEL | Fx (tn) | Fy (tn) |
|-------|---------|---------|
| 5     | 20.92   | 20.92   |
| 4     | 51.21   | 51.21   |
| 3     | 81.53   | 81.53   |
| 2     | 111.85  | 111.85  |
| 1     | 143.94  | 143.94  |

Tabla 12 Fuerza Cortante en la base "X" y "Y".

Fuente: Autodesk Robot Structural Analysis Professional 2017.

Interpretación:

Se tiene que los resultados del análisis del fuerza cortante en la base en la dirección "X" y "Y" los valores son iguales para el primer nivel Fx,y=143.94 tn, para el segundo nivel Fx,y=111.85 tn, para el tercer nivel se tiene Fx,y= 81.53 tn, para el cuarto nivel Fx,y=51.21 tn, para el quinto nivel Fx,y=20.92 tn. Esto debido a que el sistema estructurales en ambas direcciones tienen el mismo coeficiente básico de reducción Ro=8 por ser pórticos de concreto armado.

## Distorsión de entre piso del análisis dinámico

Figura 18 Valores de entre piso del análisis dinámico en dirección "Y".

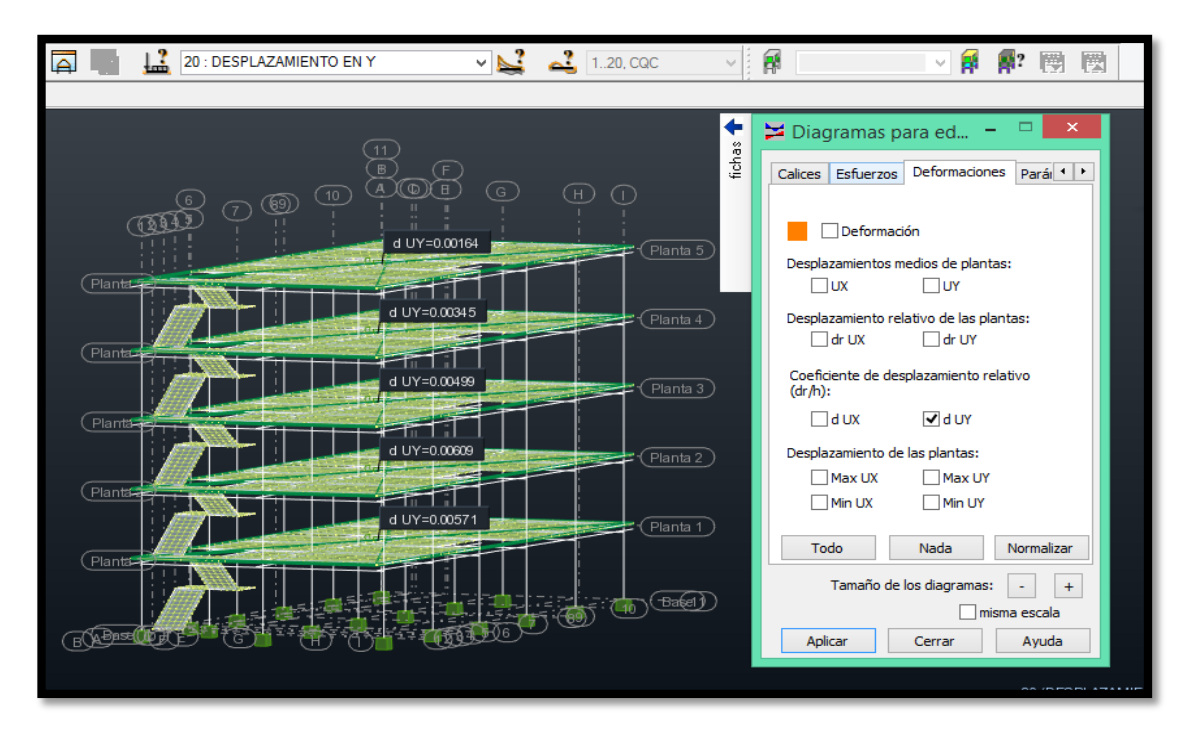

Fuente: Autodesk Robot Structural Analysis Professional 2017.

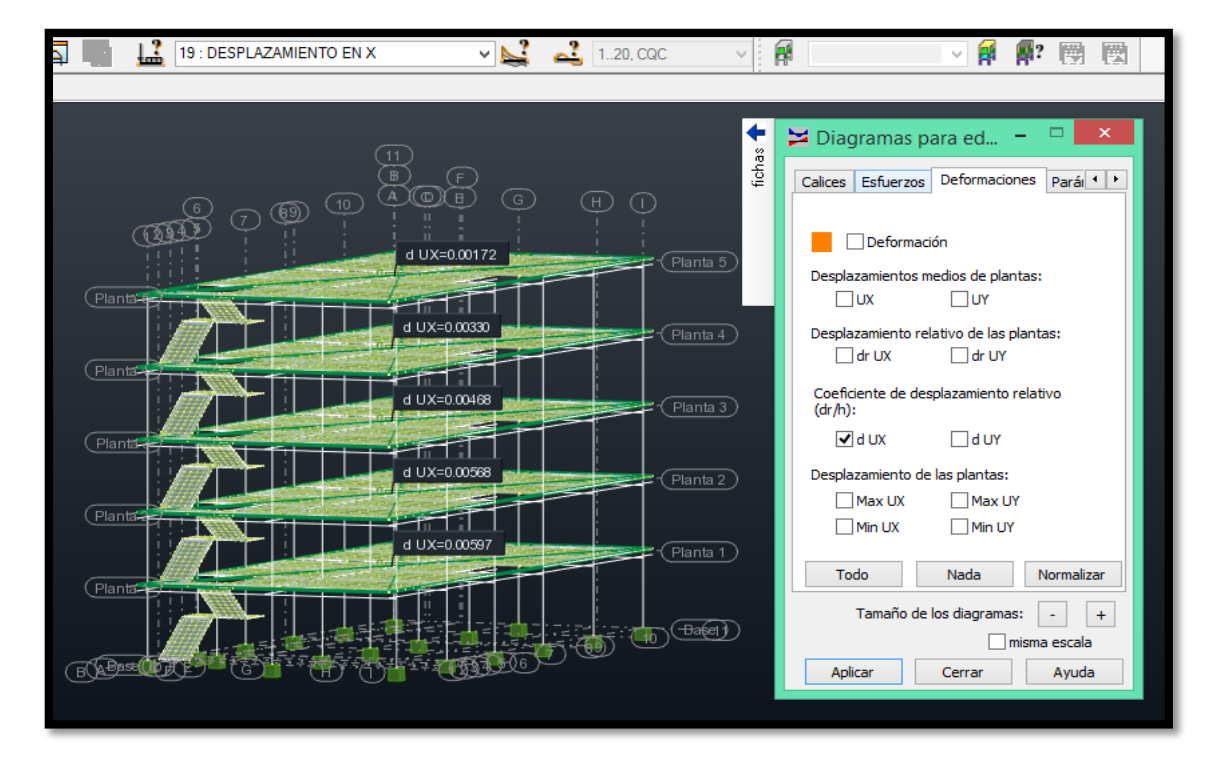

Figura 19 Valores de entre piso del análisis dinámico en dirección "x".

Fuente: Autodesk Robot Structural Analysis Professional 2017.

|      |     | DESPLAZAMENTO                               | X-X        |       |
|------|-----|---------------------------------------------|------------|-------|
| PISO | Hi  | DISTORCION DE<br>ENTREPISO (DERIVA-<br>C.M) | DESP SEGÚN | I RNE |
|      | m   | m                                           | C°Am(D     | /Hi)  |
| 5    | 2.8 | 0.00172                                     | 0.007      | ОК    |
| 4    | 2.8 | 0.0033                                      | 0.007      | ОК    |
| 3    | 2.8 | 0.00468                                     | 0.007      | ОК    |
| 2    | 2.8 | 0.00569                                     | 0.007      | ОК    |
| 1    | 3   | 0.00597                                     | 0.007      | ОК    |

Tabla 13 Desplazamiento en dirección X-X para el cálculo de deriva.

Fuente: elaboración propia 2021.

Tabla 14 Desplazamiento en dirección Y-Y para el cálculo de deriva.

|      |     | DESPLAZAMENTO Y-Y                    | ,              |    |
|------|-----|--------------------------------------|----------------|----|
| PISO | Hi  | DISTORCION DE ENTREPISO (DERIVA-C.M) | DESP SEGÚN RNE |    |
|      | m   | m                                    | C °A m (D/Hi)  |    |
| 5    | 2.8 | 0.00164                              | 0.007          | ОК |
| 4    | 2.8 | 0.00345                              | 0.007          | ОК |
| 3    | 2.8 | 0.00499                              | 0.007          | ОК |
| 2    | 2.8 | 0.00609                              | 0.007          | ОК |
| 1    | 3   | 0.00571                              | 0.007          | ОК |

Fuente: elaboración propia 2021.

Interpretación:

Se tiene que los resultados del análisis de distorsión de entre piso del análisis dinámico en dirección "Y" los cuales tienen los siguientes valores para el primer piso d UY = 0.00571, para el segundo piso se tiene d UY = 0.00609, para el tercer piso se tiene d UY = 0.00499, para el cuarto piso se tiene d UY = 0.00345, para el quinto piso se tiene d UY = 0.00164, para los resultados del análisis de distorsión de entre piso del análisis dinámico en dirección "X" los cuales tienen los siguientes valores para el primer piso d UX = 0.00597, para el segundo piso se tiene d UX = 0.00568, para el tercer piso se tiene d UX = 0.00468, para el cuarto piso se tiene d UX = 0.00330, para el quinto piso se tiene d UX = 0.00172, todos estos valores son menores a 0.007 y es lo que establece en la norma técnica E. 030.

#### Ventajas y desventajas

#### Ventajas

- El software Robot Structural Analysis tiene ventajas en cuanto al diseño de vigas se puede realizar los diseños por flexión o corte en tiempo real y adicionando a ello el dibujo del armado de la sección de la viga automáticamente y así nos permite mejorar el tiempo en el diseño de acero.
- ✓ En cuanto al diseño de columnas mediante el software Robot Structural Analysis, nos permite hacer el diseño por flexocompresión, así mismo nos proporciona el dibujo del armado de acero en columnas automáticamente.
- En cuanto al diseño de zapatas mediante el software Robot Structural Analysis, nos proporciona el dibujo del armado de acero automático en zapatas.
- Así mismo tiene la ventaja de realizar la exportación de los dibujos de armaduras de acero de los elementos estructurales anteriormente mencionados al software AutoCAD y Revit, especializados para la generación de detalles tanto en concreto armado y de acero, disminuyendo así el tiempo de entrega de los proyectos.

#### Desventajas

- ✓ Las desventajas que se tiene en cuanto al diseño de losas aligeradas y escaleras es la no proporción del dibujo del armado automático de acero.
- ✓ Los parámetros de los diseños de los elementos estructurales no son editables.
- Una de las desventajas es la demora al momento de realizar el análisis de cálculo de la estructura, esto depende de la distancia del mallado, si se tiene para un mallado a una distancia de 1 metro tiene un promedio de demora de cálculo de 2 min, para un mallado a cada 0.50 m. tiene un promedio de demora de cálculo de 6 min, para un mallado a cada 0.25 m tiene un promedio de cálculo de 22 min. Este último tiene los cálculos más exactos debido a la menor distancia de mallado.

#### V. DISCUSIÓN

#### Discusión 1

Según (Chipana, E y Huillca, E 2019) en su tesis nos indica que software robot structural Analysis proporciona el armado automático de las vigas, columnas, placas. Y verifica si el armado es correcto, La verificación se basó en la utilización de hojas de Excel y las fórmulas que le proporcionaron la norma peruana E060-2016. En nuestra investigación se pudo verificar que el software robot structural Analysis mejora el diseño de las vigas, columnas, zapatas en cuanto al dibujo automático del armado de acero, así mismo el diseño de escaleras y losas aligeradas no se encontraron el dibujo del detalle del armado de acero, estos resultados de las cantidades de acero fueron verificadas por las cuantías de acero donde la cuantía obtenida está en el rango de las cuantías permitidas. Se concluye el software si mejora en el diseño en cuanto al dibujo del armado automático de las vigas, columnas, placas, zapatas y estos resultados pueden ser verificados por las normas actuales.

#### Discusión 2

Según (Huaraca, A. 2018) en su tesis, indica que el análisis estático se obtiene la cortante estática en la base; donde se observa que los valores obtenidos en el software Robot Structural es de 305.91 Ton-f y que son iguales en ambas direcciones "X" y "Y" donde no indica por qué los valores son iguales en ambas direcciones. Para nuestra investigación se verifico en la fuerza cortante en la dirección "X" y "Y", los resultados fueron para el primer nivel Fx,y=143.94 tn, para el segundo nivel Fx,y=111.85 tn, para el tercer nivel se tiene Fx,y= 81.53 tn, para el cuarto nivel Fx,y=51.21 tn, para el quinto nivel Fx,y=20.92 tn. Son iguales debido a que en el sistema estructurales en ambas direcciones tienen el mismo coeficiente básico de reducción Ro=8 por ser pórticos de concreto armado, se concluye que los resultados son iguales en ambas direcciones con ello se verifica que se realizó un buen análisis, debido que en ambas direcciones tienen el mismo coeficiente básico de reducción.

## Discusión 3

Según (Atto, J. y Estrella, K. 2019) En su tesis, se realizó la verificación de la edificación en el quinto nivel, se obtuvo los siguientes valores 0.00680 y 0.00698 para las direcciones de análisis X e Y respectivamente, verificando con la norma E.030 Diseño Sismorresistente, donde para un sistema aporticado las derivas deben ser menores a 0.007 donde cumple. Para nuestro proyecto de investigación se obtuvo la distorsión de entre piso del análisis dinámico para la dirección "Y" en el primer piso d UY = 0.00571, segundo piso d UY = 0.00609, tercer piso d UY = 0.00499, cuarto piso d UY = 0.00345, quinto piso d UY = 0.00164; en la dirección "X" los cuales tienen los siguientes valores para el primer piso d UX = 0.00597, segundo piso d UX = 0.00468, cuarto piso d UX = 0.00330, quinto piso d UX = 0.00172, donde los valores son menores a 0.007 lo establecido en la norma, se concluye que se cumplieron con lo que establece la norma donde indica que la distorsión de entre piso del análisis dinámico debe ser menor a 0.007.

#### **Discusión 4**

Según (Quinchiguango, M. y Taco, D. 2016) en su tesis el software Robot Structural Analysis tiene ventajas en el mayor flujo de trabajo por su parecido al software CAD, la posibilidad de cambiar el idioma en el software en las opciones de menú, notas de cálculo, generación del mallado más adecuado, la Interconexión con softwares de tecnología BIM, la exportacion de las armaduras de acero de los elementos estructurales a softwares especializados para detallar tanto en concreto armado y de acero, y la desventaja al ser un software relativamente nuevo e innovador, presenta poca información y capacitación en nuestro medio. En nuestra investigación el software Robot Structural Analysis tiene ventajas en cuanto al diseño de vigas, columnas, zapatas, puede realizar el dibujo del armado de las secciones automáticamente y así nos permite disminuir el tiempo en los detalles de acero en las vigas, zapatas y columnas; así mismo la exportación de los dibujos de armaduras de acero a otros software como AutoCAD y Revit especializados en realizar detalles tanto en concreto armado y de acero, disminuyendo así el tiempo de entrega de los proyecto, se concluye que el software Robot Structural Analysis tiene ventajas favorables al realizar el análisis y diseño estructural de las edificaciones.

## VI. CONCLUSIONES

## **CONCLUSION 1**

**Objetivo General.** Analizar la aplicación del software robot structural analysis para mejorar el diseño estructural de un edifico multifamiliar de 5 niveles, Juliaca, Puno, 2021.

Se concluye que el software robot structural analysis mejora en el diseño estructural del edificio multifamiliar de 5 niveles, se puede decir que disminuye en el tiempo de creación del modelo, así mismo mejora el diseño de las vigas, columnas, zapatas en cuanto al dibujo automático del armado de acero, así mismo cuanto al diseño de escaleras y losas aligeradas no se encontraron el dibujo del detalle del armado de acero.

## **CONCLUSION 2**

**Objetivo específico 1**. Determinar la fuerza cortante en la base del análisis estático aplicando el software robot structural Analysis para el edificio multifamiliar de 5 niveles, Juliaca, Puno 2021.

Se concluye que la fuerza cortante en la base del análisis estático en la dirección "X" y "Y" los valores son iguales para todos los niveles, para el primer nivel Fx,y=143.94 tn, para el segundo nivel Fx,y=111.85 tn, para el tercer nivel se tiene Fx,y= 81.53 tn, para el cuarto nivel Fx,y=51.21 tn, para el quinto nivel Fx,y=20.92 tn. Esto debido a que el sistema estructurales en ambas direcciones tienen el mismo coeficiente básico de reducción Ro=8 por ser pórticos de concreto armado, con ello se verifica que se realizó un buen análisis.

## **CONCLUSION 3**

**Objetivo específico 2**. Determinar la distorsión de entrepiso del análisis dinámico aplicando el software robot structural Analysis para el edificio multifamiliar de 5 niveles, Juliaca, Puno 2021.

Se concluye que el análisis de distorsión de entre piso del análisis dinámico en dirección "X" y en la dirección "Y" los valores más elevados son d UY = 0.00609, d UX = 0.00597 donde cumplieron con lo que establece en la norma técnica E. 030, donde indica que deben ser menores a 0.007, así mismo estos datos cumplieron

debido a que se aumentaron la dimensiones de columnas para que pudieran cumplir con lo establecido con la norma.

## **CONCLUSION 4**

**Objetivo específico 3.** Determinar las ventajas y desventajas del software robot structural analysis, para el análisis y diseño estructural del edificio multifamiliar de 5 niveles, Juliaca, Puno 2021.

Se concluye que las ventajas del software Robot Structural Analysis en cuanto al diseño de vigas, columas, zapatas, nos proporciona el dibujo del armado de las secciones automáticamente y así nos permite disminuir el tiempo en los detalles de acero en las vigas, zapatas y columnas; así mismo la exportación de los dibujos de armaduras de acero a otros software como AutoCAD y Revit especializados en realizar detalles tanto en concreto armado y de acero, disminuyendo así el tiempo de entrega de los proyectos. Las desventajas que se tiene en cuanto al diseño de losas aligeradas y escaleras es la no proporción del dibujo del armado automático de acero, Una de las desventajas es la demora al momento de realizar el análisis de cálculo de la estructura.

#### VII. RECOMENDACIONES

- Se recomienda seguir la secuencia del pre procesamiento, procesamiento y pos procesamiento, para tener un buen comportamiento y análisis de la estructura, así mismo al momento del diseño con el software tener buen criterio siguiendo lo que indica el reglamento nacional de edificaciones en las normas E 020, E 030, E 050, y la E 060, los resultados obtenidos por el software Robot Structural Analysis deben ser comprobados de forma manual para asegurar un buen análisis y diseño estructural.
- Se recomienda para el análisis estático cumplir con lo que indica en la norma E 030, así mismo para determinar la fuerza cortante en la base se deben verificar los parámetros como peso total de la estructura, factores de zona, factor de suelo, factor de uso, coeficiente básico de reducción, factor de ampliación sísmica, para obtener los resultados correctos.
- ✓ Se recomienda que si los datos de las derivas no cumplen con lo establecido en la norma E 030, que indica que la deriva debe ser menor al 0.007, se deben aumentar las secciones de las columnas y analizarlos nuevamente con el fin de cumplir con lo establecido en dicha norma.
- Se recomienda utilizar software Robot Structural Analysis ya que presenta ventajas en cuanto al análisis y diseño de edificaciones, así mismo es compatible con otros software y estos ayudan a mejoran la elaboración de proyectos.

#### REFERENCIAS

- Acero, J. (2020). predimensionamiento de elementos estructurales de concreto armado. Lima: Universidad de Lima. Obtenido de https://www.ulima.edu.pe/pregrado/ingenieriacivil/noticias/predimensionamiento-de-elementos-estructurales-de-concretoarmado.
- Arapa, R. (08 de Setiembre de 2017). Análisis y diseño estructural en concreto armado del edificio multifamiliar de siete niveles en el Centro Poblado de Jayllihuaya [Tesis de Grado Universidad Nacional del Altiplano]. Obtenido de Repositorio Institucional UNAP: http://repositorio.unap.edu.pe/handle/UNAP/5883.
- arq.com.mx. (2020). ¿Qué tanto sabes acerca de la simetría? Obtenido de https://noticias.arq.com.mx/Detalles/23408.html#.YJS31NUzbIU.
- Atto, J, y Estrella, K. (10 de Diciembre de 2019). Diseño estructural mediante el Software "Autodesk Robot Structural Analysis" para la ampliación del Hotel Cielo, Tarapoto 2019 [Tesis de Grado-Universidad Cesar Vallejo]. Obtenido de Repositorio Digital Institucional UCV: https://repositorio.ucv.edu.pe/handle/20.500.12692/47026.
- Bazan, E., y Meli, R. (1999). Diseño Sismico de Edificios. Obtenido de https://www.academia.edu/36401028/Diseno\_Sismico\_de\_Edificios\_Bazan \_y\_Meli.
- Canchanya, S., y Vargas, R. (2017). Estudio comparativo entre el análisis sismico estático y el dinámico, del nuevo aulario de ingenieria civil de la Universidad Científica del Perú-UCP-Tarapoto-2017. Universidad Científica del Perú.
- Carrillo, J., Rubiano, A., y Hernández, H. (2014). Analysis of the Earthquake-Resistant Design Approach. *Ingeniería Investigación y Tecnología, XV*, 151-162. doi:http://www.scielo.org.mx/scielo.php?script=sci\_arttext&pid=S1405-77432014000100013&Ing=es&tIng=.

- Caycedo, P., y Galvis., K. (2017). Diseño arquitectónico y estructural de vivienda unifamiliar de tres niveles en sistema de muros de carga en estructura metálica de pórticos con diagonales dentro del marco de construcción sostenible. Obtenido de Universidad de Santander (Colombia): https://repositorio.udes.edu.co/handle/001/4010.
- Chavez, A., y Pilco, J. (2015). Propuesta de diseño estructural para una edificación sismorresistente de cuatro niveles ubicado en la localidad de Chachapoyas 2015 [Tesis de grado Universidad Nacional Toribio Rodríguez de Mendoza de Amazonas]. Obtenido de Repositorio Digital UNTRM: http://repositorio.untrm.edu.pe/handle/UNTRM/1040.
- Chevarria, D. (27 de Octubre de 2014). Análisis y diseño estructural sismorresistente por el método de elementos finitos: pabellón de aulas I.E.S.
  Charamaya Mañazo [Tesis de Grado Universidad Nacional del Altiplano].
  Obtenido de Repositorio Institucional UNAP: http://repositorio.unap.edu.pe/handle/UNAP/4552.
- Chipana, E., y Huillca, E. (2019). Análisis y diseño del edificio montoya salazar de concreto armado de 1 semisótano + 6 pisos en arequipa interactuando los programas revit y robot analysis. Arequipa: Universidad Nacional De San Agustin De Arequipa.
- Choquehuanca, K. (2017). Análisis y Diseño Estructural de una Edificación en Concreto Armado de 5 pisos y 1 semisótano [Tesis de Grado]. Obtenido de Repositorio Digital Institucional UNSA: http://repositorio.unsa.edu.pe/bitstream/handle/UNSA/3299/ICchmakp04.pd f?sequence=1&isAllowed=y.
- Colonia, Y., y Valentin, S. (2020). Implementación De La Metodología BIM En El Diseño Estructural Sismorresistente En La Construcción Del Edificio Multifamiliar En Huaraz, Ancash, 2020 [Tesis de grado, Universidad Cesar Vallejo]. Obtenido de Repositorio Digital Institucional UCV: https://repositorio.ucv.edu.pe/bitstream/handle/20.500.12692/48327/Coloni a\_VYR-Valentin\_DSA-SD.pdf?sequence=1&isAllowed=y.

- Condori, J., y Contrao, D. (25 de Noviembre de 2020). *Analisis y diseño estructural de una edificacion de 5 pisos de concreto armado mediante la aplicacion de la metodologia BIM en el distrito de Tacna* [tesis de grado, Universidad Privada de Tacna]. Obtenido de Repositorio Digital Institucional UTP: http://repositorio.upt.edu.pe/handle/UPT/1567.
- Cumpa, B. (2019). Diseño estructural sismorresistente del edificio nivel primaria, de la Universidad Nacional Toribio Rodríguez de Mendoza, Chachapoyas, Amazonas, 2017 [Tesis de grado-Universidad Cesar Vallejo]. Obtenido de Repositorio Digital Inatitucional UCV: https://repositorio.ucv.edu.pe/handle/20.500.12692/40640.
- DAS, B. (2001). *fundaméntos de ingeniería geotécnica.* mexico: internacional thomson editores s.a.
- De Dios, J. (2016). edificion multifamiliares y hoteles. Obtenido de http://multifamiliares2016juandediosperez.blogspot.com/2016/09/tipologiay-definicion-de-vivienda.html.
- Deusto Formacion. (2021). Obtenido de https://www.deustoformacion.com/blog/diseno-arquitectonico/que-es-paraque-sirve-autodeskrobot#:~:text=Autodesk%20Robot%20Structural%20es%20una,muchos%2 0otros%2C%20con%20las%20grandes.
- Domínguez Hurtado, N. R., y Moreno Minaya, A. E. (13 de Diciembre de 2018).
   Diseño estructural sismorresistente de un edificio de siete niveles bajo la metodologia bim en la provincia de Pomabamba, Ancash, 2018 [Tesis de pregrado, Universidad Cesar Vallejo]. Obtenido de Repositorio Digital Institucional
   UCV: https://repositorio.ucv.edu.pe/handle/20.500.12692/26694.
- Hernández, R., Fernández, C., y Baptista, M. (2014). Metodologia de la Investigacion 6ta edicion. Mexico: McGRAW-HILL / INTERAMERICANA EDITORES, S.A. DE C.V. Obtenido de https://www.uca.ac.cr/wpcontent/uploads/2017/10/Investigacion.pdf.

- Huaraca, A. (2018). Análisis Comparativo Aplicando El Software Robot Structural Analysis Y Etabs Para Evaluar El Comportamiento Estructural De Viviendas Autoconstruidas. Huancayo: Universidad Peruana Los Andes.
- Manual De Ensayo De Materiales (Em 2000). (s.f.). *ensayo de penetración s.p.t.* Obtenido de Instituto de la Construccion y Gerencia: https://docplayer.es/49655294-Ensayo-de-penetracion-s-p-t-mtc-e.html.
- Mapa Sísmico del Perú periodo 1960-2017. (15 de Mayo de 2018). Obtenido de Ministerio del Ambiente: https://sinia.minam.gob.pe/mapas/mapa-sismicoperu-periodo-1960-2017.
- Mendez, K., y Diaz, O. (2019). Diseño estructural sismorresistente de un edificio de cuatro niveles en concreto armado [Tesis de grado, Universidad Nacional Jose Faustino Sanchez Carrion]. Obtenido de Repositorio Institucional Digital de la UNJFSC: http://repositorio.unjfsc.edu.pe/bitstream/handle/UNJFSC/2950/MENDEZ% 20LEON%20y%20DIAZ%20SIESQUEN.pdf?sequence=1&isAllowed=y.
- Morales, R. (s.f.). *Deformaciones de las estructuras.* Obtenido de revista de la universidad de mendoza: https://core.ac.uk/download/pdf/268219527.pdf.
- Neira, G. (2017). Diseño de un Edificio de Dieciocho Pisos Estructurado [Tesis de Grado-Universidad Tecnica Federico Santa Maria ]. Obtenido de Repositorio USM: https://repositorio.usm.cl/handle/11673/23418.
- Obeso, C. (2020). Diseño Estructural en concreto armado de una Vivienda Multifamiliar de 8 niveles en el distrito de Víctor Larco Herrera - Trujillo.
   Obtenido de Repositorio Digital Institucional UCV: https://repositorio.ucv.edu.pe/handle/20.500.12692/47189.
- Paredes, E. (2018). Diseño estructural de un edificio de 8 niveles con disipadores de energía, Trujillo-La Libertad, 2018 [Tesis de grado - Universidad Cesar Vallejo]. Obtenido de Repositorio Digital Institucional UCV: https://repositorio.ucv.edu.pe/handle/20.500.12692/32609.
- Plan de contingencias por sismo. (s.f.). Obtenido de Gobierno Regional Puno: http://sigrid.cenepred.gob.pe/docs/PARA%20PUBLICAR/OTROS/Plan\_de\_

contingencia\_por\_sismo\_Puno.pdf#:~:text=SISMICIDAD%20EN%20LA%2 0REGI%C3%93N%20PUNO&text=Esto%20debido%20a%20la%20presenc ia,%2C%20Ma%C3%B1azo%20(Figura%202).

- Quinchiguango, M., y Taco, D. (25 de Julio de 2016). Análisis estructural de una edificación de hormigón armado a través del software Robot Analysis Structural [Trabajo de Graduacion-Universidad Central del Ecuador].
  Obtenido de Repositorio Digital UCE: http://www.dspace.uce.edu.ec/handle/25000/6931.
- Reglamento Nacional de Edificacion. (2021). *A. 020 Vivienda.* Obtenido de Instituto de Construccion y Gerencia: https://www.construccion.org/normas/rne2012/rne2006.htm.
- Reglamento Nacional de Edificacion. (2006). *E. 020 Cargas.* Obtenido de Instituto de Construccion y Gerencia: https://www.construccion.org/normas/rne2012/rne2006.htm.
- Reglamento nacional de edificaciones. (2018). *E.030 diseño sismorresistente.* Obtenido de Instituto de Construccion y Gerencia: https://www.construccion.org/normas/rne2012/rne2006.htm.
- Reglamento Nacional de Edificaciones. (2018). *E.050 Suelos y Cimentaciones.* Obtenido de Instituto de Construccion y Gerencia: https://www.construccion.org/normas/rne2012/rne2006.htm.
- Reglamento Nacional de Edificaciones. (2009). *E.060 Concreto Armado*. Obtenido de Instituto de Construccion y Gerencia: https://www.construccion.org/normas/rne2012/rne2006.htm.
- Rincon, M., Vargas, W., y Gonzales, C. (2018). Topografia conceptos y aplicaciones. Ecoeediciones. Obtenido de https://www.ecoeediciones.com/wpcontent/uploads/2018/02/Topograf%C3%ADa-Conceptos-y-aplicacionesebook.pdf.
- Sambrano, M. (Julio de 2014). Introduccion al analisis estructural. Obtenido de https://es.slideshare.net/mikelitox/introduccin-al-anlisis-estructural

- Taboada, J., y De Izcue, A. (2009). *Análisis y diseño de edificios asistido por computadoras.* Pontificia Universidad Católica del Perú.
- Universidad de las Americas Puebla. (s.f.). *Ensayo de corte directo*. Puebla. Obtenido de http://catarina.udlap.mx/u\_dl\_a/tales/documentos/lic/patino\_r\_ca/capitulo3. pdf
- Villarroel, C. (2016). Análisis y diseño de estructuras con Autodesk Robot Structural Analysis (Primera). Santa Cruz - Bolivia.

## ANEXOS ANEXO 1

## Tabla 15 matriz de consistencia.

| TITULO:                                                                                                    | "ANÁLISIS Y DISEÑO ES"                                                                                                    | <b>IRUCTURAL APLICANDO</b>                                                                                                    | EL SOFTWARE F<br>5 NIVELES,              | ROBOT STRUCT<br>JULIACA, PUNO | URAL ANALYSIS F<br>"                                       | PARA EL EDIFICIO                         | MULTIFAMILIAR DE                                                                                                    |
|----------------------------------------------------------------------------------------------------|----------------------------------------------------------------------------------------------------|----------------------------------------------------------------------------------------------------|------------------------------------------|-------------------------------|------------------------------------------------------------|------------------------------------------|----------------------------------------------------------------------------------------------------|
| PROBLEMAS                                                                                                    | OBJETIVOS                                                                                                    | HIPÓTESIS                                                                                                    | VARIABLES                                | DIMENSIONES                   | INDICADORES                                                | INSTRUMENTOS                             | TIPO Y DISEÑO DE<br>INVESTIGACION                                                                                                    |
| Problema general:                                                                                                    | Objetivo general:                                                                                                    | Hipótesis general:                                                                                                    |                                          | Análisis<br>Estático          | Euerza Cortante                                            |                                          | Método: Científico                                                                                                    |
| ¿De qué manera el uso del<br>software robot structural<br>Analysis mejorara el                                                                                                    | Analizar la aplicación del<br>software robot structural<br>analysis para mejorar el                                                                                                    | Mejora el diseño<br>estructural aplicando el<br>software robot structural                                                                                                    | Variable<br>Independiente                | Análisis<br>Dinámico          | En La Base.                                                | software robot<br>structural             | Tipo: Aplicado<br>Diseño: No                                                                                                    |
| diseño estructural de un<br>edifico multifamiliar de 5<br>niveles, Juliaca, puno?                                                                                                    | diseño estructural de un<br>edifico multifamiliar de 5<br>niveles, Juliaca, Puno,<br>2021.                                                                                                    | Analysis para el edificio<br>multifamiliar de 5 niveles,<br>Juliaca, Puno 2021.                                                                                                    | Software Robot<br>Structural<br>Analysis | Software Robot<br>Structural  | Entre Piso<br>Ventajas Y                                   | Analysis                                 | experimental<br>Enfoque: Científico                                                                                                    |
| Problemas específicos:                                                                                                    | Objetivos específicos:                                                                                                    | Hipótesis específicas:                                                                                                    | Variable                                 | Analysis                      | Desventajas                                                |                                          | Cuaninalivo                                                                                                    |
| ¿Cuál es la fuerza cortante<br>en la base del análisis<br>estático aplicando el<br>software robot structural<br>Analysis para el edificio<br>multifamiliar de 5 niveles,<br>Juliaca, Puno 2021?<br>¿Cuál es la distorsión de<br>entre piso del análisis<br>dinámico aplicando el<br>software robot structural<br>Analysis para el edificio<br>multifamiliar de 5 niveles,<br>Juliaca, Puno 2021?<br>¿Cuáles son las ventajas y<br>desventajas del software<br>robot structural analysis,<br>para el análisis y diseño<br>estructural del edificio<br>multifamiliar de 5 niveles,<br>Juliaca, Puno 2021? | Determinar la fuerza<br>cortante en la base del<br>análisis estático aplicando<br>el software robot structural<br>Analysis para el edificio<br>multifamiliar de 5 niveles,<br>Juliaca, Puno 2021.<br>Determinar la distorsión de<br>entrepiso del análisis<br>dinámico aplicando el<br>software robot structural<br>Analysis para el edificio<br>multifamiliar de 5 niveles,<br>Juliaca, Puno 2021.<br>Determinar las ventajas y<br>desventajas del software<br>robot structural analysis,<br>para el análisis y diseño<br>estructural del edificio<br>multifamiliar de 5 niveles,<br>Juliaca Puno 2021 | La fuerza cortante en la<br>base del análisis estático<br>son iguales en la<br>dirección "X" y "Y"<br>aplicando el software<br>robot structural Analysis<br>para el edificio<br>multifamiliar de 5 niveles,<br>Juliaca, Puno 2021.<br>La distorsión de entre piso<br>del análisis dinámico<br>aplicando el software<br>robot structural Analysis<br>es menor a 0.007 para el<br>edificio multifamiliar de 5<br>niveles, Juliaca, Puno<br>2021<br>Utilizando el software<br>robot structural Analysis<br>presenta mayores<br>ventajas para el análisis y<br>diseño estructural del<br>edificio multifamiliar de 5<br>niveles, Juliaca Puno | Dependiente<br>Diseño<br>Estructural     | elementos<br>estructurales    | Columnas<br>Vigas<br>Losa Aligerada<br>Escalera<br>Zapatas | Software Robot<br>Structural<br>Analysis | Población: los<br>edificios<br>multifamiliares de la<br>ciudad de Juliaca.<br>Muestra: Edificio<br>multifamiliar de 5<br>niveles de la<br>urbanización<br>taparachi manzana<br>"E-10" L-7 del distrito<br>de Juliaca-Puno.<br>Técnicas:<br>Toma de datos IN -<br>SITU<br>Trabajos en<br>gabinete<br>Instrumentos:<br>software robot<br>structural Analysis |

FUENTE: Elaboración propia 2021.

## **ANEXO 2**

## Tabla 16 Operacionalización de variables.

| Variable De<br>Estudio                                | Definición Conceptual                                                                                                    | Definición<br>Operacional                                                                                              | Dimensiones                              | Indicadores                         | Escala de<br>Medición |
|-------------------------------------------------------|----------------------------------------------------------------------------------------------------|----------------------------------------------------------------------------------------------------|------------------------------------------|-------------------------------------|-----------------------|
| software robot<br>structural<br>Analysis              | Es un software de análisis y<br>diseño estructural donde se<br>puede modelar en 3d, y realizar<br>el análisis estático y dinámico,                                                                                      | Esta investigación se<br>realizara aplicando el<br>software robot<br>structural Analysis y                             | Análisis<br>estático.                    | Fuerza cortante<br>en la base.      | Razón.                |
| (independiente)                                       | bajo la norma ACI 318. Además<br>de las normas internacionales,<br>(Villarroel, 2016).                                                                                                    | estructural de la edificación.                                                                                         | Análisis<br>dinámico.                    | Distorsión de<br>entre piso         | Razón.                |
|                                                       |                                                                                                    |                                                                                                    | software robot<br>structural<br>Analysis | Ventajas y<br>Desventajas           | Razón.                |
| dependiente<br>diseño<br>estructural<br>(dependiente) | Generalmente al diseñar una<br>edificación se inicia desde el<br>predimensionamiento de los<br>elementos estructurales,<br>posterior a ello se realiza el<br>análisis estructural. Para<br>finalmente conocer el diseño | Se procederá a<br>realizar los dibujos de<br>los elementos<br>estructurales a través<br>del software<br>computacional. | Elementos<br>estructurales.              | Columnas<br>Vigas<br>Losa aligerada | Razón.                |
|                                                       | estructural de la<br>superestructura y la sub<br>estructura. (Méndez y Díaz,<br>2019)                                                                                                    |                                                                                                    |                                          | Escalera<br>Zapatas                 |                       |

FUENTE: Elaboración propia 2021.

## ANEXO 3

## Estudios topográficos

Figura 20 Medición del terreno para el proyecto.

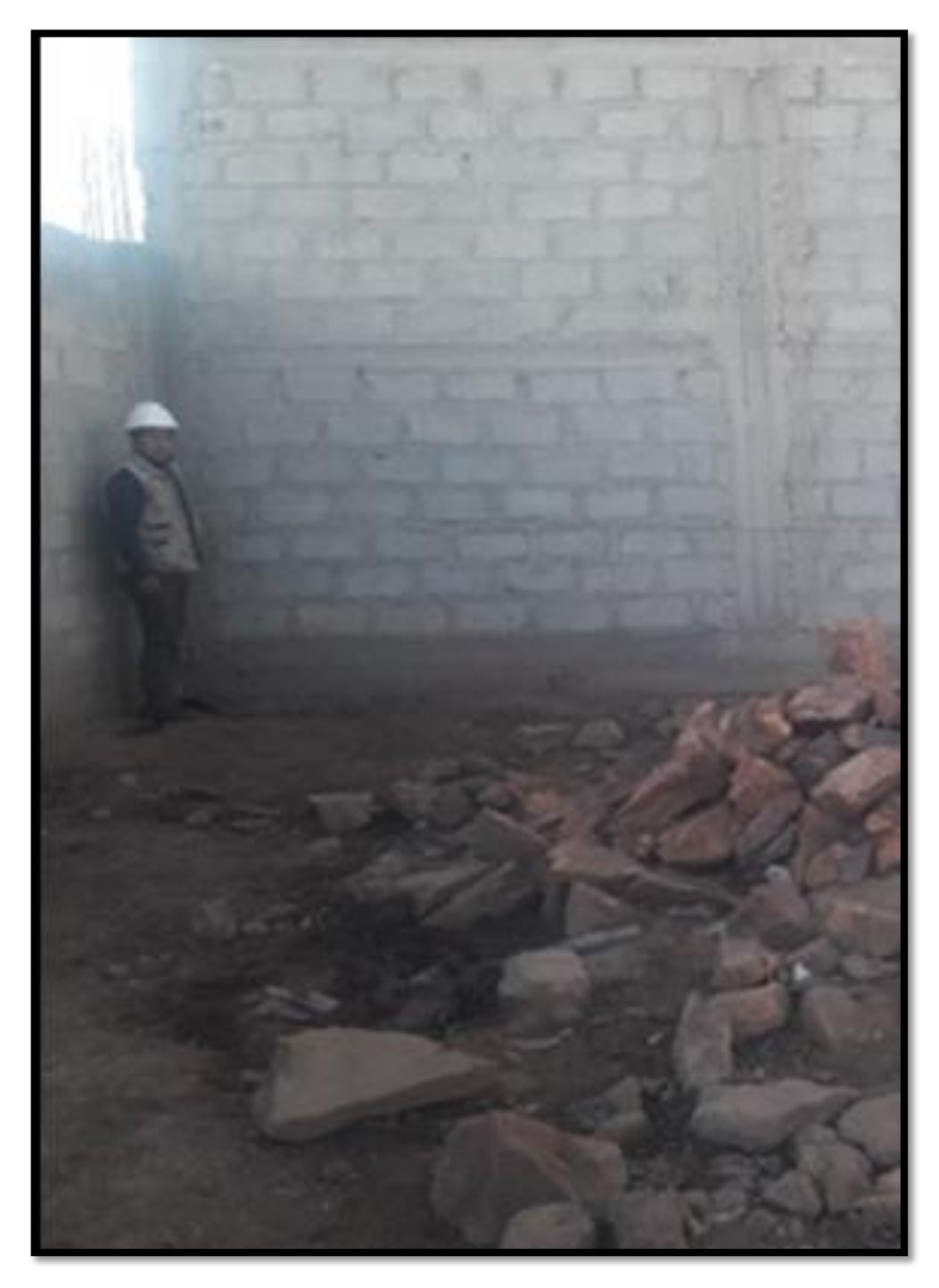

Figura 21 Plano perimétrico.

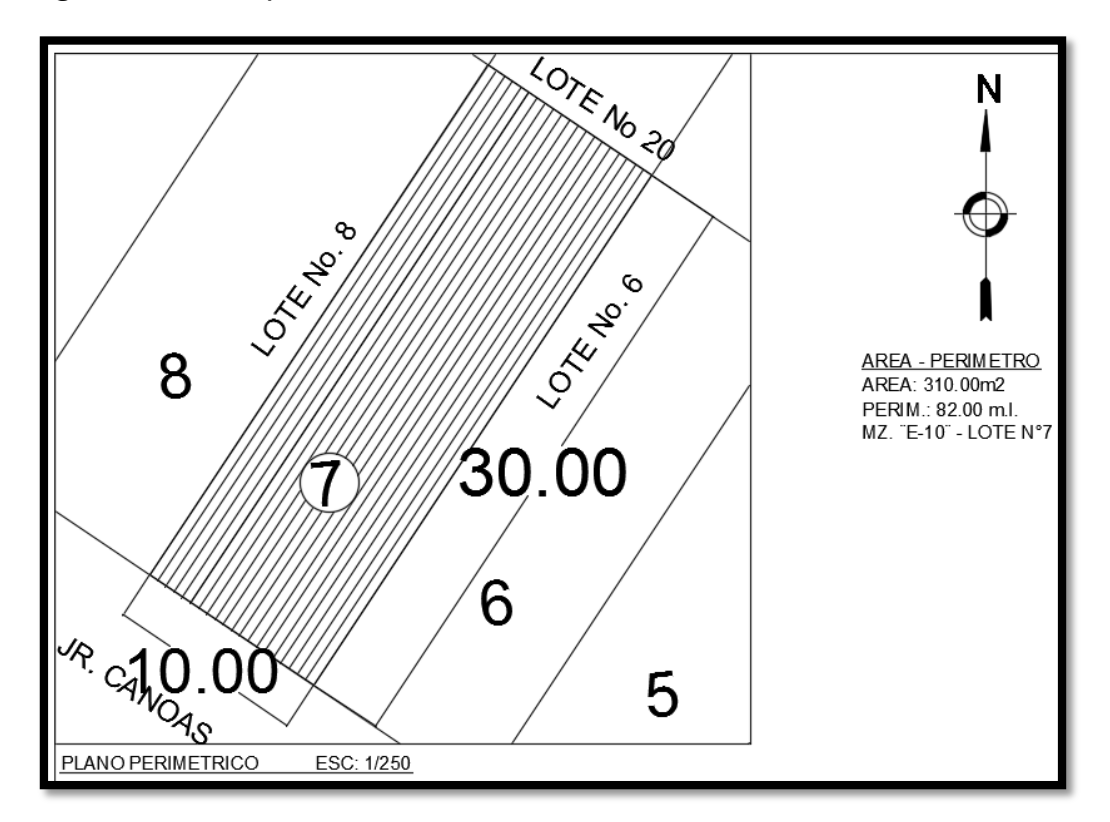

Fuente: Elaboracion propia 2021.

|                 | C          | CUADRO DE COORE | DENADAS UTM LADOS Y VERTICES |           |          |  |
|-----------------|------------|-----------------|------------------------------|-----------|----------|--|
|                 |            |                 |                              | DISTANCIA |          |  |
| VIC             | NORTE (M)  | ESTE (m)        | ANG. INT.                    | LADOS     | LONGITUD |  |
| 1               | 8283523.79 | 379040.628      | 90°00′00"                    | 12        | 30.00 ml |  |
| 2               | 8283549.53 | 379057.901      | 90°00′00"                    | 23        | 10.00 ml |  |
| 3               | 8283543.96 | 379066.205      | 90°00′00"                    | 34        | 30.00 ml |  |
| 4               | 8283518.21 | 379048.931      | 90°00′00"                    | 41        | 10.00 ml |  |
|                 |            | SUM.ANG.INT.    | 360°00′00"                   | PERIM.:   | 80.00 ml |  |
| <b>F</b> uentes |            | rania 2021      |                              | ·         |          |  |

## ANEXO 4

## Diseño Arquitectónico

#### Ubicación del terreno

El terreno está ubicado en el Jr. Canoas de la Mz. E-10 LT-7 de la Urbanización Taparachi III Etapa del distrito de Juliaca provincia de San Román región de puno.

Figura 22 Plano de ubicación del terreno.

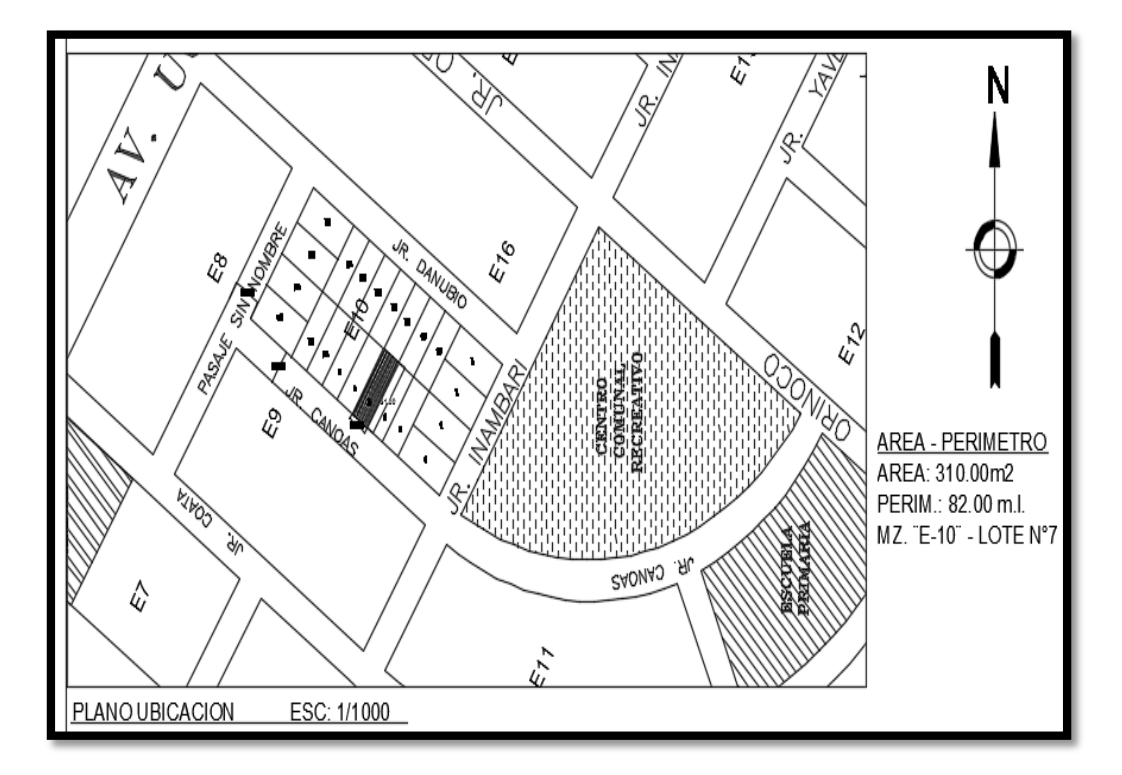

Fuente: Elaboracion propia 2021.

## Descripción arquitectónica

El diseño arquitectónico de la edificación de 5 niveles contiene planos de planta, esta edificación multifamiliar está proyectada sobre un terreno de forma regular que tiene un área de 300 m2, ubicada en la ciudad de Juliaca.

El primer nivel consta de un estacionamiento para 4 vehículos y un área verde y/o entretenimiento, en el segundo nivel al quinto se encuentra departamentos donde cuentan con un área de 235 m2 aproximadamente cada uno.

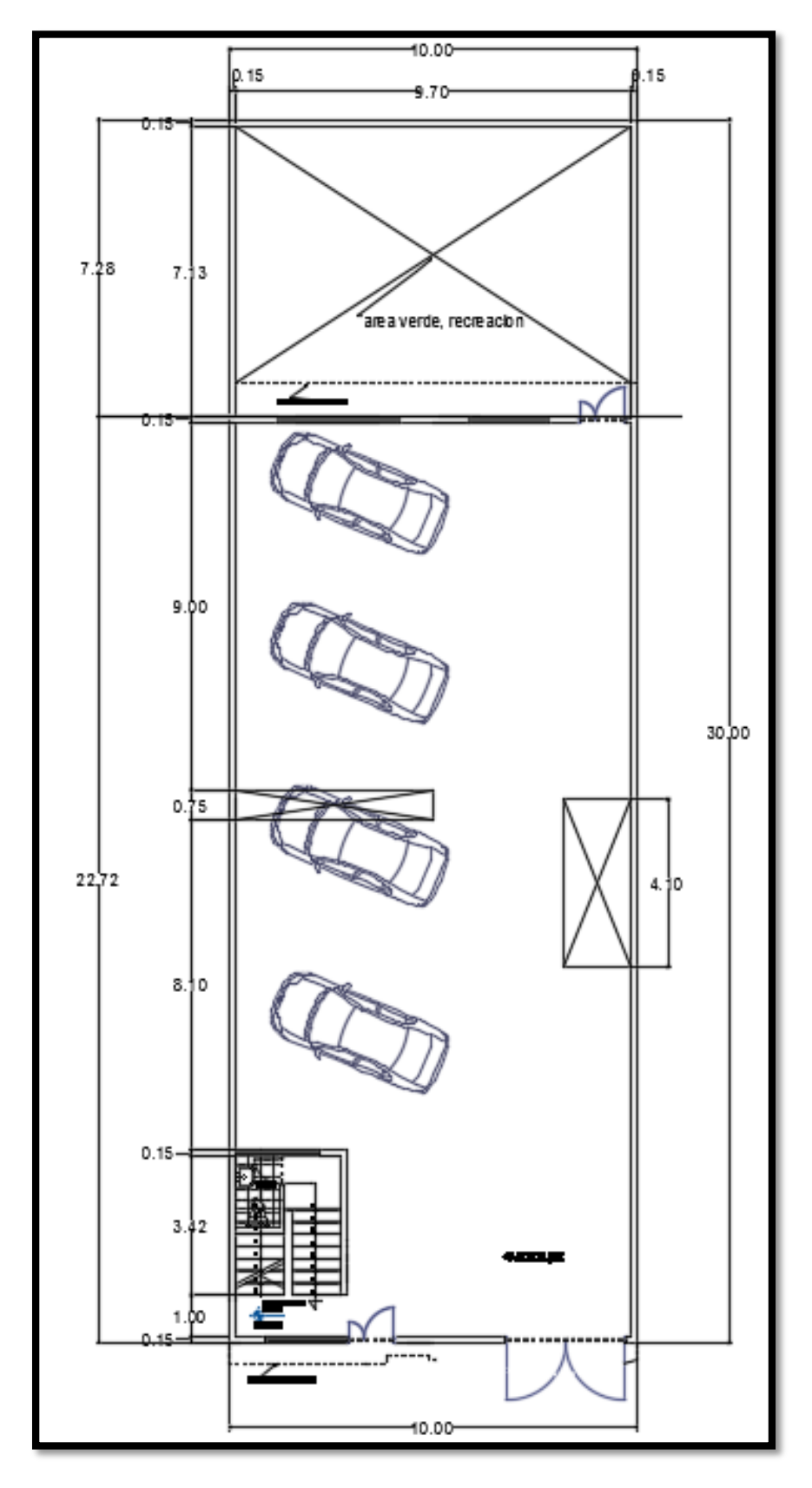

Figura 23 Plano de distribución arquitectónica del primer nivel.

Fuente: Elaboracion propia 2021.

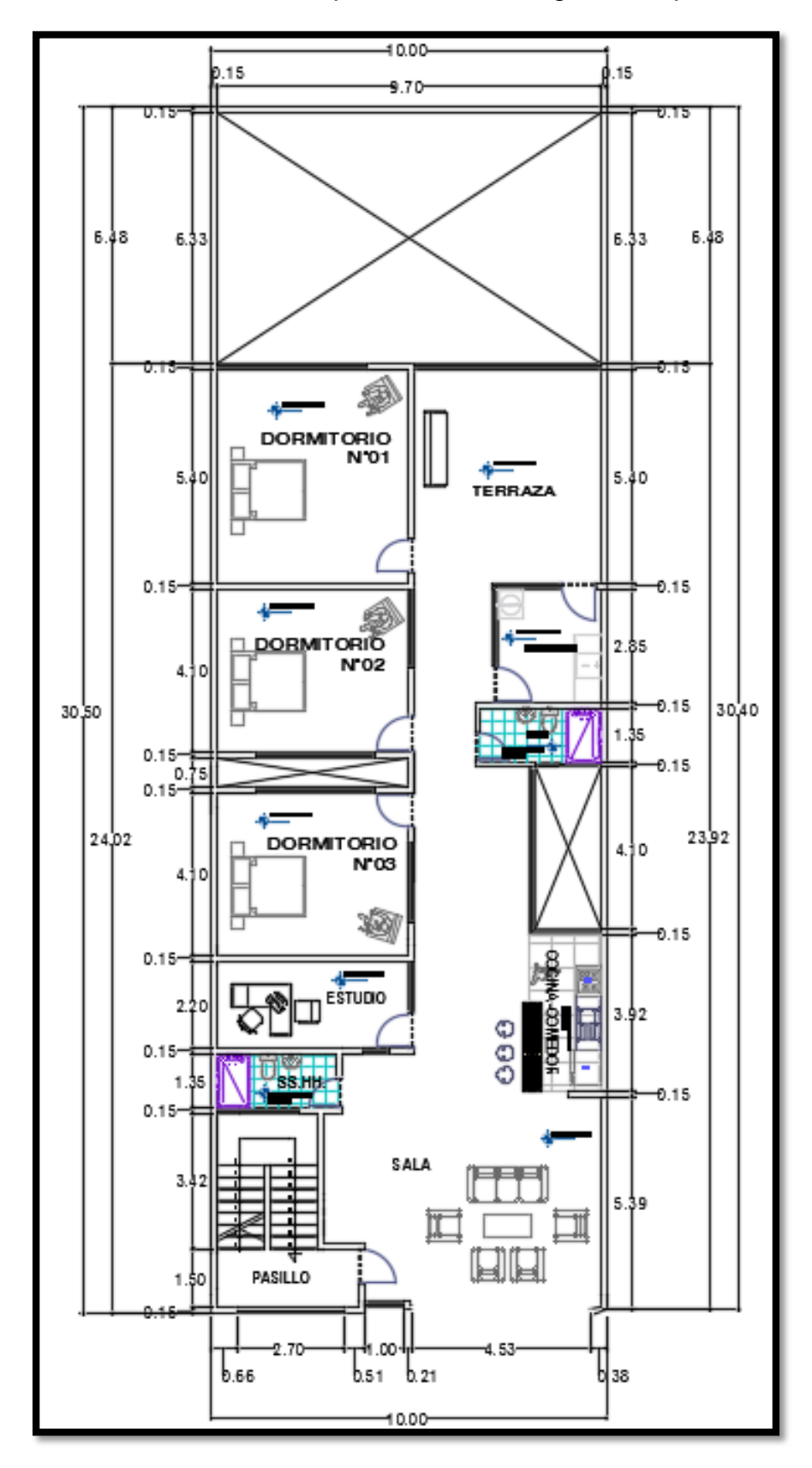

Figura 24 Plano de distribución arquitectónica del segundo al quinto nivel.

Fuente: Elaboracion propia 2021.

Figura 25 Plano en planta de azotea.

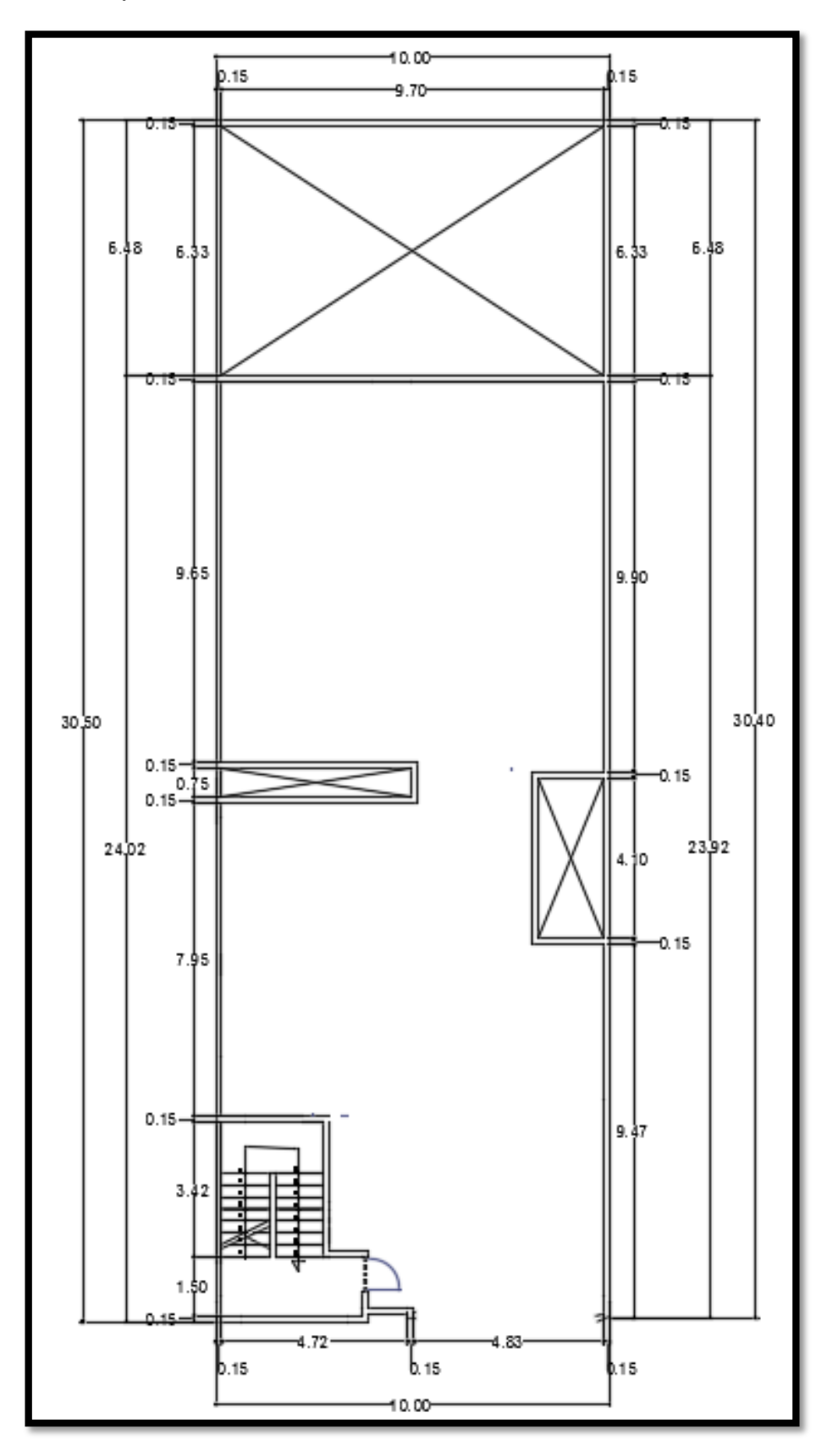

Fuente: Elaboracion propia 2021.

Cada departamento de la edificación consta con tres dormitorios, dos baños, una sala, una cocina, un comedor, un estudio, una lavandería, hall y un área libre (terraza). Así mismo la edificación tiene 5 niveles, a partir del segundo nivel hasta el quinto se encuentran los departamentos. La altura del primer nivel es de 3.00 m y a partir del segundo al sexto nivel la altura de entrepiso es de 2.80 m.

#### . ANEXO 5

#### Estudio de Mecánica de Suelos

#### Trabajos realizados en campo

Se realizó los estudios de suelos para obtener la capacidad admisible del terreno, se realizó 1 calicata de 1m x 1m y con una profundidad de 1.5m de altura debido a que a esa profundidad se encontró en nivel freático, así mismo se extrajo una muestra inalterada de 20cm x 20cm x 20cm.

Figura 26 Medición del terreno para excavación de calicata (1m x 1m).

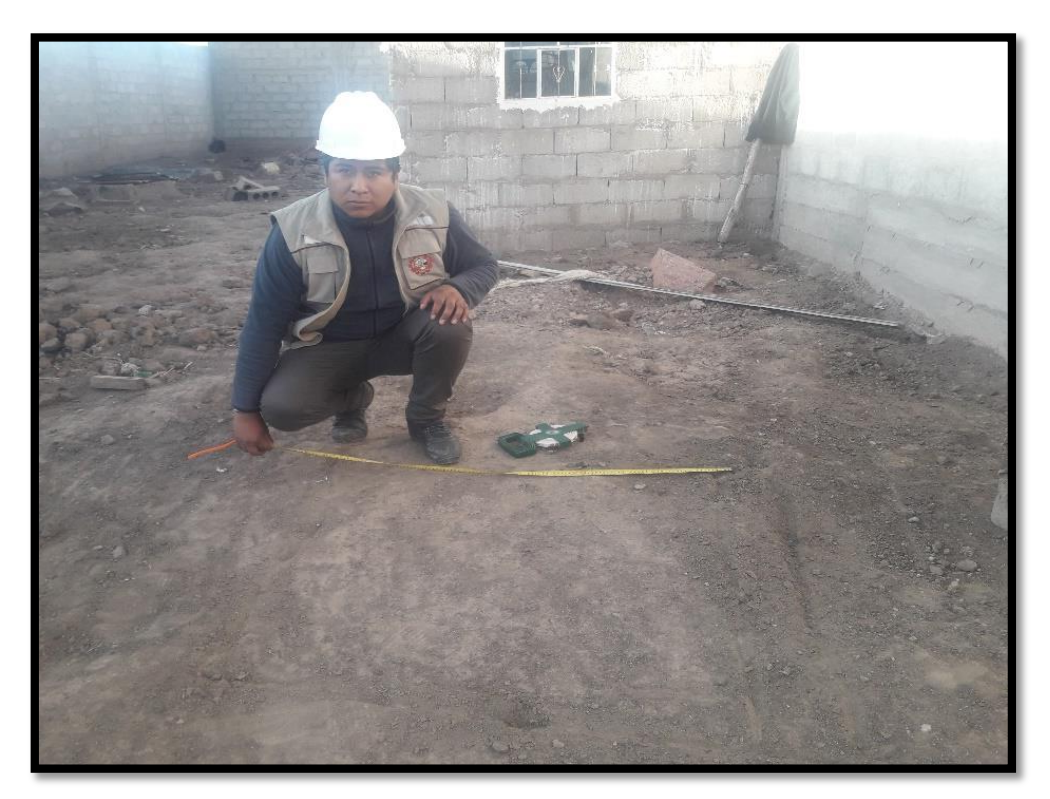

Figura 27 Excavación de calicata.

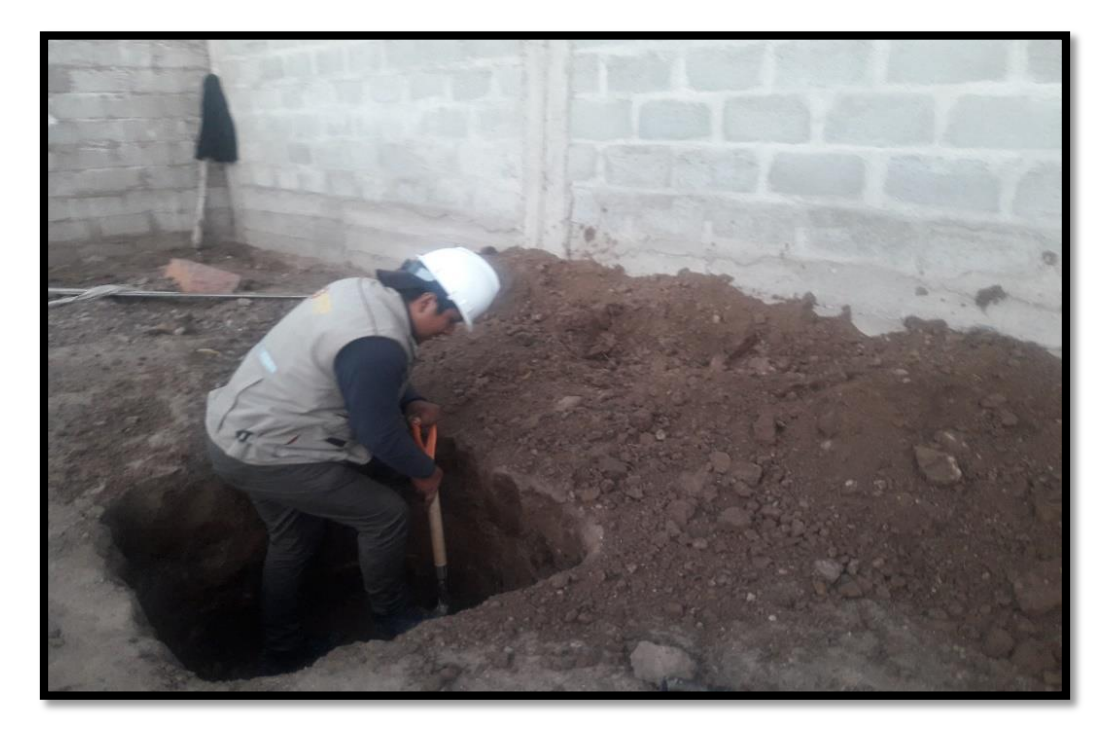

Fuente: Elaboración propia 2021.

Figura 28 Ubicación del nivel freático a 1.50m de profundidad.

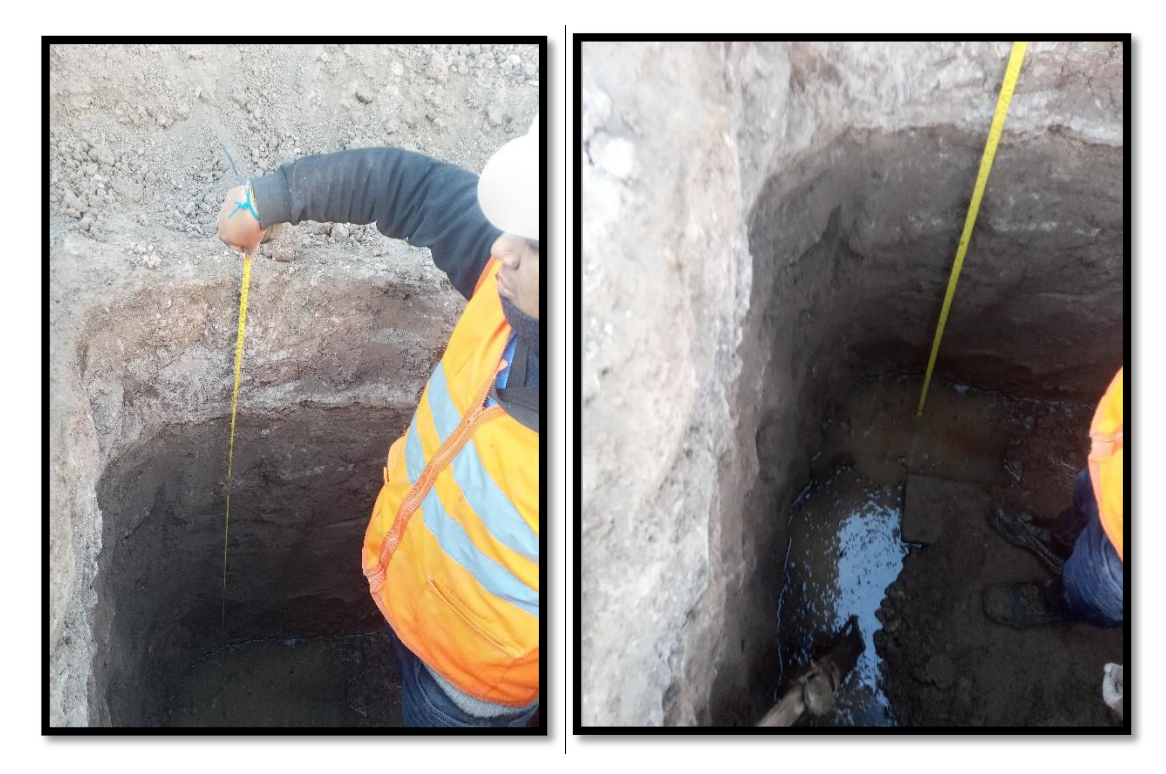

*Figura 29* Extracción de muestra inalterada de 20cm x 20cm x 20xm.

![](_page_66_Picture_1.jpeg)

Fuente: Elaboración propia 2021.

Figura 30 Muestra inalterada de 20cm x 20cm x 20cm para ensayo de corte directo.

![](_page_66_Picture_4.jpeg)

## Ensayos y laboratorio

El EMS para determinar la capacidad admisible del terreno se realizó el ensayo de Corte Directo en el laboratorio de mecánica de suelos GEOTECNIA PUNO EIR.

Figura 31 Extracción de la muestra inalterada en los moldes.

![](_page_67_Picture_3.jpeg)

Fuente: Elaboración propia 2021.

Figura 32 Colocado de la muestra a los moldes de corte directo.

![](_page_67_Picture_6.jpeg)

Figura 33 Colocado de moldes al equipo de corte directo.

![](_page_68_Picture_1.jpeg)

Fuente: elaboración propia 2021.

Figura 34 Rotura de muestra, después de realizado el ensayo de corte.

![](_page_68_Picture_4.jpeg)

## ANEXO 6

*Figura 35* Resultados del estudio de suelos del laboratorio GEOTECNIA PUNO EIRL.

| SOFTWARE ROBOT STRUCTURAL SISMORRESISTENTE DE UN EDIFICIO MULTIFAMILIAR DE 5 NIVEL<br>SOFTWARE ROBOT STRUCTURAL JULIACA, SAN ROMÂN, PLINO, 2021                                                                                                    |
|----------------------------------------------------------------------------------------------------|
| TESISTA: Jose Angel Mamani Laura                                                                                                    |
| PROGRESIVA : CALICATA Nº 01, muestra 01<br>MUESTRA : TERRENO DE ELINOACION                                                                                                    |
| PROFUNDIDAD : 0.50-3.00 m                                                                                                    |
| FECHA : 05/06/21                                                                                                    |
| ENSAYO DE CONSOLIDACIÓN UNIDIMENSIONAL                                                                                                    |
| FECHADE IMPRESION 2021-06-10 No. ENSAYO MATERIAL                                                                                                    |
| INFORMACIÓN GENERAL                                                                                                    |
| D. WJESTRA 1<br>CLENTE halo                                                                                                    |
| PROYECTO Itesis arona                                                                                                    |
| ASPECTOS DIMENSIONALES DEL ENSAYO                                                                                                    |
| 64 0.65 3.4 141.706                                                                                                    |
| Area (mm <sup>-1</sup> ) Pesas en el brazo de palanca (kg) Relación de brazos Esfuerzo vertical (kPa)<br>4095 10 10 10 10 10 10 10 10 10 10 10 10 10                                                                                                    |
| Altura inicial (mm) Coeficiente de consolidación Cv (mm2/s) Tiempo estimado de falla (min)                                                                                                    |
| 21.75 0.177 471.699                                                                                                    |
| 0 10 Electronic de la la primiti de la companya de la companya de |
| D0 (mm) 50% de la consolidación primaria 90% de la consolidación primaria 100% de la consolidación primaria<br>D50 (mm) 5 (mm) D90 (mm) 5 (mm) 1 (mm)                                                                                                    |
| 0.001 0.001 89.00 0.001 89.00 0.001 1569.02                                                                                                    |
| GRAFICA DEFORMACION (mm) vs. RAIZ DE TIEMPO (min)<br>Tempo Raz tempo Deformación                                                                                                    |
| (min) (min <sup>10</sup> ) (mm) 3                                                                                                    |
| 0.10 0.316 0.000                                                                                                    |
| 0.25 0.500 0.000 8008                                                                                                    |
| 1.00 1.000 0.001                                                                                                    |
| 2.00 1.414 0.001 800                                                                                                    |
| 800 2828 0.001                                                                                                    |
| 15.00 3.873 0.001 0000                                                                                                    |
| 30.00 6.477                                                                                                    |
| 60.00 7.746 sar                                                                                                    |
| 240.00 15.402                                                                                                    |
| 480.00 21.909 5309                                                                                                    |
| 1440.00                                                                                                    |
| OBSERVACIONES.                                                                                                    |
| Research Toro BIRL                                                                                                    |
| N. Statistics                                                                                                    |

# **GEOTECNIA, PAVIMENTOS Y CONSTRUCCIÓN**

MECÁNICA DE SUELOS - PAVIMENTOS - CIMENTACIONES - LABORATORIO - CALIDAD - TECNOLOGÍA DE MATERIALES - SUPERVISIÓN - PROYECTOS DE INGENIERÍA - CONSULTARÍA .

| MUESTRA<br>PROFUNDID<br>FECHA | AD :                  | TERRENO<br>0.50-3.00 n<br>05/06/21 | DE FUN              | DACION       |            |          |            |           |                  |             |           |
|-------------------------------|-----------------------|------------------------------------|---------------------|--------------|------------|----------|------------|-----------|------------------|-------------|-----------|
| and a                         | alery.                | EN                                 | SAYO D              | E CONSOL     | IDACIÓ     | N UNIDI  | MENSION    | IAL       |                  | 11.23       | 17739     |
| FECHADE<br>FECHAD             | IMPRESIÓN<br>E ENSAYO | 2021-0<br>2021-0                   | 6-10<br>6-04        | No. EN<br>14 | SAYO       |          |            | MAT       | ERIAL<br>rminado |             |           |
| ID. MU                        | ESTRA                 | 2                                  | 1000                | INFORMA      | CION GI    | ENERAL   | -          | 1         | (Selection)      | 1.1.24      | 10 mail   |
| CLI                           | ENTE                  | tesis                              | 11                  | 1            |            |          | 11         | -         | <u>.</u>         |             |           |
| PROV                          | ECTO                  | tesis arena                        |                     |              |            |          | 1          |           |                  |             | 1         |
| Lado (m                       | m)                    | Mas.a bronces                      | ASPECT<br>+ piedras | OS DIMEN     | SIONAL     | Pease    | ENSAYO     | 00 (80)   | Total            | Carra Lar   | ALL DAY   |
| 64                            |                       |                                    | 0.65                |              | 19. mil    |          | 3.8        | a cas     |                  | 239.773     | aren fush |
| Area (mr                      | n3)                   | Pesas en el                        | brazo de            | palanca (kg  | 1          | Reta     | ción de br | 3205      | Estu             | erzo vertic | al (kPa)  |
| Altura is                     | nicial (mm)           | Coefe                              | 2<br>ciente de c    | consolidade  | So Cy Ime  | n2%1     | 10         | Tempo es  | 100 2 40 4       | 58.538      | -         |
| 2                             | 1.75                  |                                    |                     | 0.177        |            |          |            | nem yo es | 471.699          | e dea (m    | ay.       |
| Atura                         | final (mm)            | Del                                | ormación            | estimada d   | e talla (m | m) /     | Velocid    | lad recom | endada o         | de conte (n | nm/min)   |
| (D0 (mm)                      | 50% de la co          | nsolidación p                      | ename               | 10<br>90% de | a consol   | dación n | rimana     | 1005      | 0.021            | - Colonida  |           |
| 0.001                         | D60 (mm)              | t <sub>in (r</sub>                 | nin)                | 090 (n       | im)        | te (r    | nin)       | D100      | (mm)             | Lon         | (min)     |
| 100                           | 0.001                 | 19,                                | 00                  | 0,00         | 1          | 89.      | 00         | 0.0       | 101              | 11          | 69.02     |
| Tempo                         | Rait temps            | GRAFIC                             | A DEFO              | RMACION      | (mm) vs    | RAIZD    | E TIEMPO   | 0 (min)   |                  | 0.20        | No.       |
| (min.)                        | (min 20)              | (1919                              | 000<br>T 9          | 5.00         | 10.00      | 15.00    | 20.00      | 35.00     | 31.00            | 25.00       | 40.00     |
| 0.00                          | 0.000                 | 0.000                              |                     |              |            |          |            |           |                  |             |           |
| 0.10                          | 0.316                 | 0.000                              | 0.005               |              | 1          |          |            |           |                  |             |           |
| 0.50                          | 0.707                 | 0.001                              | and a               |              |            |          |            |           |                  |             |           |
| 1.00                          | 1.000                 | 0.001                              |                     |              |            |          |            |           |                  |             |           |
| 2.00                          | 1.414                 | 0.001                              |                     | VI           |            |          |            |           | -                |             |           |
| 8.00                          | 2.000                 | 0.001                              |                     | 11           |            |          |            |           |                  |             |           |
| 15.00                         | 3.873                 | 0.001                              | 63015               | V            | -          |          |            |           |                  |             |           |
| 30.00                         | 5,477                 | 0.002                              |                     | V            |            |          |            |           |                  |             |           |
| 120.00                        | 10.954                |                                    | 8.82                | 1            |            |          |            |           |                  | 1           | - 1       |
| 240.00                        | 15.492                |                                    |                     |              |            |          |            |           |                  |             |           |
| 480.00                        | 21.909                |                                    | 183                 |              |            |          |            |           |                  |             | - 1       |
| CBSERVACK                     | 37.947<br>WES         |                                    |                     |              |            |          |            |           |                  | 1           | 1000      |
| -                             |                       |                                    | -                   | _            | _          | _        | _          | _         |                  |             |           |
|                               |                       |                                    |                     |              |            |          |            | G         | EOTEC            | MAR         | UNO EIR   |
|                               |                       |                                    |                     |              |            |          |            |           |                  | La          | 1.1.1     |
|                               |                       |                                    | -                   |              |            |          | -          | ALF       | Pille A          | 12          | 110416    |

# **GEOTECNIA, PAVIMENTOS Y CONSTRUCCIÓN**

MECÁNICA DE SUELOS - PAVIMENTOS - CIMENTACIONES - LABORATORIO - CALIDAD - TECNOLOGÍA DE MATERIALES - SUPERVISIÓN - PROYECTOS DE INGENIERÍA - CONSULTARÍA .

| ENSAYO DE CONSOLIDACIÓN UNIDIMENSIONAL           PECHA DE INFRESSIÓN         2021-06-14         No ENSAYO         MATERIAL           PECHA DE ENSAYO         2021-06-04         148         Indeterminado           ID.MUESTRA         3         INFORMACIÓN GENERAL         Indeterminado           ID.MUESTRA         3         ELENTE         tesla errera           ADROVECTO         tesla errera         ASPECTOS DIMENSIONALES DEL ENSAYO         Total orgas vertical (h)           44         064500         Total orgas vertical (h)         3.8         Estanzo vertical (hPa)           40586         4         10         10         Total orgas vertical (hPa)           21.75         Oxediciento de consolidación Ov(m2h)         Trenco estinado de falla (min)           21.75         0.377         471.892           Abrara final (mm)         Deformación estinado do talla (min)         Velocidad recomendacida de total (mamin)           21.75         0.327         0.321         471.892           00 (mm)         50.000         10         0.023         1000 (mm)           0.001         6.002         18.00         0.021         196.022           0.002         100         0.000         0.021         196.02           0.000                                                                                                    | MUESTRA<br>PROFUND<br>FECHA | IDAD :               | CALICATA<br>TERRENC<br>0.50-3.00<br>05/06/21 | 0 DE FU   | muestra 03<br>NDACION |                                                                                                    |           |           |            |                        |             |      |
|----------------------------------------------------------------------------------------------------|-----------------------------|----------------------|----------------------------------------------|-----------|-----------------------|----------------------------------------------------------------------------------------------------|-----------|-----------|------------|------------------------|-------------|------|
| FECHADE IMPRESIÓN         2021-06-14         No ENSAVO         MATERIAL           ID         MUESTRA         3           CLEATE         tests arens           PROVECTO         tests arens           Autoria         Destruction de la la la la la la la la la la la la la                                                                                                    |                             | NT KLER              | EN                                           | SAYO D    | E CONSOLIDAC          | ÓN UNIDIN                                                                                                    | ENSION    | IAL       |            |                        |             |      |
| FECHADE ENSAVO         2021-06-04         148         Indeterminado           ID: MUESTRA         3         CLENTE         teals           PROYECTO         teals         ASPECTOS DIMENSIONALES DEL ENSAYO         Total carga vertical (%)           64         0.85         3.8         Elseros vertical (%)           4056         0.85         3.8         Elseros vertical (%)           4056         0.85         3.8         10         104.422           Altura inicial (mm)         Coeficiente de consolidación Ov (mm2/a)         Tiempo estinado de falla (min)         105.422           Altura inicial (mm)         Coeficiente de consolidación Ov (mm2/a)         Tiempo estinado de falla (min)         0.477.885           Altura inicial (mm)         Deformación estimado de falla (mm)         Velocidad recomendacia de consolidación primaria         100% de la consolidación primaria         00% de la consolidación primaria         100% de la consolidación primaria         100% de la consolidación primaria           0.000         0.000         0.000         8.00         0.021         100%         166.02           0.01 (mm)         50% de la consolidación primaria         00% de la consolidación primaria         100% de la consolidación primaria         100% de la consolidación primaria         100% de la consolidación primaria         100%         100%                                                                                                    | FECHA DE                    | IMPRESIÓN            | 2021-0                                       | 6-10      | No ENSAVO             | entrettiere                                                                                                    |           | MATE      | RIAL       | - mi                   | and and     |      |
| ID       AUESTRA       3         CLENTE       tests         PROVECTO       tests areas         ASPECTOS DIMENSIONALES DEL ENSAYO         Lado (mm)       Masa bronces + piedras porceas (ng)       Petass en el estibo (ng)       Tobil canga verical (n)         464       0.65       4       10       106.422         Ausa inicial (mm)       Cefforente de consolidación Ov(mm2a)       Tempo estimado de falla (min)         21.75       0.177       4036       10       0.621         Di (mm)       50% de la consolidación primaria       10% ufe la consolidación primaria       10% ufe la consolidación primaria         0.002       80.00       0.002       10.001       0.021         Di (mm)       50% de la consolidación primaria       10% ufe la consolidación primaria       10% ufe la consolidación primaria         0.002       80.00       0.002       10.001       100 (mm) vs. (min)         0.003       0.003       80.00       0.002       109.001         0.003       0.000       0.002       100       100.001       100.001         0.003       0.003       0.002       100.001       100.001       100.001       100.001         0.003       0.000       0.002       0.002       100.001 </td <td>FECHA</td> <td>DE ENSAYO</td> <td>2021-0</td> <td>8-04</td> <td>148</td> <td>An and a second second s</td> <td></td> <td>Indeter</td> <td>minado</td> <td></td> <td></td> <td></td>                                                                                                    | FECHA                       | DE ENSAYO            | 2021-0                                       | 8-04      | 148                   | An and a second second s |           | Indeter   | minado     |                        |             |      |
| CLENTE       tesis         PROVECTO       tesis areas         ASPECTOS DIMENSIONALES DEL ENSAYO         Lado (mm)       Masa binnose + indras porceas (ng)       Peasa em el estibo (ng)       Tobil canga vertical (N)         64       0.65       3.8       435.596         Avea (mm <sup>2</sup> )       Peasa en el binaco de palanca (ng)       Relación de binaco       Esterco vertical (R)         4066       0.67       10       Descato       Esterco vertical (R)         4006       10       10       Descato       10.54.22         Altra inicial (mm)       Coeficiente de consolidación CV (mm2la)       Tiempo estimado de falla (min)       41.658         21.75       0.177       41.659       45.50       45.50         00 (mm)       50% de la consolidación primaria       10% de la consolidación primaria       10% de la consolidación primaria       10% de la consolidación primaria         0.602       10.00 (mm)       0.002       8.00       0.002       18.00       189.02         0.602       16.00       0.002       8.00       0.002       189.02       199.02         0.600       0.000       0.000       0.002       18.00       0.002       18.00       199.02         0.600       0.000       0.000                                                                                                    | ID M                        | ESTRA                |                                              | and by    | INFORMACIÓN           | GENERAL                                                                                                    | 1.0       | 1.11      | 11/1       | Sec. 11                | all come    |      |
| PROYECTO         tests aream           Lado (mm)         Mass bronces + biodras porobas (vg)         Pease serie + setilo (kg)         Total carga vertical (k/h)           64         0.65         3.5         435.598           Area (mm)         Pease en el binao de palanca (kg)         Relación de brazos         Esberos vertical (k/h)           4086         4         0         10         10.55.998           Alua inicial (mm)         Concensiona de consolidación C//(mm2/b)         Trempo estimado de colas (mm.min)           21.75         0.177         471.892           Aura foal (mm)         Deformación estimada de fala (mm)         Velocidad reconsolidación primaria           0         100 (mm)         50% de la consolidación primaria         100% kg (min)         0.021           0         100 (mm)         100 (mm)         kg (min)         0.021         166.02           0.002         18.80         0.000         kg (min)         0.001         100 (mm)         kg (min)           0.002         18.80         0.000         issi         0.001         166.000           0.002         18.80         0.000         issi         0.00         100 (mm)         kg (min)           0.002         18.80         0.000         issi <t< td=""><td>CL</td><td>ENTE</td><td>tesis</td><td></td><td></td><td></td><td></td><td></td><td></td><td></td><td></td><td></td></t<>                                                                                                    | CL                          | ENTE                 | tesis                                        |           |                       |                                                                                                    |           |           |            |                        |             |      |
| ASPECTOS DIMENSIONALES DEL ENSAYO           Lado (mm)         Masa brances + piedras porosas (vg)         Peras en el estito (vg)         Total curga vertical (N)           64         0.85         3.8         435.598           Área (mm*)         Penas en el brazo de palanca (xg)         Relación do brazos         Estienzo vertical (NPa)           4056         4         0         10         106.422           Atura inicial (mm)         Coeficiente de consolidación (V(mm2)e)         Tiempo estimado de falla (min)         471.89           Atura inicial (mm)         Deformación estimada de talla (mm)         Velocidad recomendada de corta (min/min)         0.021           D0 (mm)         50% de la consolidación primaria         90% de la consolidación primaria         100% de la consolidación primaria           0.002         0.502         88.69         0.002         88.09         0.002         1169.02           0.001 (mm)         50% (min)         Lig (min)         Lig (min)         Estimo         Lig (min)         Lig (min)         Lig (min)           0.002         0.002         0.002         0.002         1000 (mm)         Lig (min)         Lig (min)         Lig (min)           0.002         0.002         0.002         0.002         0.002         1060 (min)         Lig (min)<                                                                                                    | PRO                         | YECTO                | tesis arena                                  |           |                       |                                                                                                    |           |           |            |                        |             |      |
| Labo (mm)         Masa Bonces + plottas porcess (vg)         Persas en el estrico (kg)         Total canga verical (k)           64         0.85         3.8         435.506           Avea (mm)         Pesas en el traco de palance (vg)         Relación de strazos         Esterzo verical (kPa)           4098         4         10         105.422           Altra inicial (mm)         Coeficiente de consolidación CV (mm2/s)         Tiempo estimado de falla (min)           21.75         0.17         471.692           Abara final (mm)         Deformación estimado de tata (mm)         Velocidad recomencias de dorte (mmann)           0         50         0.02         ge.00         0.002           D0 (mm)         50% de la consolidación primaria         90% de la consolidación primaria         10100 (mm)           0.002         0.002         98.00         0.002         118.02           0.002         0.002         98.00         0.002         118.02           0.002         0.002         0.002         10.00         10.00         10.00           0.000         0.000         0.000         0.002         18.00         10.00         10.00           0.000         0.000         0.000         0.002         0.002         10.00         10.0                                                                                                    | - years                     |                      | Williamonth                                  | ASPEC     | TOS DIMENSION         | ALES DEL                                                                                                    | ENSAYO    | )         |            |                        | aler ale    |      |
| Mark         Mark         Mark <th< td=""><td>Lado (n</td><td>nm)</td><td>Masa bronces</td><td>* piedra</td><td>is porosas (4g)</td><td>Pesas</td><td>en el esh</td><td>ibo (kg)</td><td>Total</td><td>carga ver</td><td>ticni (N)</td><td></td></th<>                                                                                                    | Lado (n                     | nm)                  | Masa bronces                                 | * piedra  | is porosas (4g)       | Pesas                                                                                                    | en el esh | ibo (kg)  | Total      | carga ver              | ticni (N)   |      |
| 4086         4         10'         108.422           Attura inicial (mm)         Coeficiente de consolidación Cv (mm2/s)         Tiempo estimado de falla (min)         471.689           Abura final (mm)         Deformación estimado do falla (mm)         Velocidad recomendacia de cona (mmimin)         0.021           D0 (mm)         50% de la consolidación primaria         90% de la consolidación primaria         10% de la consolidación primaria         0.02         158.02           D0 (mm)         50% de la consolidación primaria         90% de la consolidación primaria         10% de la consolidación primaria         10% de la consolidación primaria         0.02         158.02           D0 (mm)         50% de la consolidación primaria         90% de la consolidación primaria         10% de la consolidación primaria         10% de la consolidación primaria           0.002         REAPICA DEFORMACIÓN (imm) vs. RAIZ DE TIEMPO (min)         Leg (min)         2.002         158.02           100         0.000         sau         au         au         au         au         au           100         0.000         sau         au         au         au         au         au           1000         0.000         au         au         au         au         au         au           100         0.000                                                                                                    | Area Im                     | (fm)                 | Pesas en el                                  | brazo de  | palanca (kp)          | Rein                                                                                                    | J.C.      | 1820.8    | Febr       | 435.906<br>(20 vertice | al (kPa)    |      |
| Altura inicial (mm)         Coefficiente de consolidación Cv (mm2/s)         Tiempo estimado de falta (min)           21,75         Deformación estimada de falta (mm)         Velocidad recomendada de coria (mm/m.n)           0         13         Deformación estimada de falta (mm)         Velocidad recomendada de coria (mm/m.n)           0.602         D50 (mm)         50% de la consolidación primaria         90% de la consolidación primaria         100% de la consolidación primaria           0.602         D50 (mm)         Le (min)         D90 (mm)         Le (min)         D100 (mm)         Le (min)           0.602         D50 (mm)         Le (min)         D90 (mm)         Le (min)         D100 (mm)         Le (min)           0.602         D50 (mm)         Le (min)         D90 (mm)         Le (min)         D100 (mm)         Le (min)           0.602         D50 (mm)         Le (min)         D90 (mm)         Le (min)         D100 (mm)         Le (min)           0.602         D50 (mm)         Le (min)         D90 (mm)         Le (min)         Le (min)         Le (min)           0.602         D50 (mm)         Le (min)         Le (min)         Le (min)         Le (min)         Le (min)           0.603         0.000         0.000         0.000         Le (min)         Le (min)                                                                                                    | 409                         | Colomban             |                                              | 4         | and the second second | - 2017                                                                                                    | 10        |           |            | 106.423                | an (ver al) |      |
| 21.75         0.177         471.692           Abura final (mm)         Deformación estimada de falla (mm)         Velocidad recomendada de conta (mm/m.in)           0         10         0.021           D0 (mm)         50% de la consolidación primaria         100% de la consolidación primaria         00% de la consolidación primaria           0.602         D90 (mm)         50% de la consolidación primaria         100% de la consolidación primaria         000 (mm)           0.602         D90 (mm)         50% de la consolidación primaria         000 (mm)         50% (min)           0.602         D90 (mm)         50% de la consolidación primaria         000 (mm)         50% (min)           0.602         D90 (mm)         50% de la consolidación primaria         000 (mm)         50% (min)           0.602         D90 (mm)         50%         0.002         0.002           0.602         D90 (mm)         50%         0.002         0.002           0.000         0.000         0.000         0.000         0.001           0.00         0.000         0.002         0.002         0.002           0.00         1.000         0.002         0.002         0.002           0.00         2.000         0.002         0.002         0.002                                                                                                    | Altura                      | inicial (mm)         | Coefe                                        | iente de  | consolidación Cv      | mm2/s)                                                                                                    |           | Tiempo es | tmado de   | e falla (m)            | n)          |      |
| Neura roa (nim)         Deformation de saminado de lava (mm)         Velocidad recomendada de cone (mmmin)           0         10         0.021         0.021           D0 (mm)         50% de la consolidación primaria         100% de la consolidación primaria         100% de la consolidación primaria           0.002         D50 (mm)         fue (min)         D00 (mm)         fue (min)         D100 (mm)           0.002         B5.00         0.002         B8.00         0.002         1169.02           0.002         B5.00         0.002         B8.00         0.002         1169.02           0.002         B5.00         0.002         B8.00         0.002         1169.02           0.000         0.000         0.000         0.002         1169.02         1169.02           0.00         0.000         0.000         0.001         600         10.00         10.00           0.00         0.000         0.002         6001         2.00         1.000         0.002         6001           0.00         0.002         6001         2.00         1.000         0.002         6001         2.00         1.000         0.002         6001           10.00         0.002         6001         4.00         2.00                                                                                                    | 12.00                       | 21.75                |                                              | -         | 0.177                 |                                                                                                    | -         |           | 471.699    |                        |             |      |
| D0 (mm)         50% de la consolidación primaria         B0% de la consolidación primaria         100% de la consolidación primaria           0.002         D50 (mm)         tu (min)         D90 (mm)         tu (min)         D100 (mm)         tu (min)           0.002         0.002         0.002         0.002         1000 (mm)         tu (min)           0.002         0.002         0.002         1000 (mm)         tu (min)         tu (min)           0.002         0.002         0.002         1000 (mm)         tu (min)         tu (min)           0.000         0.000         0.000         0.000         0.000         1000 (mm)         tu (min)           0.000         0.000         0.000         0.000         0.000         1000 (mm)         tu (min)           0.000         0.000         0.000         0.000         0.000         0.000         1000 mm         tu (min)           0.000         0.000         0.000         0.000         0.000         0.000         0.000         0.000           0.000         0.000         0.000         0.000         0.000         0.000         0.000         0.000         0.000         0.000         0.000         0.000         0.000         0.000         0.000         0                                                                                                    | rises                       | 0                    | Ve                                           | or macion | 10                    | (mm)                                                                                                    | Veloo     | dad recom | 0.024      | le corse (r            | nm/min)     |      |
| 0.002         D50 (mm)         tu (min)         D90 (mm)         tu (min)         D100 (mm)         tu (min)           0.002         0.002         0.002         0.002         1169.02           GRÁFICA DEFORMACIÓN (mm) vs. RAIZ DE TIEMPO (min)           1empo         Paiz tempo         0 domación         0 domación <th< td=""><td>D0 (mm)</td><td>50% de la co</td><td>nsolidación p</td><td>imaria</td><td>90% de la con</td><td>lolidación pr</td><td>imaria</td><td>100% d</td><td>e la consi</td><td>olidación</td><td>primaria</td><td></td></th<>                                                                                                    | D0 (mm)                     | 50% de la co         | nsolidación p                                | imaria    | 90% de la con         | lolidación pr                                                                                                    | imaria    | 100% d    | e la consi | olidación              | primaria    |      |
| 0.002         0.002         0.002         0.002         1169.02           GRÁFICA DEFORMACIÓN (mm) vs. RAIZ DE TIEMPO (min)           Tempo<br>(ms.)         Paiz tempo<br>(ms.)         0.000         0.000         0.000         0.000         0.000         0.000         0.000         0.000         0.000         0.000         0.000         0.000         0.000         0.000         0.000         0.000         0.000         0.000         0.000         0.000         0.000         0.000         0.000         0.000         0.000         0.000         0.000         0.000         0.000         0.000         0.000         0.000         0.000         0.000         0.000         0.000         0.000         0.000         0.000         0.000         0.000         0.000         0.000         0.000         0.000         0.000         0.000         0.000         0.000         0.000         0.000         0.000         0.000         0.000         0.000         0.000         0.000         0.000         0.000         0.000         0.000         0.000         0.000         0.000         0.000         0.000         0.000         0.000         0.000         0.000         0.000         0.000         0.000         0.000         0.000         0                                                                                                    | 0.002                       | D50 (mm)             | tes (r                                       | mitt)     | D90 (mm)              | Le (n                                                                                                    | nin)      | D100      | (mm)       | 1.00                   | (min)       |      |
| Tempo         Paic tempo         Del meteo         Constructor         Constructor         Co                                                                                                    |                             | 0.002                | 10                                           | 00        | 0.002                 | 89.                                                                                                    | 00        | 0.0       | 02         | 11                     | 69.02       |      |
| (min)         (min)**         (min)         (min)**         (min)** <th(min)**< th=""> <th(min)**< th=""> <th(min)< td=""><td>Temps</td><td>Raiz territor</td><td>Determicion</td><td>AUER</td><td>ROMACION (mm)</td><td>VS. RAIZ D</td><td>E TIEMP</td><td>O (min)</td><td>nie znali</td><td>1</td><td>mar and</td><td></td></th(min)<></th(min)**<></th(min)**<>                                                                                                    | Temps                       | Raiz territor        | Determicion                                  | AUER      | ROMACION (mm)         | VS. RAIZ D                                                                                                    | E TIEMP   | O (min)   | nie znali  | 1                      | mar and     |      |
| 0.00 0.000 0.000 0.000<br>0.19 0.316 0.000 0.00<br>0.25 0.500 0.000 0.00<br>0.650 0.707 0.000 0.002<br>1.00 1.000 0.002 0.00<br>2.00 1.414 0.002 0.00<br>0.00 2.828 0.002 0.00<br>0.00 2.828 0.002 0.00<br>0.00 5.477 0.00<br>0.00 5.477 0.00 5.477 0.00<br>0.00 5.477 0.00 5.477 0.0                                           | (min.)                      | (min <sup>14</sup> ) | (1787.0)                                     | 00        | 540 104               | 2 15.00                                                                                                    | 20.00     | 25.00     | 30         | 16.00                  | 4.0         |      |
| 0.19 0.316 0.000 mm<br>0.25 0.500 0.000 mm<br>0.650 0.707 0.000<br>1.00 1.000 0.002 some<br>2.00 1.414 0.002 mm<br>4.00 2.000 0.002 mm<br>4.00 2.828 0.002 mm<br>30.00 5.477 mm<br>50.00 7.746 mm<br>120.00 10.954 mm<br>120.00 10.954 mm<br>120.00 10.00 10.00 10.00 100 10 | 0.0                         | 0.000                | 0.000                                        |           |                       |                                                                                                    |           |           |            |                        |             |      |
| 0.500         0.500         0.500         aau           0.500         0.707         0.000         aau           1.00         1.000         0.002         tott           2.00         1.414         0.002         aau           4.00         2.000         0.002         aau           4.00         2.000         0.002         aau           15.00         3.873         0.002         aau           30.00         5.477         680         5.477           60.00         7.748         0.008           120.00         10.954         0.008           120.00         10.954         0.008           0085         0.008         0.008           0085         0.008         0.008                                                                                                    | 0.1                         | 0.316                | 0.000                                        |           |                       |                                                                                                    |           |           |            |                        | - 1         |      |
| 100         1000         0002         see           200         1414         0.002         eas           4.00         2.000         0.002         eas           8.00         2.828         0.002         eas           15.00         3.873         0.002         eas           30.00         5.477         eas           60.00         7.46         eas           120.00         10.954         eas           240.00         15.422         eas           480.00         2.1509         eas           0dsSERVACIONES:         eas                                                                                                    | 0.5                         | 0 707                | 0.000                                        | 0.001     |                       |                                                                                                    |           |           |            |                        |             |      |
| 2.00         1.414         0.002         0.002           4.00         2.000         0.002         0.002           8.00         2.828         0.002         0.005           15.00         3.873         0.002         0.005           30.00         5.477         0.008           120.00         10.954         0.008           120.00         10.954         0.008           440.00         21.909         0.008           0BSERVACIONES:         0.008         0.008                                                                                                    | 1.0                         | 1.000                | 0.002                                        | 60815     | 11                    |                                                                                                    |           |           |            |                        |             |      |
| 4.00 2.000 0.002<br>8.00 2.828 0.002 0.003<br>15.00 3.873 0.002 0.005<br>30.00 5.477 0.002<br>80.00 7.748 0.008<br>120.00 10.954 0.008<br>480.00 21.909 0.008<br>085ERVACIONES:                                                                                                    | 2.0                         | 1.414                | 0.002                                        | 6.857 -   |                       | -                                                                                                    | -         |           | 1.1.1.1    | _                      |             |      |
| 15.00         3.873         0.002         680           30.00         5.477         680         680           120.00         7.46         0.068         120.00         10.954           240.00         15.462         680         680         680           480.00         21.909         0.068         660         660           OBSERVACIONES:         000         0.008         660         660                                                                                                    | 4.00                        | 2.000                | 0.002                                        |           |                       |                                                                                                    |           |           |            |                        |             |      |
| 30.00 5.477 680<br>60.00 7.748 0.008<br>120.00 10.954 699<br>480.00 21.909 0.008<br>085ERVACIONES:                                                                                                    | 15.00                       | 2.828                | 0.002                                        | 4,080     |                       |                                                                                                    |           |           |            |                        |             |      |
| 60.00 7 745 0.008<br>120.00 10.954 6.00<br>240.00 15.422 6.00<br>480.00 21.909 6.00<br>OBSERVACIONES:                                                                                                    | 30.0                        | 5.477                |                                              | 6.80      |                       |                                                                                                    |           |           |            |                        |             |      |
| 120.00 10.954<br>240.00 15.422 600<br>480.00 21.909 500<br>1440.00<br>OBSERVACIONES:                                                                                                    | 60.00                       | 7.748                |                                              | ó.em      |                       |                                                                                                    |           |           |            |                        |             |      |
| 480.00 21 909 2009<br>1440.00<br>OBSERVACIONES:                                                                                                    | 120.00                      | 10.954               |                                              | 6.004     |                       |                                                                                                    |           |           |            |                        |             |      |
| 1440.00 000 0000 0000 CIAL                                                                                                    | 480.00                      | 15,492               |                                              |           |                       |                                                                                                    |           |           |            |                        |             |      |
|                                                                                                    | 1440.00                     | 21.000               |                                              | 0.0040    |                       |                                                                                                    |           |           |            |                        |             |      |
| AP                                                                                                    | OBSERVAC                    | IONES:               | -                                            | te Arche  | Andre Gerlandersk     | - Kalledard                                                                                                    |           |           |            | 1                      | - Andrewson |      |
|                                                                                                    |                             |                      |                                              |           |                       |                                                                                                    |           |           | ALEAG      | 4                      | P           | IRL. |
No.200

<No 200

0.075

680.00

653.00

41.67.

40.01

## **GEOTECNIA, PAVIMENTOS Y CONSTRUCCIÓN**

MECÁNICA DE SUELOS - PAVIMENTOS - CIMENTACIONES - LABORATORIO - CALIDAD - TECNOLOGÍA DE MATERIALES - SUPERVISIÓN - PROYECTOS DE INGENIERÍA - CONSULTARÍA

| PROYECTO   | DISEÑO ESTRUCTURAL SISMORRESIST<br>SOFTWARE ROBOT STRUCTURAL, JULI<br>TESISTA: Jose Appl Mampi Laura | ENTE DE UN EDIFICIO MULTIF/<br>ACA, SAN ROMÁN, PUNO, 2021 | AMILIAR DE 5 NIVELES CON EL |
|------------|----------------------------------------------------------------------------------------------------|-----------------------------------------------------------|-----------------------------|
| PROGRESIVA | : CALICATA Nº 01                                                                                     | TECN RESPONS                                              | · PERCONAL LABORAT          |
| MUESTRA    | : TERRENO DE FUNDACION                                                                               | ING RESPONS                                               | ALEREDO ALABOOALA           |
| PROFUND.   | : 0.00 - 3.00m (M-1)                                                                                 | FECHA                                                     | : 04/06/2021                |

#### ANALISIS GRANULOMETRICO POR TAMIZADO (ASTM D-422) % Retenido Parcial % Retenido Acumulado Tamices Abertura Peso % Que Especif-DESCRIPCION DE LA MUESTRA ASTM mm Retenido Pasa caciones 3" 75.000 Peso inicial 1632 Grs 2 1/2" 63.000 Peso fracción Grs 2 50.000 Grava 0.00 14 1 1/2 37 500 Arena 50.99 % 1" 25.000 Fino 40.01 % 3/4" 19.000 100.00 Winatural 28.40 % 1/2 12,500 100 00 3/8" 9.500 0.00 0.00 0.00 100.00 LIMITES DE CONSISTENCIA No.04 4.750 0.00 0.00 0.00 100.00 Lt 47.01 % No.10 2.000 0.00 0.00 0.00 100.00 LP 32.70 36 No.20 0.840 0.00 0.00 0.00 100.00 1.P 14.32 56 No.40 0.425 8.00 0.49 0.49 99.51 No.100 0,150 291,00 17.83 18 32 81.68 CLASIFICACION

#### REPRESENTACION GRAFICA TAMAÑO DE LAS MALLAS U.S. STANDARD

40.01

SUCS

AASHTO

SC

59.99

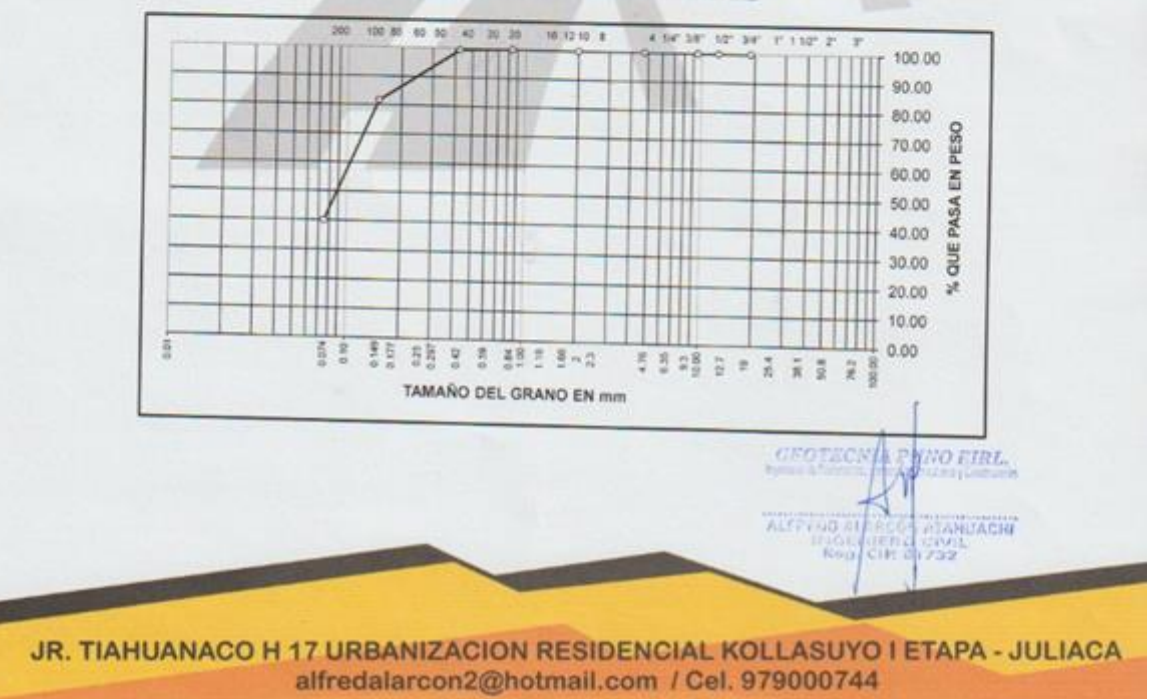

## **GEOTECNIA, PAVIMENTOS Y CONSTRUCCIÓN**

MECÁNICA DE SUELOS - PAVIMENTOS - CIMENTACIONES - LABORATORIO - CALIDAD - TECNOLOGÍA DE MATERIALES - SUPERVISIÓN - PROYECTOS DE INGENIERÍA - CONSULTARÍA.

#### PROYECTO

: DISEÑO ESTRUCTURAL SISMORRESISTENTE DE UN EDIFICIO MULTIFAMILIAR DE 5 NIVELES CON EL SOFTWARE ROBOT STRUCTURAL, JULIACA, SAN ROMÁN, PUNO, 2021 TESISTA: Jose Angel Mamani Laura

| PROGRESIVA | CALICATA Nº 01         |
|------------|------------------------|
| MUESTRA    | : TERRENO DE FUNDACION |
| PROFUND.   | : 0.00 - 3.00m (M-1)   |

| TECN. RESP | i. | PERSONAL LABORAT. |
|------------|----|-------------------|
| ING. RESP. | 1  | ALFREDO ALARCON A |
| FECHA      | 1  | 04/06/21          |

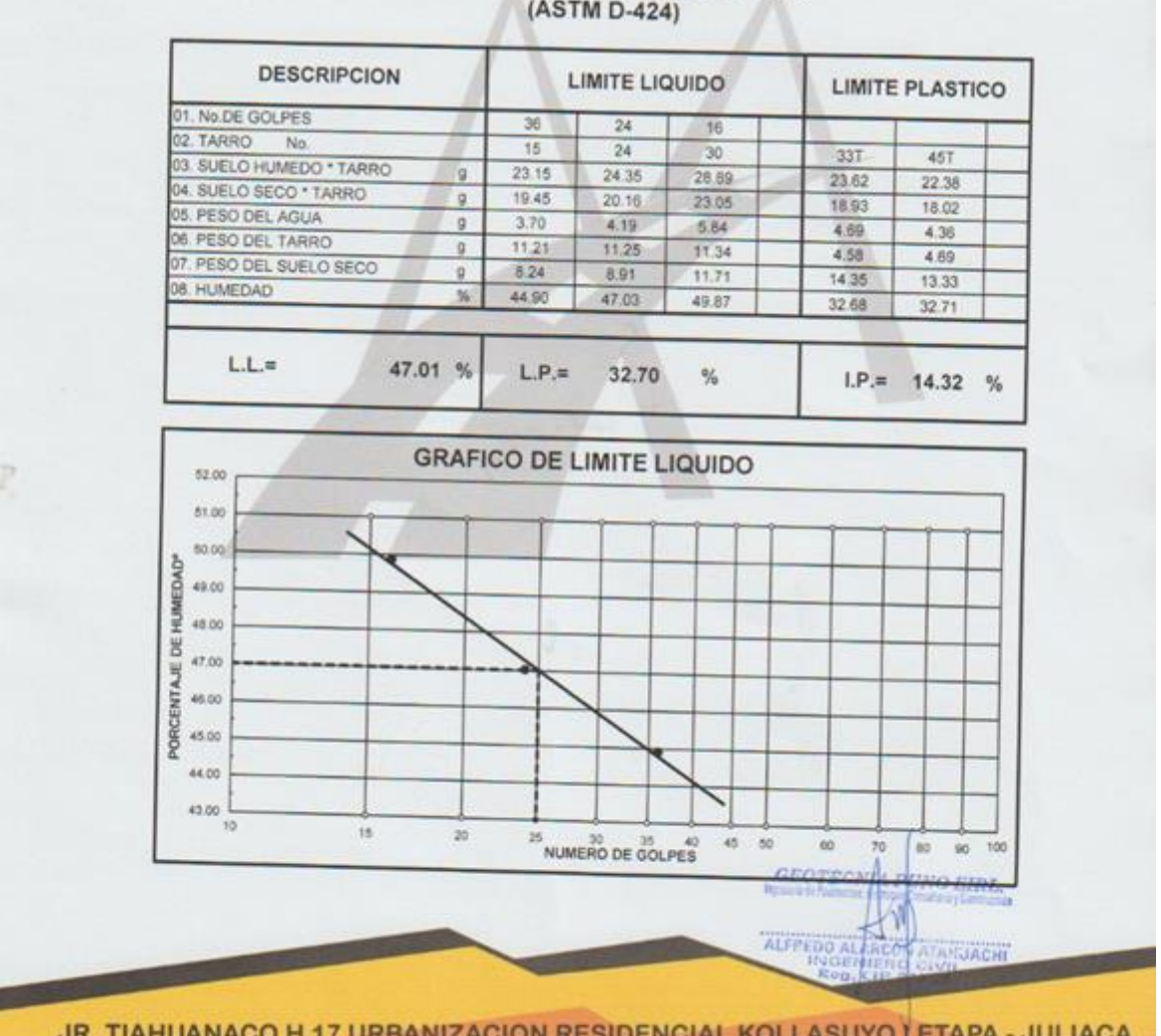

JR. TIAHUANACO H 17 URBANIZACION RESIDENCIAL KOLLASUYO I ETAPA - JULIACA alfredalarcon2@hotmail.com / Cel. 979000744

## LIMITES DE CONSISTENCIA

(ASTM D-424)

GEOTECNIA, PAVIMENTOS Y CONSTRUCCIÓN

MECÁNICA DE SUELOS - PAVIMENTOS - CIMENTACIONES - LABORATORIO - CALIDAD - TECNOLOGÍA DE MATERIALES - SUPERVISIÓN - PROYECTOS DE INGENIERÍA - CONSULTARÍA .

#### ENSAYO DE CORTE DIRECTO (ASTM D3080-98)

PROYECTO

DISEÑO ESTRUCTURAL SISMORRESISTENTE DE UN EDIFICIO MULTIFAMILIAR DE 5 NIVELES CON EL SOFTWARE ROBOT STRUCTURAL, JULIACA, SAN ROMAN, PUNO, 2021 TESISTA: Jose Angel Mamari, Laura

PROGRESIVA MUESTRA PROFUNDIDAD FECHA CALICATA Nº 01 TERRENO DE FUNDACION 0.50-3.00 m 04/08/21

Estado de la muestra Veloc. Ensayo (mm/min) Clasificación SUCS Inalterada 0.5 SC

| E                               | SPECIMEN      | 01                         | _                                            | E                              | SPECIMEN      | 02                        | 111                                           | 5                              | SPECIMEN (    | 03                         |                                  |
|---------------------------------|---------------|----------------------------|----------------------------------------------|--------------------------------|---------------|---------------------------|-----------------------------------------------|--------------------------------|---------------|----------------------------|----------------------------------|
|                                 | 0.50 kg/cm*   |                            |                                              | 1.00 kg/cm*                    |               |                           | 2.00 kg/cm*                                   |                                |               |                            |                                  |
| Deformac<br>Tangencial<br>(man) | Dial de Carga | Fuerza<br>Curtaste<br>(Kg) | Esformo de<br>Corte<br>(Kg/cm <sup>2</sup> ) | Deformat<br>Tangencial<br>(mm) | Diel de Cargo | Funta<br>Cortuite<br>(Kg) | Esfierro de<br>Cone<br>(Kg/DH <sup>2</sup> ), | Deformac<br>Tangencial<br>(mm) | Dial de Corga | Fuerza<br>Contaone<br>(Kg) | Eufuerzo de<br>Corte<br>(Kg/cm/) |
| 0.00                            | 0.00          | 0.000                      | 0.000                                        | 0.00                           | 0.00          | 0.000                     | 0.000                                         | 0.00                           | 0.00          | 0.000                      | 0.000                            |
| 0.10                            | 7.00          | 0.981                      | 0.050                                        | 0.10                           | 8.00          | 1,122                     | 0.057                                         | 0.10                           | 25.00         | 3 505                      | 0.179                            |
| 0.20                            | 9.00          | 1.252                      | 0.054                                        | 0.20                           | 14.00         | 1.962                     | 0 100                                         | 0.20                           | 35.00         | 4 907                      | 0.250                            |
| 0.30                            | 12.00         | 1.682                      | 0.086                                        | 0.30                           | 20.00         | 2.804                     | 0.143                                         | 0.30                           | 45.00         | 6.578                      | 0.335                            |
| 0.40                            | 14.00         | 1,953                      | 0.100                                        | 0.40                           | 23.00         | 3 225                     | 0.164                                         | 0.40                           | 52.00         | 7.436                      | 0.379                            |
| 0.60                            | 17.00         | 2.383                      | 0 121                                        | 0.60                           | 30.00         | 4 206                     | 0.214                                         | 0.60                           | 61.00         | 8.723                      | 0.444                            |
| 0.80                            | 19.00         | 2.664                      | 0.136                                        | 0.80                           | 37.00         | 5.291                     | 0.269                                         | 0.80                           | 57.00         | 9.581                      | 0.488                            |
| 1.00                            | 21.00         | 2.944                      | 0,150                                        | 1.00                           | 43.00         | 6 149                     | 0.313                                         | 1.00                           | 71.00         | 10.260                     | 0.523                            |
| 1.25                            | 24.00         | 3.365                      | 0.171                                        | 1.25                           | 45.00         | 6.578                     | 0.335                                         | 1.25                           | 77.00         | 11.127                     | 0.567                            |
| 1.50                            | 28.00         | 3 926                      | 0.200                                        | 1.50                           | 51.00         | 7 293                     | 0.371                                         | 1.50                           | 82.00         | 11.849                     | 0.603                            |
| 1.75                            | 30.00         | 4.208                      | 0.214                                        | 1.75                           | 53.00         | 7.579                     | 0.388                                         | 1.75                           | 87.00         | 12.572                     | 0.640                            |
| 2.00                            | 33.00         | 4.627                      | 0.238                                        | 2.00                           | 56.00         | 8,008                     | 0.408                                         | 2.00                           | 90.00         | 13.005                     | 0.662                            |
| 2.25                            | 32.00         | 4.455                      | 0.228                                        | 2.25                           | 54.00         | 7.722                     | 0.393                                         | 2.25                           | 89.00         | 12.861                     | 0.655                            |
| 2.50                            | 30.00         | 4.206                      | 0.214                                        | 2.50                           | 52.00         | 7.436                     | 0.379                                         | 2.50                           | 87.00         | 12.572                     | 0.640                            |
| 2.75                            | 28.00         | 3.926                      | 0.200                                        | 2.75                           | 51.00         | 7 293                     | 0.371                                         | 2.75                           | 85.00         | 12.283                     | 0.625                            |
| 3.00                            | 27.00         | 3.785                      | 0.193                                        | 3.00                           | 50.00         | 7.150                     | 0.364                                         | 3.00                           | 84.00         | 12.138                     | 0.618                            |
| 3.50                            | 25.00         | 3.505                      | 0.179                                        | 3.50                           | 48.00         | 6.854                     | 0.350                                         | 3.50                           | 82.00         | 11.849                     | 0.603                            |
| 4.00                            | 24.00         | 3,365                      | 0.171                                        | 4.00                           | 45.00         | 6.578                     | 0.335                                         | 4.00                           | 80.00         | 11.580                     | 0.589                            |
| 4.50                            | 23.00         | 3.225                      | 0.164                                        | 4.50                           | 44.00         | 6.292                     | 0.320                                         | 4.50                           | 78.00         | 11 271                     | 0.574                            |
| 5.00                            | 22.00         | 3.084                      | 0.157                                        | 5.00                           | 42.00         | 6.006                     | 0.306                                         | 5.00                           | 75.00         | 10.838                     | 0.552                            |
| 5.50                            | 21.00         | 2.944                      | 0.150                                        | 5.50                           | 40.00         | 5.720                     | 0.291                                         | 5,50                           | 73.00         | 10.549                     | 0.537                            |
| 5.00                            | 20.00         | 2 504                      | 0.143                                        | 6.00                           | 37.00         | 5.291                     | 0.269                                         | 6.00                           | 71.00         | 10.260                     | 0.523                            |
| 6.50                            | 18.00         | 2.524                      | 0.129                                        | 6.50                           | 34.00         | 4,767                     | 0.243                                         | 6.50                           | 70.00         | 10.115                     | 0.515                            |

OEOTECNIA PITRO EIIIL ALFREDO ALANION ATAHUACHI INGGINI I TO CIVIL Rog. KIR BITAZ

JR. TIAHUANACO H 17 URBANIZACION RESIDENCIAL KOLLASUYO I ETAPA - JULIACA alfredalarcon2@hotmail.com / Cel. 979000744

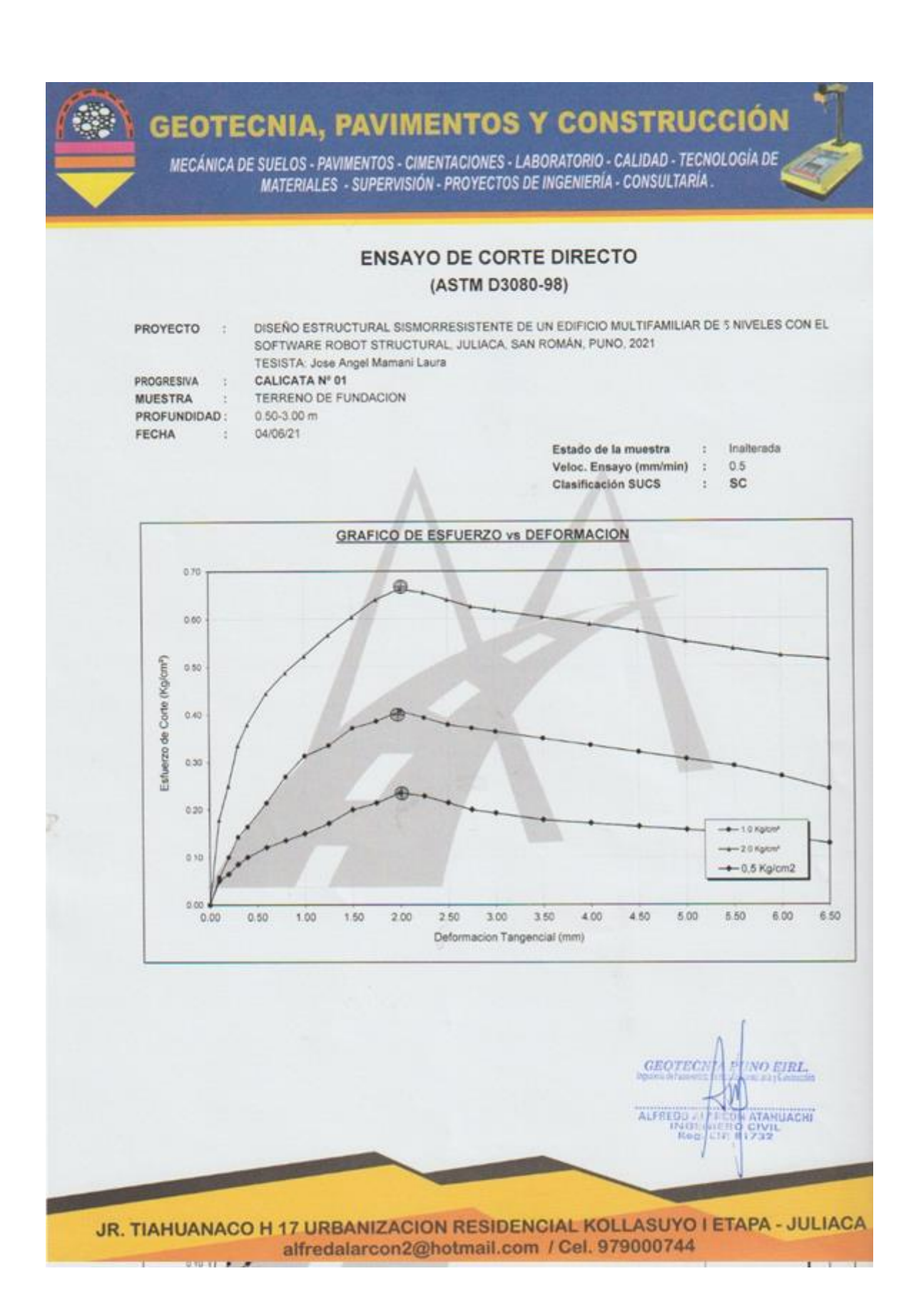

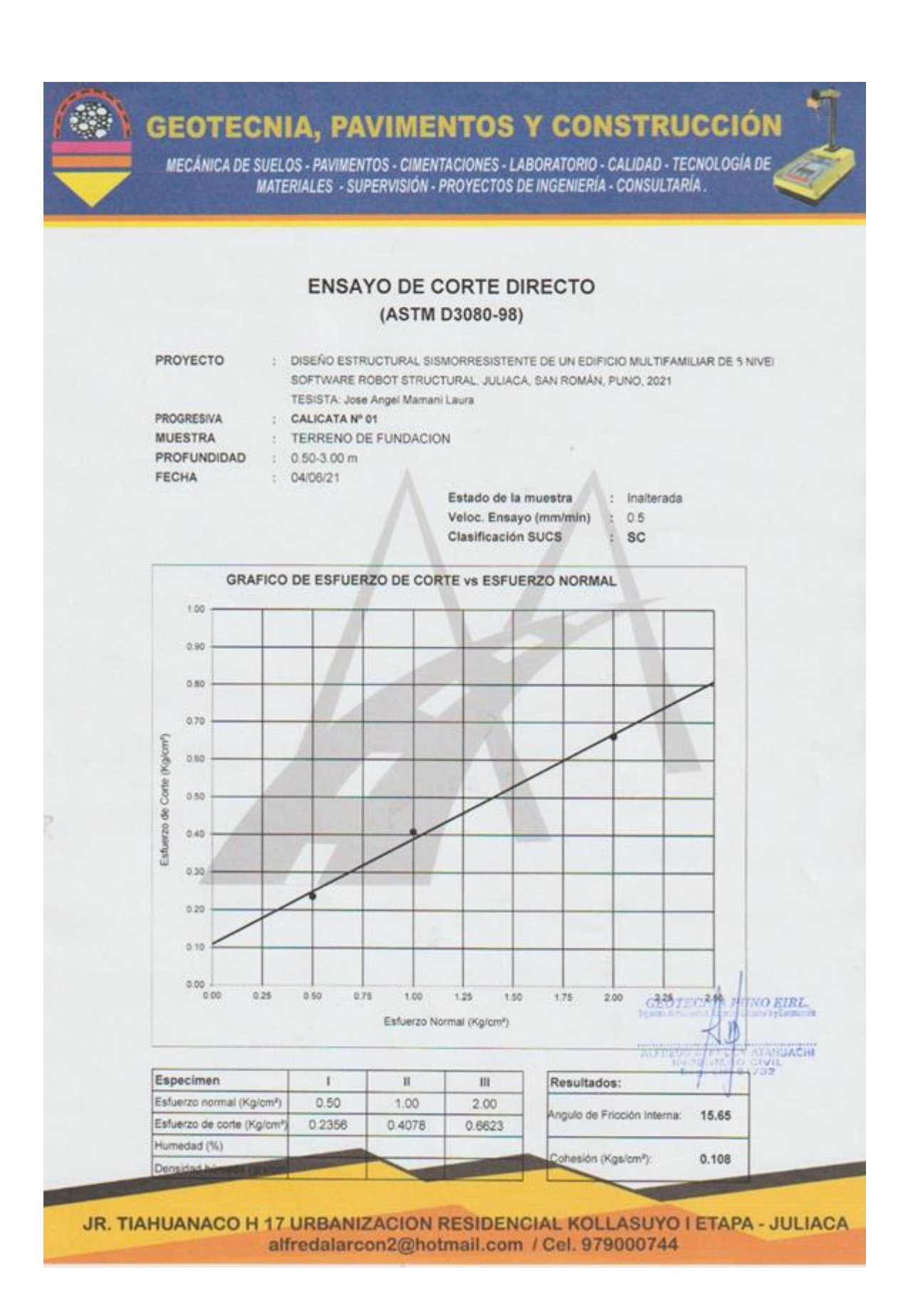

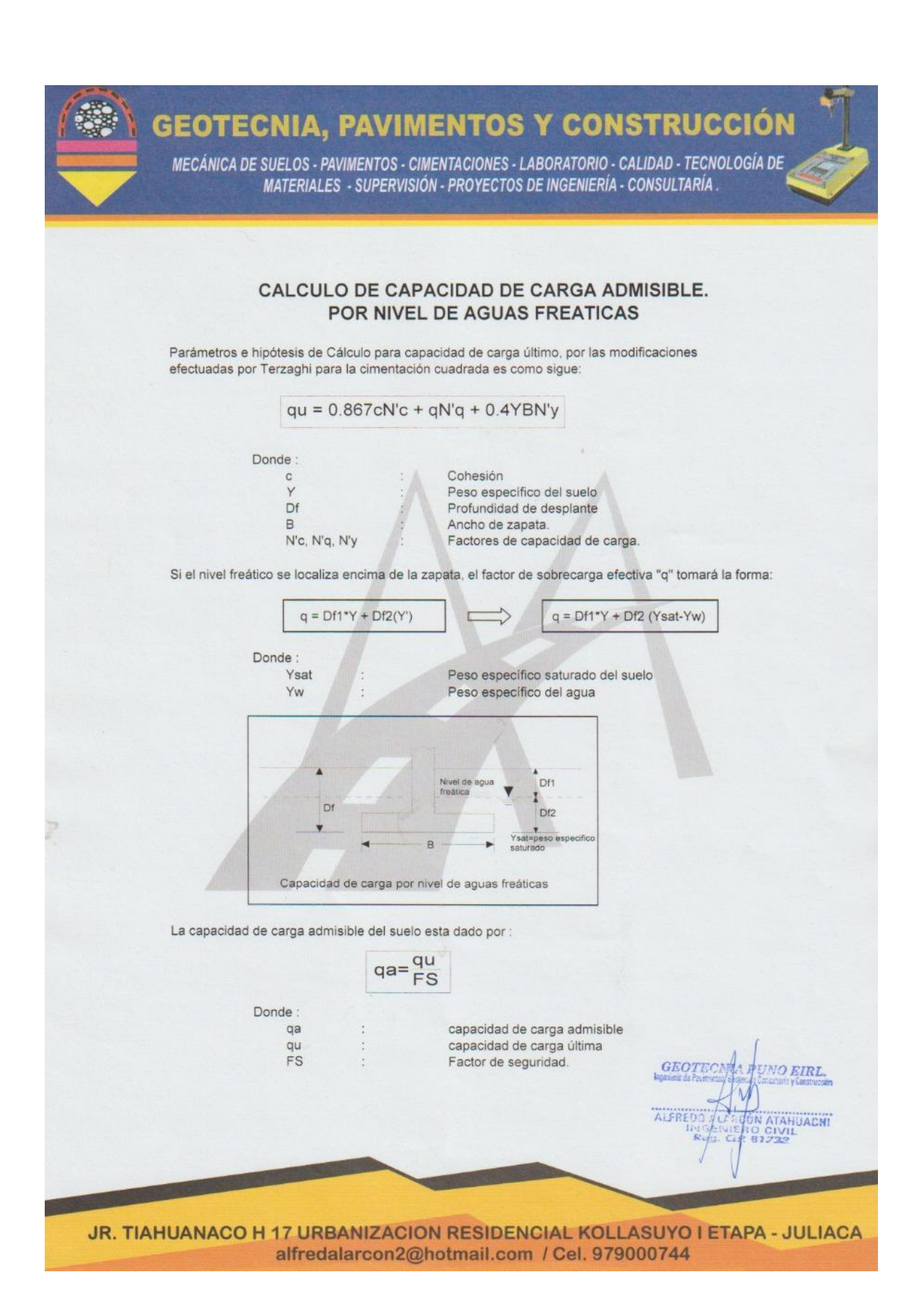

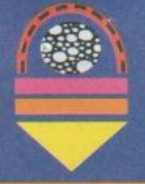

## GEOTECNIA, PAVIMENTOS Y CONSTRUCCIÓN

MECÁNICA DE SUELOS - PAVIMENTOS - CIMENTACIONES - LABORATORIO - CALIDAD - TECNOLOGÍA DE Para el Factor d MATERIALES on SUBERVISIÓN O PROYECTOS DE INGENIERÍA - CONSULTARÍA .

Las incertidumbres que como es lógico, contienen los métodos o fórmulas para la determinación de la capacidad última del suelo. Excesivo asentamiento en suelos compresibles que haría fluir un suelo cuando éste está proximo a la carga de rotura por corte.

Por lo expuesto adoptaremos FS = 2.50 establecido para estructuras permanentes.

#### Para Zapatas Cuadradas: A partir del ensayo se tiene los siguientes valores:

| Cohesión | : | 0.108  | Kg/cm2 |
|----------|---|--------|--------|
| Ø        | : | 15.65  | 0      |
| Df       | : | 200    | cm     |
| В        | : | 200    | cm     |
| Y        | : | 1.623  | g/cm3  |
| Ysat     | : | 1.736  | g/cm3  |
| N'c      | : | 9.9235 |        |
| N'q      | : | 2.854  |        |
| N'y      | : | 0.635  |        |

El nivel freático se encuentra a un nivel de

Cuando el nivel freático se encuentra encima de la zapata, se tiene:

| Para Df= | 0 cm  |         | Para Df= | 110 cm |        |
|----------|-------|---------|----------|--------|--------|
|          | Df1:  | 100 cm  |          | Df1:   | 100 cm |
|          | Df2:  | -100 cm |          | Df2:   | 10 cm  |
|          |       |         |          |        |        |
| Para Df= | 10 cm |         | Para Df= | 120 cm |        |
|          | Df1:  | 100 cm  |          | Df1:   | 100 cm |
|          | Df2:  | -90 cm  |          | Df2:   | 20 cm  |
|          |       |         |          |        |        |
| Para Df= | 20 cm |         | Para Df= | 130 cm |        |
|          | Df1:  | 100 cm  |          | Df1:   | 100 cm |
|          | Df2:  | -80 cm  |          | Df2:   | 30 cm  |
|          |       |         |          |        |        |
| Para Df= | 30 cm |         | Para Df= | 140 cm |        |
|          | Df1:  | 100 cm  |          | Df1:   | 100 cm |
|          | Df2:  | -70 cm  |          | Df2:   | 40 cm  |
|          |       |         |          |        |        |
| Para Df= | 40 cm |         | Para Df= | 150 cm |        |
|          | Df1:  | 100 cm  |          | Df1:   | 100 cm |
|          | Df2:  | -60 cm  |          | Df2:   | 50 cm  |
| _        |       |         |          |        |        |
| Para Df= | 50 cm |         | Para Df= | 160 cm |        |
|          | Df1:  | 100 cm  |          | Df1:   | 100 cm |
|          | Df2:  | -50 cm  |          | Df2:   | 60 cm  |
|          | ~~    |         |          |        |        |
| Para Df= | 60 cm |         | Para Df= | 170 cm |        |
|          | DH:   | 100 cm  |          | Df1:   | 100 cm |
|          | Df2:  | -40 cm  |          | Df2:   | 70 cm  |
|          |       |         |          |        |        |

GEOTECNIA NO EIRL. ATAHUACHI CIVIL 732 ALFREDO AL

JR. TIAHUANACO H 17 URBANIZACION RESIDENCIAL KOLLASUYO I ETAPA - JULIACA alfredalarcon2@hotmail.com / Cel. 979000744

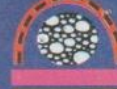

# GEOTECNIA, PAVIMENTOS Y CONSTRUCCIÓN

MECÁNICA DE SUELOS - PAVIMENTOS - CIMENTACIONES - LABORATORIO - CALIDAD - TECNOLOGÍA DE Para Df= MATERIALES - SUPERVISIÓN - PROYECTOS DE INGENIERÍA - GONSULTARÍA .

|          | Df2:   | -30 cm |          | DIZ:   | ou cm  |  |
|----------|--------|--------|----------|--------|--------|--|
| Para Df= | 80 cm  |        | Para Df= | 190 cm |        |  |
|          | Df1:   | 100 cm |          | Df1:   | 100 cm |  |
|          | Df2:   | -20 cm |          | Df2:   | 90 cm  |  |
| Para Df= | 90 cm  |        | Para Df= | 200 cm |        |  |
|          | Df1:   | 100 cm |          | Df1:   | 100 cm |  |
|          | Df2:   | -10 cm |          | Df2:   | 100 cm |  |
| Para Df= | 100 cm |        |          |        |        |  |
|          | Df1:   | 100 cm |          |        |        |  |
|          | Df2:   | 0 cm   |          |        |        |  |

Los valores para cada profundidad tenemos:

| PROF.   | qu       | qa       |
|---------|----------|----------|
| Df (cm) | (Kg/cm2) | (Kg/cm2) |
| 0       | 1.27     | 0.51     |
| 10      | 1.29     | 0.52     |
| 20      | 1.31     | 0.52     |
| 30      | 1.33     | 0.53     |
| 40      | 1.35     | 0.54     |
| 50      | 1.37     | 0.55     |
| 60      | 1.39     | 0.56     |
| 70      | 1.42     | 0.57     |
| 80      | 1.44     | 0.57     |
| 90      | 1.46     | 0.58     |
| 100     | 1.48     | 0.59     |
| 110     | 1.50     | 0.60     |
| 120     | 1.52     | 0.61     |
| 130     | 1.54     | 0.62     |
| 140     | 1.56     | 0.62     |
| 150     | 1.58     | 0.63     |
| 160     | 1.60     | 0.64     |
| 170     | 1.63     | 0.65     |
| 180     | 1.65     | 0.66     |
| 190     | 1.67     | 0.67     |
| 200     | 1 69     | 0.68     |

O EIRL. ATANUACHI

JR. TIAHUANACO H 17 URBANIZACION RESIDENCIAL KOLLASUYO I ETAPA - JULIACA alfredalarcon2@hotmail.com / Cel. 979000744

## ANEXO 7

### Estructuración

#### **Planteamiento estructural**

Para realizar la estructuración de la edificación depende de la distribución de la geometría del terreno, debido a ello se analizó los planos de arquitectura donde se tuvo por conveniente utilizar losas aligeradas y estas tendrán la dirección hacia las vigas principales, así mismo se proyectan las vigas principales en la dirección X-X en los y las vigas secundarias en la dirección Y-Y así mismo se consideró escaleras en la edificación.

#### Figura 36 Configuración estructural del edificio.

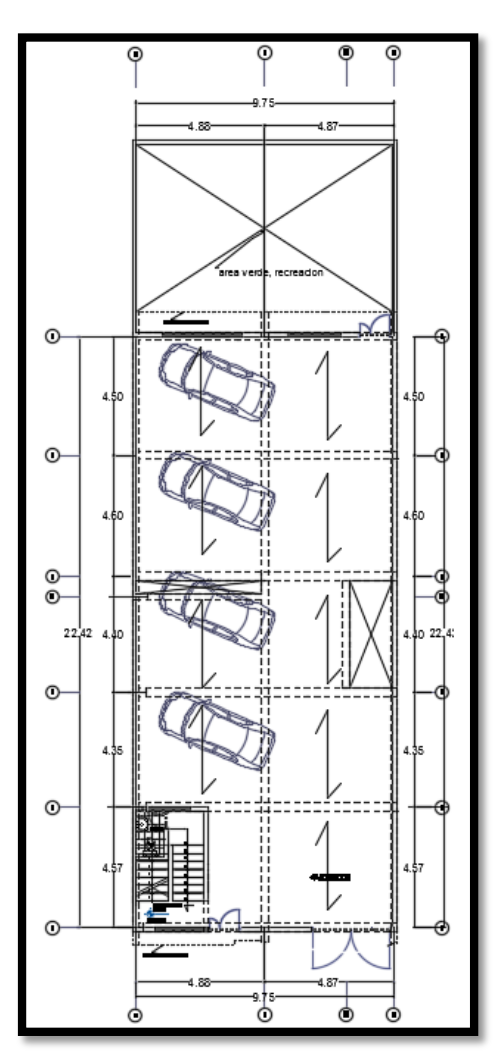

Fuente: Elaboracion propia 2021.

#### ANEXO 8

#### Predimensionamiento de elementos estructurales

Para el **predimensionamiento de losa aligerada** se consideró la mayor longitud paralela a las vigas secundarias y esta es de 4.60m. Así mismo las vigas principales y estas se ubican en el eje X-X, para determinar la altura de la losa se consideró la siguiente formula.

$$h = \frac{luz \ libre}{25}$$
$$h = \frac{4.60}{25}$$
$$h = 0.18 \ m$$

Por lo tanto se considerara un espesor de 0.20m.

#### Predimensionamiento de viga principal

Se tomó la dimensión mayor entre los apoyos de las columnas en el eje X-X, así mismo estas vigas son las que soportan el peso de la losa donde se distribuyen las cargas vivas y cargas muertas.

$$h = \frac{l}{9\dots 12} m$$

La luz mayor de la viga se encuentra en el eje X-X y tiene una dimensión de 4.88m.

$$h = \frac{4.88}{9} m$$
$$h = 0.54 m$$

Entonces se considerara un peralte de h = 0.55m.

El ancho de la viga principal se determinara de la siguiente manera:

$$b = \frac{1}{20} \text{ ancho tributario} \qquad b = \frac{h}{2}$$
$$b = \frac{4.55}{20} m \qquad b = \frac{55}{2}$$
$$b = 0.23 m \qquad b = 0.28 m$$

82

$$b = 0.30 m$$

Entonces se trabajara con una sección de viga de 0.30 x 0.55 m.

#### Predimensionamiento de viga secundaria

Se considera la mayor dimensión entre los apoyos que se encuentra en el eje Y-Y, Donde se tiene una longitud de 4.60

$$h = \frac{4.60}{11} m$$
$$h = 0.41 m$$

Se considerara un peralte de h = 0.45 m.

Para el ancho de la viga secundaria

$$b = \frac{1}{20} \text{ ancho tributario} \qquad b = \frac{h}{2}$$
$$b = \frac{4.87}{20} m \qquad b = \frac{45}{2}$$
$$b = 0.24 m \qquad b = 0.23 m$$

Entonces se considerara un peralte de b = 0.25 m.

Entonces se trabajara con una sección de viga de 0.25 x 0.45 m.

#### Predimensionamiento de columnas

Para realizar el predimensionamiento de columnas es necesario conocer la resistencia a la comprensión del concreto, el número de pisos, el ara tributaria de cada columna de acuerdo a la ubicación de las columnas de la estructura. Para dimensionar las columnas se empleó las siguiente formulas

Para columnas céntricas

$$area = \frac{P}{0.45 * fc}$$

• Para columnas excéntricas y esquinadas

$$area = \frac{P}{0.35 * fc}$$

Datos para considerar las dimensiones de las columnas, se tendrá el peso por metro cuadrado de 1000kg/m2, el número de pisos 5 y la resistencia a la comprensión del concreto f'c=210kg/cm2.

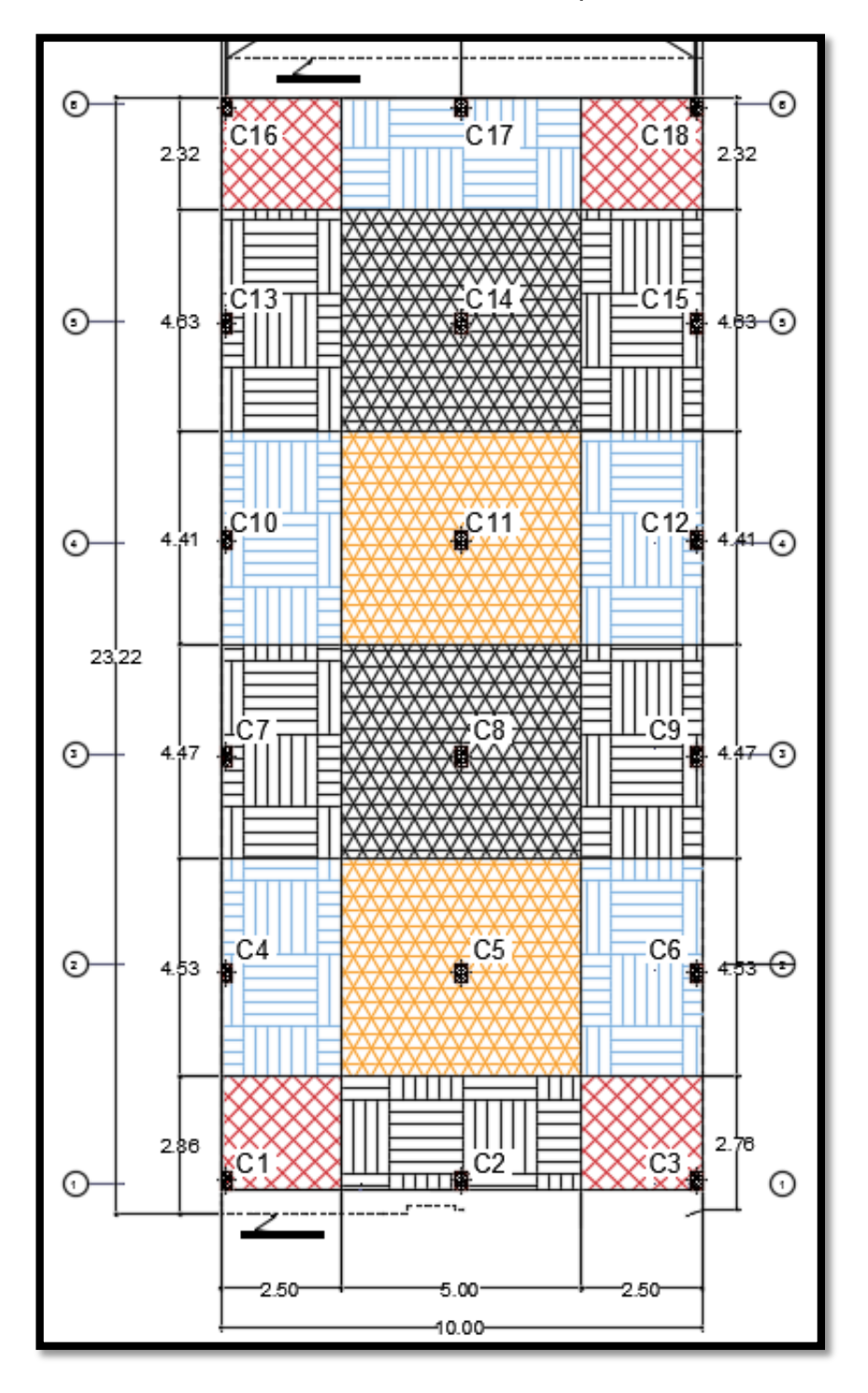

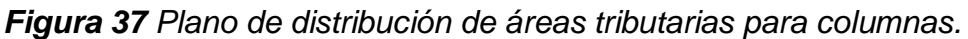

Fuente: Elaboracion propia 2021.

Se realizó el predimensionamiento de las columnas centrales utilizando las formulas ya antes mencionadas.

|                       | PRES                 | SIMEN | ICIONAN                                | IIENTO DE COLUMN   | AS CENTRALE | S         |                  |       |
|-----------------------|----------------------|-------|----------------------------------------|--------------------|-------------|-----------|------------------|-------|
| Numero de<br>columnas | Área tributaria (m2) |       | Carga de servicio<br>en el primer piso | Area de<br>columna | b<br>(cm)   | h<br>(cm) | Area<br>colocado |       |
|                       | L                    | В     | LXB                                    | (tn)               | (cm2)       | (cm)      | (cm)             | (cm2) |
| C5                    | 4.53                 | 5     | 22.65                                  | 113.25             | 1198.41     | 30        | 45               | 1350  |
| C8                    | 4.47                 | 5     | 22.35                                  | 111.75             | 1182.54     | 30        | 45               | 1350  |
| C11                   | 4.41                 | 5     | 22.05                                  | 110.25             | 1166.67     | 30        | 45               | 1350  |
| C14                   | 4.63                 | 5     | 23.15                                  | 115.75             | 1224.87     | 30        | 45               | 1350  |

Tabla 18 Tabla de predimensionamiento de columnas centrales.

Fuente: Elaboracion propia 2021.

Se realizó el predimensionamiento de las columnas excéntricas y esquinadas utilizando las formulas ya antes mencionadas.

|                       | PRESIMEN     | CIONAN         | <b>IENTO</b>  | DE COLUMNAS I                                     | EXCENTRICAS Y ESQUI                | NADAS     |           |                           |
|-----------------------|--------------|----------------|---------------|---------------------------------------------------|------------------------------------|-----------|-----------|---------------------------|
| Numero de<br>columnas | Area ti<br>L | ributaria<br>B | a (m2)<br>LXB | Carga de<br>servicio en el<br>primer piso<br>(tn) | Area de columna<br>necesaria (cm2) | b<br>(cm) | h<br>(cm) | Area<br>colocado<br>(cm2) |
| C1                    | 2.86         | 2.5            | 7.15          | 35.75                                             | 486.39                             | 25        | 30        | 750                       |
| C2                    | 2.76         | 5              | 13.8          | 69                                                | 938.78                             | 25        | 40        | 1000                      |
| C3                    | 2.76         | 2.5            | 6.9           | 34.5                                              | 469.39                             | 25        | 30        | 750                       |
| C4                    | 4.53         | 2.5            | 11.33         | 56.63                                             | 770.41                             | 25        | 40        | 1000                      |
| C6                    | 4.53         | 2.5            | 11.33         | 56.63                                             | 770.41                             | 25        | 40        | 1000                      |
| C7                    | 4.47         | 2.5            | 11.18         | 55.88                                             | 760.2                              | 25        | 40        | 1000                      |
| C9                    | 4.47         | 2.5            | 11.18         | 55.88                                             | 760.2                              | 25        | 40        | 1000                      |
| C10                   | 4.41         | 2.5            | 11.03         | 55.13                                             | 750                                | 25        | 40        | 1000                      |
| C12                   | 4.41         | 2.5            | 11.03         | 55.13                                             | 750                                | 25        | 40        | 1000                      |
| C13                   | 4.63         | 2.5            | 11.58         | 57.88                                             | 787.41                             | 25        | 40        | 1000                      |
| C15                   | 4.63         | 2.5            | 11.58         | 57.88                                             | 787.41                             | 25        | 40        | 1000                      |
| C16                   | 2.32         | 2.5            | 5.8           | 29                                                | 394.56                             | 25        | 30        | 750                       |
| C17                   | 2.32         | 5              | 11.6          | 58                                                | 789.12                             | 25        | 40        | 1000                      |
| C18                   | 2.32         | 2.5            | 5.8           | 29                                                | 394.56                             | 25        | 30        | 750                       |

Tabla 19 Tabla de predimensionamiento de columnas excéntricas y esquinadas.

Fuente: Elaboracion propia 2021.

Para columnas esquinadas tendrá una sección de 25x30cm.

Para columnas céntricas tendrá una sección de 30x45cm.

Para columnas excéntricas tendrá una sección de 25x40cm.

#### Predimensionamiento de escaleras

Para el predimensionamiento de escaleras, se obtendrá el espesor con la siguiente formula.

$$t = \frac{l}{25} \ cm$$

Se tiene una longitud L= 212 cm

$$t = \frac{342}{25} \ cm$$

$$t = 13.68 \ cm$$

Se trabajara con un espesor de 15cm de escaleras.

#### ANEXO 9

#### Análisis Sísmico

El presente análisis se realizó para conocer el comportamiento de la estructura sísmicamente y cumplir con la norma sismorresistente E.030.

#### Modelo del análisis

Para el análisis del edificio se utilizó el software ROBOT STRUCTURAL, donde sirvió para el realizar el análisis tridimensional de la estructura. A continuación se presentan algunos aspectos importantes con respecto al modelamiento:

Se definió las propiedades de los materiales de la siguiente manera:

Acero:

- Módulo de elasticidad (E) = 2 100 000 kg/m2
- Módulo de Poisson (µ) = 0.3
- Coeficiente de Kirchhoff (G) =  $\frac{E}{2(1+\mu)}$

G=8076923.0 tf/m2

- Fluencia del acero = 4200 kg/cm2
- Peso específico = 7.85 tf/m3

Concreto

- Módulo de elasticidad (E) = 15000 \*  $\sqrt{F'c} kg/cm^2$ E=2173706.5 tf/m2
- Coeficiente de poisson (µ) = 0.20
- Coeficiente de Kirchhoff (G) =  $\frac{E}{2(1+\mu)}$

G=905711.04 tf/m2

- Peso específico = 2.4 tf/m3
- F'c = 210kg/cm2

Se procedió a subir los datos al programa Autodesk Robot Structural Analysis Professional 2017 para el respectivo análisis.

Figura 38 Propiedades de materiales de acero.

| R                            | Defi      | nición de | l material                              |          | ?       | x |
|------------------------------|-----------|-----------|-----------------------------------------|----------|---------|---|
| Acero Hormigón Aluminio Made | ra Otros  |           |                                         |          |         |   |
| Nombre: Fy=4.2tn/cm2         | *         | Descrip   | ción: ACERO GRADO 60                    |          |         |   |
| Elasticidad                  |           |           | Resistencia                             |          |         |   |
| módulo de Young, E:          | 21000000. | (tf/m2)   | Característico 🗸                        | 42000.00 | (tf/m2) |   |
| coeficiente de Poisson, v:   | 0.3       |           | reducción para el cortante:             | 1.5      |         |   |
| coeficiente de Kirchoff, G:  | 8076923.0 | (tf/m2)   | límite de tracción:                     | 46000.00 | (tf/m2) |   |
| Peso específico (densidad):  | 7.85      | (tf/m3)   |                                         |          |         |   |
| Dilatación térmica:          | 0.000012  | (1/°C)    | <ul> <li>Tratamiento térmico</li> </ul> |          |         |   |
| Coeficiente de               | 0.04      |           |                                         |          |         |   |
|                              |           |           |                                         |          |         |   |
|                              |           |           |                                         |          |         |   |
| Agrega                       | r E       | Eliminar  | OK Canc                                 | elar     | Ayuda   | э |

| R                                                                                               | Definición del material                                                        | ? ×                                                         |
|-------------------------------------------------------------------------------------------------|--------------------------------------------------------------------------------|-------------------------------------------------------------|
| Acero Hormigón Aluminio Made<br>Nombre: fc=210kg/cm2                                            | a Otros<br>Descripción: concreto fc=210                                        | kg/cm2                                                      |
| Elasticidad<br>módulo de Young, E:<br>coeficiente de Poisson, v:<br>coeficiente de Kirchoff, G: | 2173706.5     (tf/m2)       0.2     Característico       905711.04     (tf/m2) | <ul> <li>✓ 2100.00 (tf/m2)</li> <li>Cilíndrico ✓</li> </ul> |
| Peso específico (densidad):<br>Dilatación térmica:<br>Coeficiente de amortiguamiento            | 2.40 (tf/m3)<br>0.000010 (1/°C)<br>0.04                                        |                                                             |
| Agrega                                                                                          | Eliminar OK                                                                    | Cancelar Ayuda                                              |

Figura 39 Propiedades de materiales de concreto.

Fuente: Autodesk Robot Structural Analysis Professional 2017.

Una vez colocado los datos al programa se procede a definir las grillas de acuerdo a la estructuración.

Figura 40 Líneas de construcción.

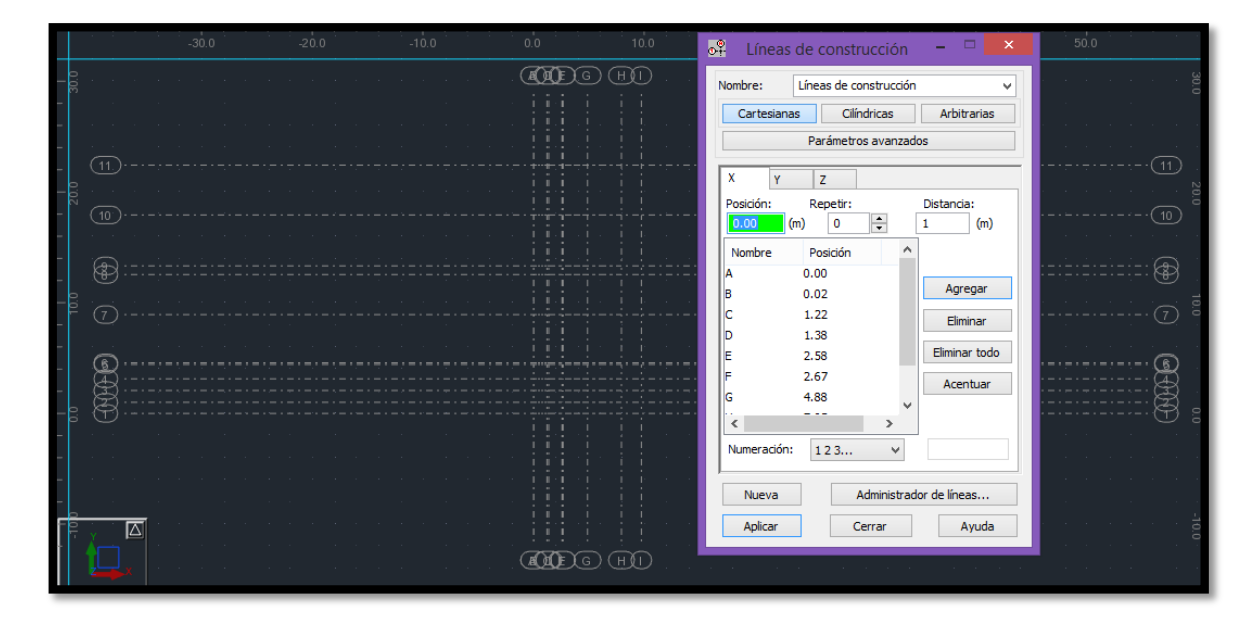

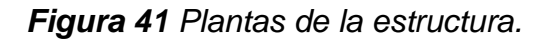

|                                                                                               | Plantas – 🗆 ×                                                                                                    |
|-----------------------------------------------------------------------------------------------|----------------------------------------------------------------------------------------------------|
| (1)<br>(2)<br>(3)<br>(4)<br>(4)<br>(5)<br>(7)<br>(7)<br>(7)<br>(7)<br>(7)<br>(7)<br>(7)<br>(7 | Nivel de la base del edificio:       0.00       (m)       Definir         Plantas definidas       O Definición gráfica       (m)       (m)         Nivel de la planta:       (m)       (m)       (m)         O Definición manual       Cota de nivel:       Repetir:       Altura: |
| Planta 3                                                                                      | Planta 5 5 2.8 (m) Agregar                                                                                                    |
| (Planta 4) (Planta 2)                                                                         | Nombre Nivel de la Altura C                                                                                                    |
| (Planta 3)                                                                                    | Planta 5 14.20 2.80                                                                                                    |
|                                                                                               | Planta 4 11.40 2.80                                                                                                    |
| (Planta 2) (Base)                                                                             | Planta 3 8.60 2.80                                                                                                    |
| (Dianta 1)                                                                                    | Planta 2 5.80 2.80<br>Planta 1 3.00 3.00                                                                                                    |
|                                                                                               | Eliminar         Eliminar todo           Numeración:         Planta 1,2, Y         Nivel %+v                                                                                                    |
|                                                                                               | Opciones avanzada                                                                                                    |
|                                                                                               | Aplicar Cerrar Ayuda                                                                                                    |

Fuente: Autodesk Robot Structural Analysis Professional 2017.

Se procedió a insertar las dimensiones de las columnas al programa, anteriormente predimensionadas las cuales fueron de 45X45, 35X45 Y 40X45.

Figura 42 Secciones de columnas

| +     | Nueva sección – 🗆 🗙                                                           | I Sección – 🗆 🗙 🕫    |
|-------|-------------------------------------------------------------------------------|----------------------|
| ficha | Tipo de perfil: Columna (h. arm.; 🗸 Ángulo gama: 0 🗸 (Deg)                    | 🗅 🛎 X 🗉 🖬 📰 📰 🐇 🖬 🖻  |
|       | Material: fc=210kg/cm2 v                                                      | ELIMINAR V. P.       |
|       | General                                                                       | C 40x45<br>→ C 45x45 |
|       |                                                                               | □ V. A.<br>□ V. C.   |
|       | Nombre:     C 45x45     Dimensiones (cm)       Color:     Auto     b     45.0 | Líneas/barras        |
|       |                                                                               | × •                  |
|       | Reducción de momentos de inerc                                                | Aplicar Cerrar Ayuda |
|       |                                                                               |                      |
|       | Agregar Cerrar Ayuda                                                          |                      |
| - (   |                                                                               |                      |

Se insertaron las dimensiones de las vigas al programa, anteriormente predimensionadas las cuales fueron: Vigas principales de 30X55, vigas secundarias 25X45.

| +     | I Nueva sección − □ ×                                                        | I Sección – 🗆 🗙 🅬                                                                                          |
|-------|------------------------------------------------------------------------------|----------------------------------------------------------------------------------------------------|
| ficha | Tipo de perfil: Viga (h. arm.) 🗸 Ángulo gama: 0 🗸 (Deg)                      |                                                                                                    |
|       | Material: fc=210kg/cm2  General Nombre: V. P. Color Auto v h                 | ★ ELIMINAR → V. P.         C 35x45       V. S.         C 40x45         C 45x45         V. A.         V. C. |
|       | Dimensiones básicas (cm)<br>Reducción de mom. de inercia<br>Sección variable | Líneas/barras                                                                                              |
| ,     | Agregar Cerrar Ayuda                                                         |                                                                                                    |

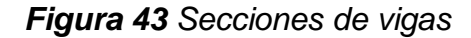

Fuente: Autodesk Robot Structural Analysis Professional 2017.

Figura 44 Dimensiones para losa aligerada y escaleras.

| Muevo espesor 🗕 🗆 🗙                        |                      |
|--------------------------------------------|----------------------|
| Uniforme Ortótropo                         |                      |
|                                            | Espesor EF ×         |
| Nombre: ALIGERADO Color: Auto V            |                      |
| Dirección Y                                |                      |
| nervios de un lado en una dirección 🗸 🤟    | ESCALERA 10CM        |
| Parámetros geométricos (cm)                |                      |
| h = 5.0 	 ha = 20.0   a = 40.0 	 a1 = 10.0 | Paneles              |
| Matrices de rigidez ortótropas Mostrar     | Aplicar Cerrar Ayuda |
| Espesor Esp 8.8 (cm)                       |                      |
| Esp 1 20.0 (cm) Esp 2 5.0 (cm)             |                      |
| Parámetros de la elasticidad del suelo     |                      |
| Material: fc=210kg/cm2 V                   |                      |
| Agregar Cerrar Ayuda                       |                      |

Fuente: Autodesk Robot Structural Analysis Professional 2017.

Ya insertados las dimensiones de las columnas, vigas, losas y escaleras se procedió a realizar el modelo de la estructura.

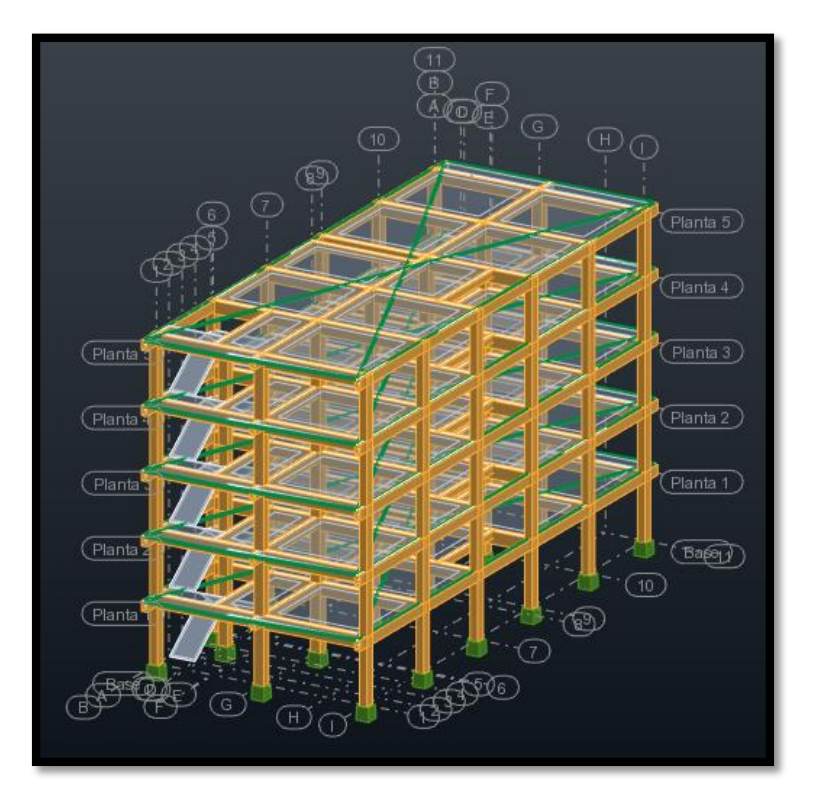

Figura 45 Modelo de la estructura 3D

Fuente: Autodesk Robot Structural Analysis Professional 2017.

Ya obtenido el modelo de la estructura se procedió a insertar las cargas sobre la edificación las cuales se detallan a continuación: Carga muerta, Carga viva, Carga muerta en azotea, carga viva en azotea, carga viva en escaleras, carga muerta en escaleras, cargas muerta en muros.

Los valores de las cargas se consideraron de la siguiente manera:

| DESCRIPCION                           | CANTIDAD<br>POR M2 | CARGA<br>MUERTA<br>Kg/m2 | CARGA<br>VIVA<br>kg/m2 | CARGA VIVA<br>AZOTEA<br>kg/cm2 | PESO kg |
|---------------------------------------|--------------------|--------------------------|------------------------|--------------------------------|---------|
| Peso de acabados                      |                    | 100                      |                        |                                |         |
| Peso tab. Móvil                       |                    | 120                      |                        |                                |         |
| peso de ladrillo de techo<br>30x30x15 | 8.33               |                          |                        |                                | 8.5     |
| Sobre carga                           |                    |                          | 200                    |                                |         |
| sobre carga azotea                    |                    |                          |                        | 100                            |         |

Tabla 20 Valores de cargas distribuidas.

Fuente: Reglamento Nacional de edificaciones E. 020.

| Tabla 21 | Valores de | cargas aplicad | das al programa. |
|----------|------------|----------------|------------------|
|----------|------------|----------------|------------------|

| CARGAS PARA APLICAR AL<br>PROGRAMA | cargas por<br>Kg/m2 | cargas por to | on/m2  |
|------------------------------------|---------------------|---------------|--------|
| CARGA MUERTA C.M                   | 290.81              | 0.29          | Ton/m2 |
| SOBRE CARGA C.V                    | 200                 | 0.2           | Ton/m2 |
| SOBRE CARGA AZOTEA C.V.A           | 100                 | 0.1           | Ton/m2 |
| CARGA MUERTA AZOTEA C.M.A          | 170.805             | 0.17          | Ton/m2 |
| CARGA MUERTA C.M (escaleras)       | 100                 | 0.1           | Ton/m3 |
| SOBRE CARGA C.V (escaleras)        | 200                 | 0.2           | Ton/m4 |

Fuente: Elaboración propia 2021.

Tabla 22Valores de cargas en muros.

| alturas de muros | espesor (m) | altura (m) | P.e. muro<br>(tn/m3) | P. muro tn/m |
|------------------|-------------|------------|----------------------|--------------|
| para h=2.8m      | 0.13        | 2.8        | 1.9                  | 0.69         |
| para h=0.9 m     | 0.13        | 0.9        | 1.9                  | 0.22         |

Fuente: Reglamento Nacional de edificaciones E. 020

Figura 46 Cargas asignadas al programa.

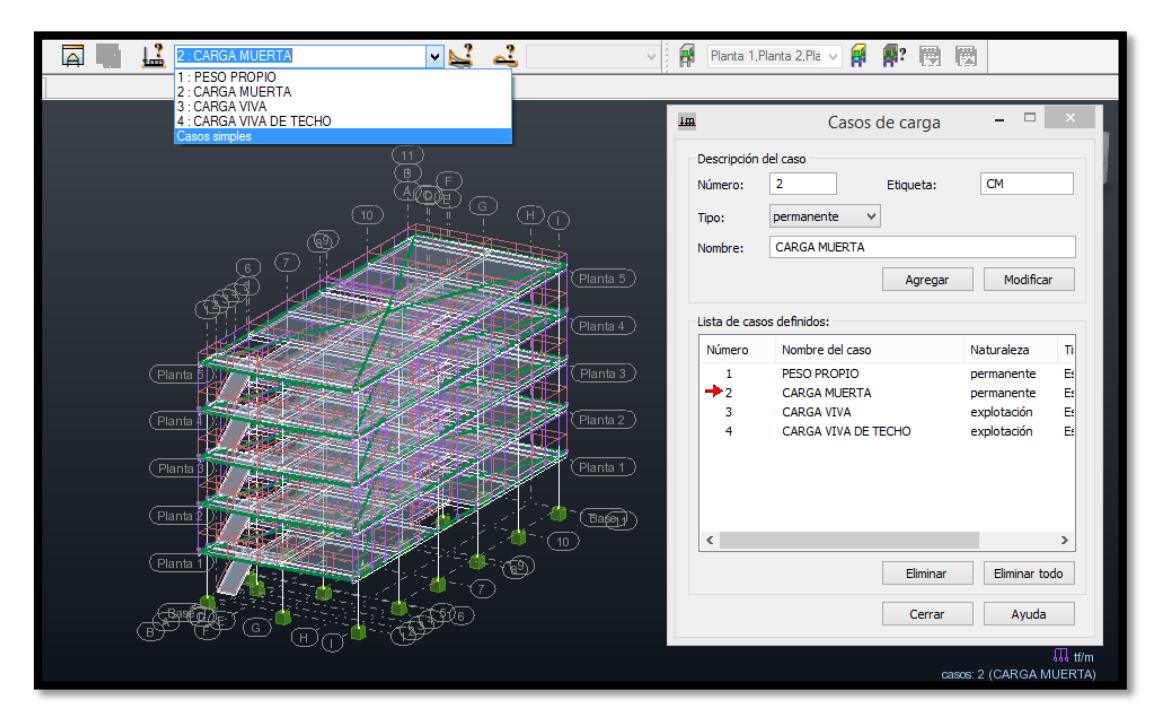

### Análisis estático

#### Fuerza cortante en la base

La fuerza cortante total en la base de la estructura, correspondiente a la dirección considerada, se determina por la siguiente expresión:

$$V = \frac{Z.U.C.S.}{R}.P$$

## Factor de zona (Z)

La estructura se ubicará en Juliaca, por lo tanto se tendrá lo siguiente:

Tabla 23 Factor de zona

| EACTOR DE ZONA "7"                              | ZONA | Z    |  |  |
|-------------------------------------------------|------|------|--|--|
| FACTOR DE ZONA "Z"                              | 3    | 0.35 |  |  |
| anto: radamente nacional de adificaciones E 020 |      |      |  |  |

**Fuente:** reglamento nacional de edificaciones E 030.

### Factor de suelo (s)

Se considerara un tipo de suelo s2

#### Tabla 24 Factor de suelo "S"

| FACTOR DE | TIPO | DESCRIPCION           | S    | Тр  | Τι |
|-----------|------|-----------------------|------|-----|----|
| SUELO "S" | S2   | Suelos<br>Intermedios | 1.15 | 0.6 | 2  |

Fuente: reglamento nacional de edificaciones E 030.

#### Factor de uso (U)

El presente proyecto se encuentra dentro de las edificaciones comunes entonces tenemos:

#### Tabla 25 Factor de uso "U"

|                                                                                                    | CATEGORIA                 | U |
|----------------------------------------------------------------------------------------------------|---------------------------|---|
| FACTOR DE USO "U" -                                                                                                    | "C" edificaciones comunes | 1 |
| The second second secon |                           |   |

**Fuente:** reglamento nacional de edificaciones E 030.

#### Factor de amplificación sísmica "C"

Según la Norma E.030, se considerara C=2.5

#### Coeficiente básico de reducción. "R"

Debido a la presencia de columnas se consideró como pórticos de concreto armado por lo que R0 = 8, luego este valor se verifica.

Entonces se tiene lo siguiente:

$$Vx, y = \frac{0.35 * 1 * 2.5 * 1.5}{8}.P$$
$$Vx = 0.12578 * P$$
$$Vy = 0.12578 * P$$

Así mismo según el reglamento nacional de edificaciones E 030 nos indica que el valor de C/R no se considera menor que:

$$\frac{C}{R} \ge 0.11$$
$$\frac{2.5}{8} \ge 0.11$$

 $0.3125 \ge 0.11$  Cumple lo indicado en la norma

Para el cálculo en el programa el peso se consideró un 100% de la carga muerta y para la carga viva de acuerdo a norma se consideró el 25% del total.

Cabe resaltar que el peso no se puede modificar en el programa, debido a ello se modificara el valor (Z.U.C.S)/R multiplicándolo por el 25% para la carga viva, de acuerdo a lo establecido en el reglamento nacional de edificaciones E 030.

Entonces se considera de la siguiente manera:

Para carga muerta:

$$Vx, y = 0.12578 * P$$

Para carga viva:

$$Vx, y = 0.03145 * P$$

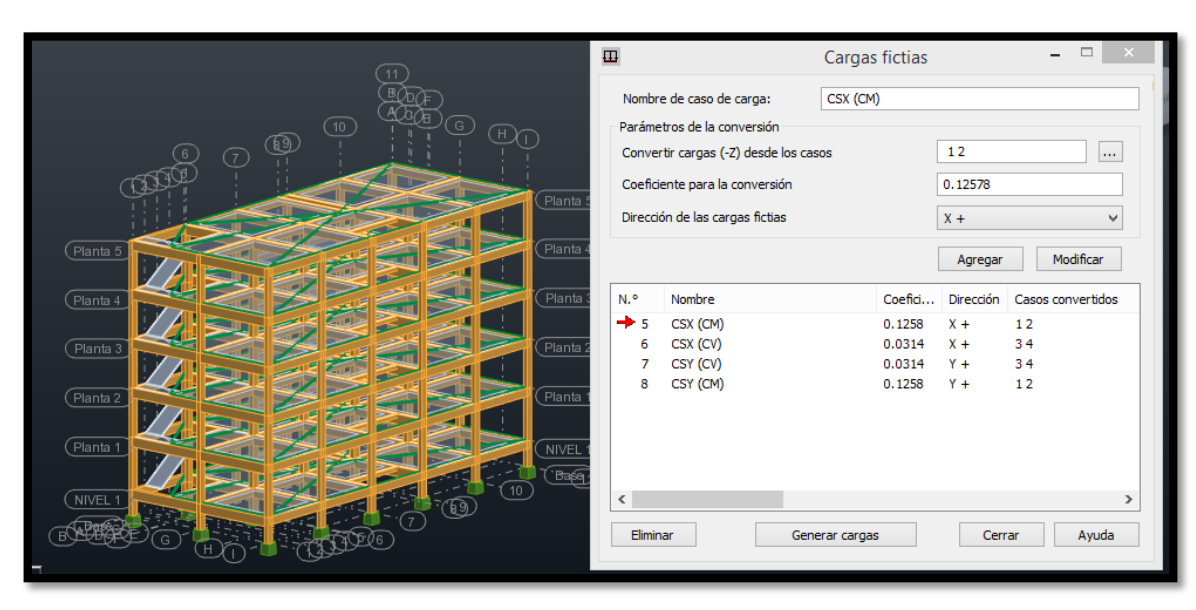

Figura 47 Edición de del valor (Z.U.C.S)/R al programa

Fuente: Autodesk Robot Structural Analysis Professional 2017.

Se procede a calcular el programa, se obtendrán los siguientes resultados.

Figura 48 Sismo estático en Y.

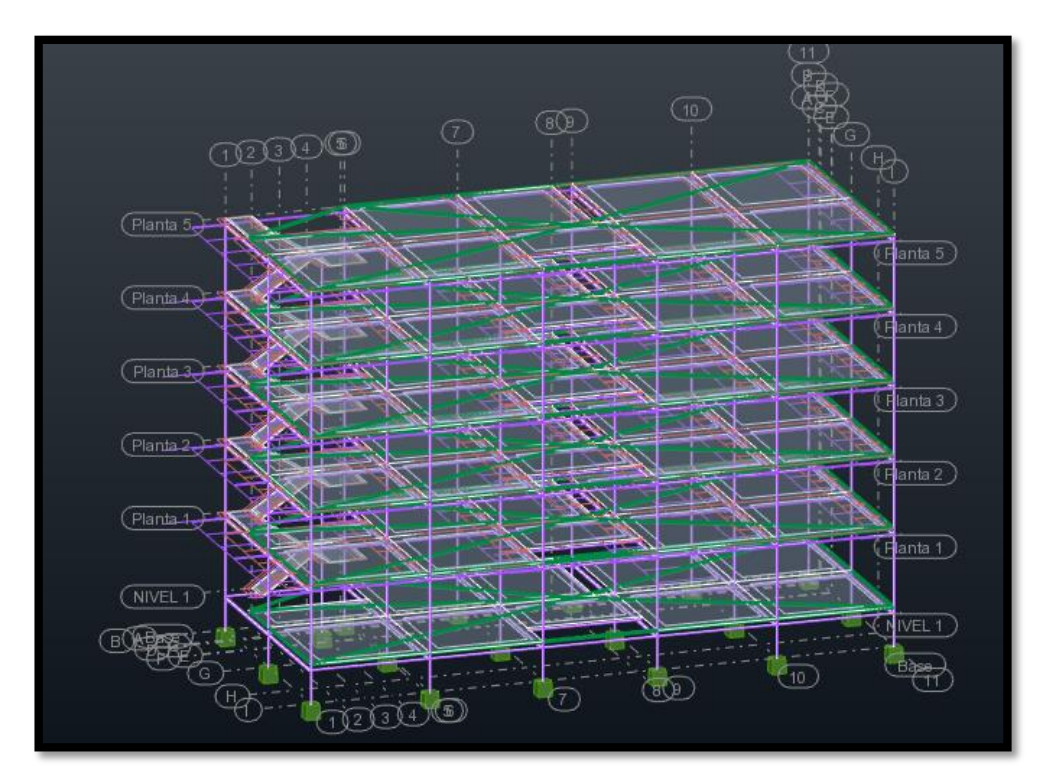

Figura 49 Sismo estático en X.

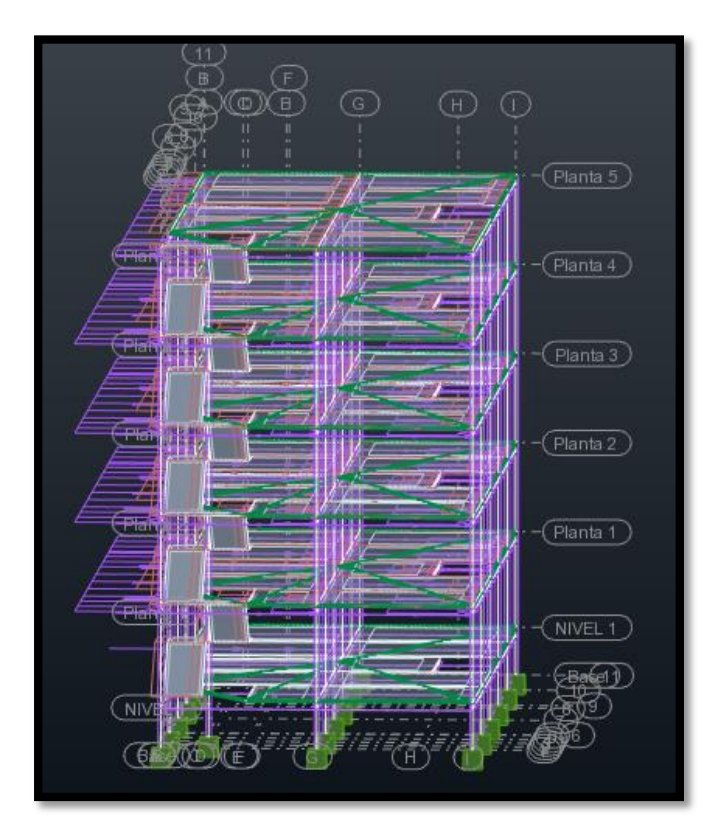

Fuente: Autodesk Robot Structural Analysis Professional 2017.

Figura 50 Distribución de cargas correctamente.

|    |                                                                                                 |            | Visualizar atributos                                                                                                    | -               |          | ×   |  |
|----|-------------------------------------------------------------------------------------------------|------------|----------------------------------------------------------------------------------------------------|-----------------|----------|-----|--|
|    | Plantilla:                                                                                      | Estándar   | v 🕽 🔁                                                                                                    |                 | $\times$ | ¥   |  |
| ta | Plantilla:<br>Favoritos<br>Modelo<br>Paneles / E<br>Designació<br>Cargas<br>Vista<br>Estructura | Estantidal | Nombre     Nombre     Símbolos de cargas     Valores de cargas     Tamaño igual de símbolos de cargas     Tamaño igual de símbolos de cargas     Cargas móviles     Fuerzas generadas automáticamente     Zonas de distribución de la carga     Massa añadidas     Valores de masa     Onostrar atributos     Aceptar     Cancelar | s solo<br>nados | de los   |     |  |
|    | •                                                                                               | ×          |                                                                                                    |                 | P        | 1 2 |  |

Se procede a verificar la fuerza Cortante en la base en la dirección "X" y "Y"

| NIVEL | Fx (tn) | Fy (tn) |
|-------|---------|---------|
| 5     | 20.92   | 20.92   |
| 4     | 51.21   | 51.21   |
| 3     | 81.53   | 81.53   |
| 2     | 111.85  | 111.85  |
| 1     | 143.94  | 143.94  |

Tabla 26 Cortante basal estático en las direcciones "X" y "Y"

Fuente: Autodesk Robot Structural Analysis Professional 2017.

Así mismo se obtuvo del programa el centro de gravedad de la planta y el centro de rigidez, se puede apreciar que tienen los mismos valores.

Figura 51 Centro de la gravedad de la planta y centro de rigidez.

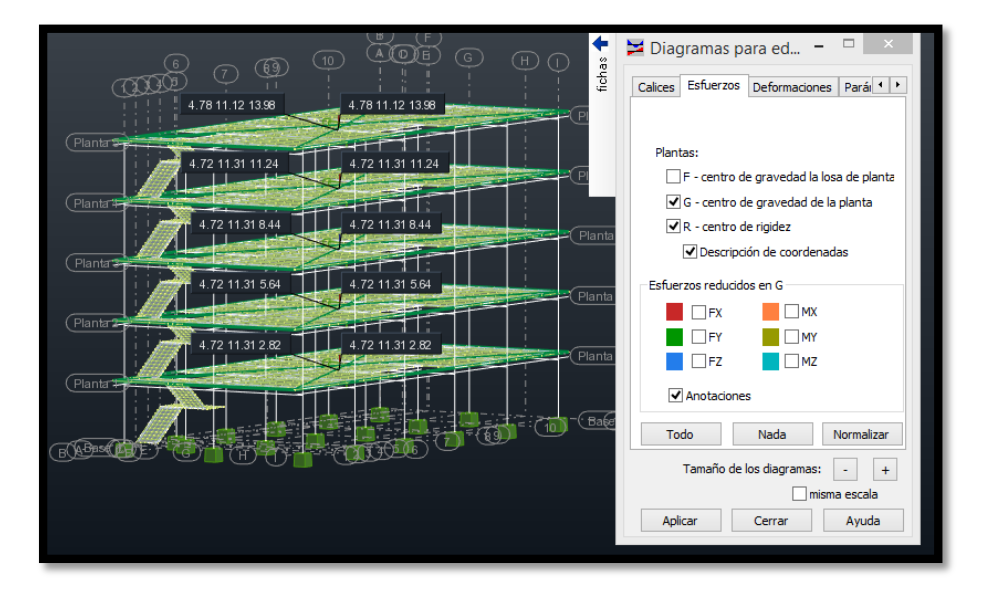

Fuente: Autodesk Robot Structural Analysis Professional 2017.

## Análisis dinámico

Aceleración espectral

La norma establece que para cada una de las direcciones horizontales analizadas se utiliza un espectro inelástico de pseudoaceleraciones definido por:

Valores T vs Sa del espectro de diseño.

$$Sa = \frac{Z.U.C.S.}{R}.g$$

| т    | Sa Dir X-X,<br>Y-Y | Sa Dir Y-Y |
|------|--------------------|------------|
| 0    | 1.2339             | 1.2339     |
| 0.02 | 1.2339             | 1.2339     |
| 0.04 | 1.2339             | 1.2339     |
| 0.06 | 1.2339             | 1.2339     |
| 0.08 | 1.2339             | 1.2339     |
| 0.1  | 1.2339             | 1.2339     |
| 0.12 | 1.2339             | 1.2339     |
| 0.14 | 1.2339             | 1.2339     |
| 0.16 | 1.2339             | 1.2339     |
| 0.18 | 1.2339             | 1.2339     |
| 0.2  | 1.2339             | 1.2339     |
| 0.25 | 1.2339             | 1.2339     |
| 0.3  | 1.2339             | 1.2339     |
| 0.35 | 1.2339             | 1.2339     |
| 0.4  | 1.2339             | 1.2339     |
| 0.45 | 1.2339             | 1.2339     |
| 0.5  | 1.2339             | 1.2339     |
| 0.55 | 1.2339             | 1.2339     |
| 0.6  | 1.2339             | 1.2339     |
| 0.65 | 1.139              | 1.139      |
| 0.7  | 1.0576             | 1.0576     |
| 0.75 | 0.9871             | 0.9871     |
| 0.8  | 0.9254             | 0.9254     |
| 0.85 | 0.871              | 0.871      |
| 0.9  | 0.8226             | 0.8226     |
| 0.95 | 0.7793             | 0.7793     |
| 1    | 0.7403             | 0.7403     |
| 1.1  | 0.673              | 0.673      |
| 1.2  | 0.617              | 0.617      |
| 1.3  | 0.5695             | 0.5695     |
| 1.4  | 0.5288             | 0.5288     |
| 1.5  | 0.4936             | 0.4936     |
| 1.6  | 0.4627             | 0.4627     |
| 1.7  | 0.4355             | 0.4355     |
| 1.8  | 0.4113             | 0.4113     |
| 1.9  | 0.3897             | 0.3897     |
| 2    | 0.3702             | 0.3702     |
| 2.25 | 0.2925             | 0.2925     |
| 2.5  | 0.2369             | 0.2369     |
| 2.75 | 0.1958             | 0.1958     |
| 3    | 0.1645             | 0.1645     |
| 4    | 0.0925             | 0.0925     |
| 5    | 0.0592             | 0.0592     |
| 6    | 0.0411             | 0.0411     |
| 7    | 0.0302             | 0.0302     |
| 8    | 0.0231             | 0.0231     |
| 9    | 0.0183             | 0.0183     |
| 10   | 0.0148             | 0.0148     |

Tabla 27 Valores de T vs Sa en X-X y en Y-Y. Del espectro de diseño

Fuente: Elaboración propia 2021.

Tabla 28 Espectro de pseudo-aceleraciones X-X.

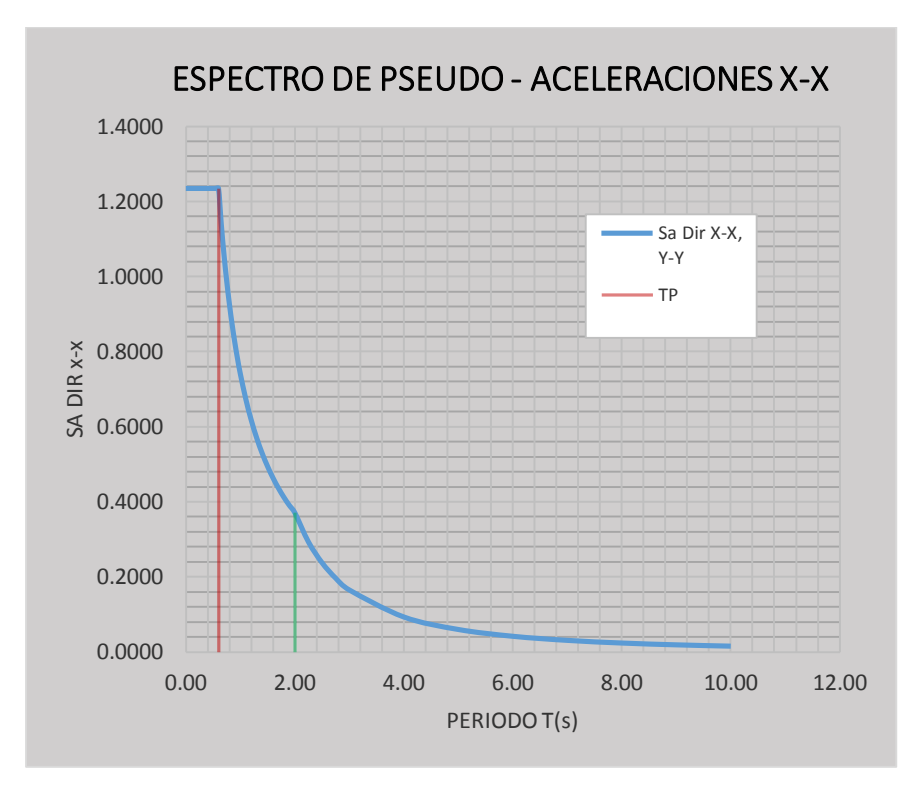

Fuente: Elaboración propia 2021.

Tabla 29 Espectro de pseudo-aceleraciones Y-Y.

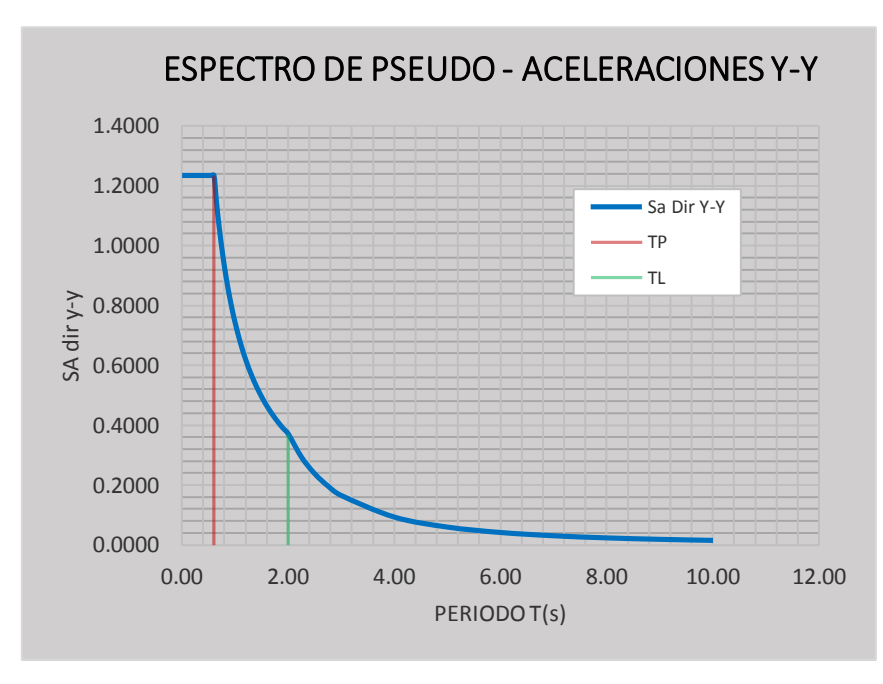

Fuente: Elaboración propia 2021.

Se procedió a subir los datos del espectro pseudo-aceleraciones al programa tanto en X y en Y, en donde para el espectro en X se consideró en la dirección x=1, en la dirección y=0 y en la dirección y=2/3, así mismo para el espectro Y en la se dirección x=0, en la dirección y=1 y en la dirección y=2/3.

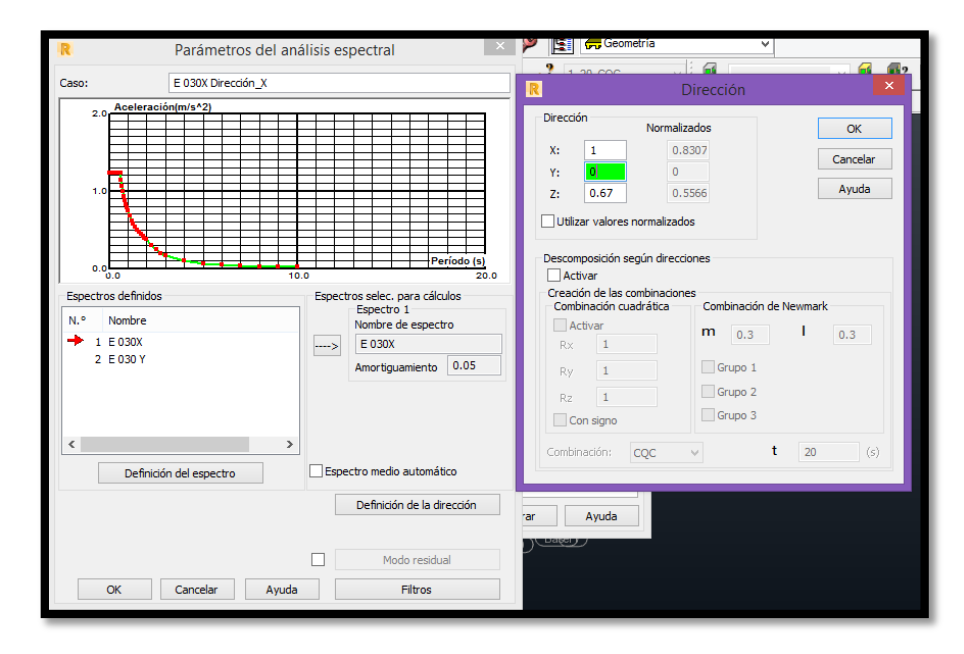

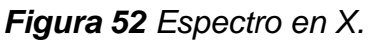

Fuente: Autodesk Robot Structural Analysis Professional 2017.

Figura 53 Espectro en Y.

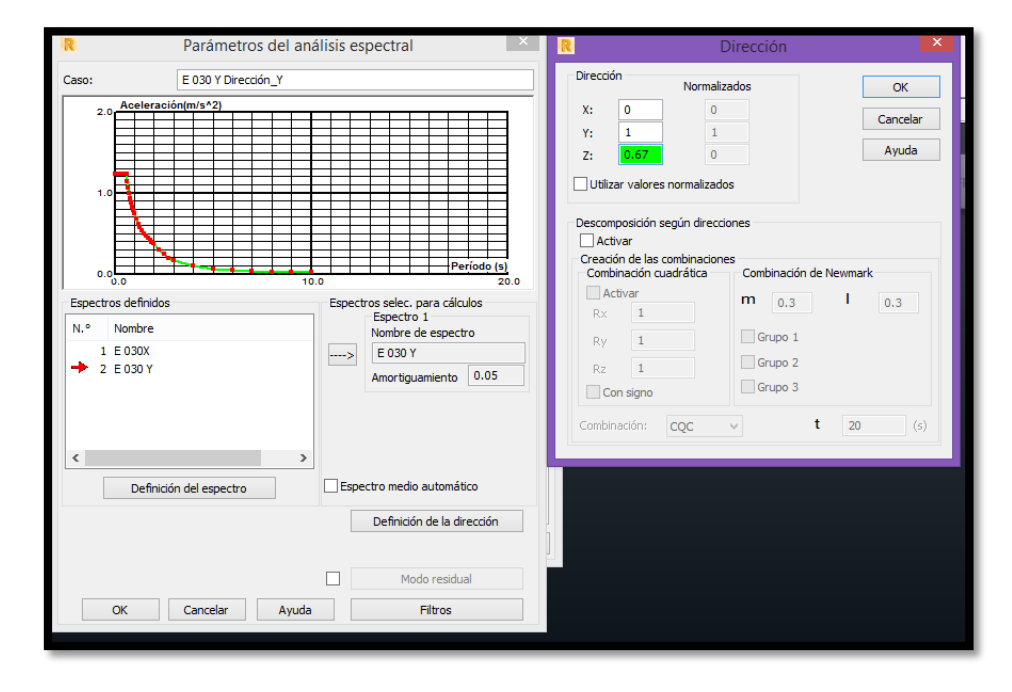

Así mismo se procedió a subir las cargas en el software donde nos indica en el RNE-E030, el 100% de la carga muerta más el 25% de la carga viva.

| <b>+</b> se | R                  | 1                   | lipo de anális  | is                | - 🗆 ×           |
|-------------|--------------------|---------------------|-----------------|-------------------|-----------------|
| fich        | Tipos de análisis  | Estructura - modelo | Cargas - conver | sión Combinación  | -signo Rest • • |
|             | Parámetros de la   | conversión          |                 |                   |                 |
|             | Convertir casos    | 2                   | Dir. de         | e la masa 🛛 🗴 💽   | Y ✓ Z ✓         |
|             | Dirección de la co | nversión Z -        | ✓ Adjuni        | tar la masa a: Ma | sa global 🛛 🗸   |
|             | Coeficiente        | 1                   |                 |                   |                 |
|             |                    |                     |                 | Agregar           | Modificar       |
|             |                    |                     |                 |                   |                 |
| h           | Casos conver       | Dir. de la con      | Coeficiente     | Dirección         | Caso n.º        |
|             | <b>→</b> 2         | Z -                 | 1.00000         | XYZ               | Masa global     |
|             | 3                  | Z -                 | 0.25000         | Z                 | Masa global     |
|             | 4                  | Z -                 | 0.25000         | Z                 | Masa global     |
|             |                    |                     |                 |                   |                 |
|             | Eliminar           |                     |                 |                   |                 |
| 5           | Generar el model   | 0                   | Calcula         | r Cerrar          | Ayuda           |

Figura 54 Cargas – conversión.

Fuente: Autodesk Robot Structural Analysis Professional 2017.

Ya obtenido la conversión de cargas se procede a la combinación de estas para determinar los sismos dinámicos en X y Y, en función a los espectros en X (xz) y Y (yz), en el software.

Figura 55 (Cargas – combinación) de cargas para sismo dinámico en X

| 17 : SISMO DI                     | ~ |   |             |    |                    |
|-----------------------------------|---|---|-------------|----|--------------------|
| Lista de casos en la combinación: |   |   |             |    | binación:          |
| ~                                 |   |   | coeficiente | Nú | Nombre del caso    |
| caso                              | ^ |   | 1.00        | 12 | E 030X Dirección_X |
| 0                                 |   | > | 1.00        | 13 | E 030X Dirección_Z |
| DTA                               |   |   |             |    |                    |

Figura 56 (Cargas – combinación) de cargas para sismo dinámico en Y

| 18 : SISMO        | ~ |   |             |                |                     |
|-------------------|---|---|-------------|----------------|---------------------|
| Lista de casos en |   |   |             | asos en la com | binación:           |
| ~                 |   |   | coeficiente | Nú             | Nombre del caso     |
| caso              | ^ |   | 1.00        | 15             | E 030 Y Dirección_Y |
| 10                |   | > | 1.00        | 16             | E 030 Y Dirección_Z |

Fuente: Autodesk Robot Structural Analysis Professional 2017

Para determinar los límites de la distorsión (deriva) se consideró lo establecido en el RNE-E030 que para estructuras regulares debe ser 0.75 R, para ello se asignó lo siguiente en el software.

Para desplazamiento en dirección  $X = 0.75^{R*}$ sismo dinámico en X.

Para desplazamiento en dirección Y = 0.75\*R\*sismo dinámico en Y.

Como se tiene un sistema estructural de pórticos tanto en X y Y se tiene que R=8, entonces se debe considerar en el programa lo siguiente:

Para desplazamiento en dirección X = 0.6\*sismo dinámico en X.

Para desplazamiento en dirección Y = 0.6\*sismo dinámico en Y.

Figura 57 Combinación de desplazamiento en dirección X.

| R                 | Combin          | aciones     |    | ×                                 |   |  |
|-------------------|-----------------|-------------|----|-----------------------------------|---|--|
| Combinación:      | : ELS           |             | ~  |                                   |   |  |
| Lista de casos:   | Lista de casos: |             |    | Lista de casos en la combinación: |   |  |
| Naturalı todo     | ~               | coeficiente | Nú | Nombre del caso                   | ] |  |
| Número Nombre del | caso ^          | 6.00        | 17 | SISMO DINAMIC                     |   |  |

Fuente: Autodesk Robot Structural Analysis Professional 2017.

Figura 58 Combinación de desplazamiento en dirección Y.

| ſ   | R                 | - 🗆 🗙      |              |              |                 |
|-----|-------------------|------------|--------------|--------------|-----------------|
| I   | Combinación:      | IN Y : ELS |              | ¥            |                 |
|     | Lista de casos:   |            | Lista de cas | os en la com | binación:       |
|     | Naturalı todo     | ~          | coeficiente  | Nú           | Nombre del caso |
| 100 | Número Nombre del | caso A     | 6.00         | 18           | SISMO DINAMIC   |

Una vez proporcionados todos los datos al software se realizó el cálculo donde se verifico la fuerza cortante mínima donde se escaló en la dirección X, mas no en la dirección Y, de acuerdo en lo establecido en la RNE E030.

#### Desplazamiento lateral

En relación a la NTE E.030 los desplazamientos que se obtuvo del análisis dinámico se multiplicaron por 0.75 R, por ser una estructura regular con el fin de obtener los máximos desplazamientos del edificio, estos valores no deberán superar la deriva máxima de 0.007 para concreto armado establecida en la norma, en las siguientes tablas se muestran todas las derivas obtenidas del programa:

|      | DESPLAZAMIENTO X-X |                                         |                |    |  |  |  |  |
|------|--------------------|-----------------------------------------|----------------|----|--|--|--|--|
| PISO | Hi                 | DISTORCION DE ENTREPISO<br>(DERIVA-C.M) | DESP SEGÚN RNE |    |  |  |  |  |
|      | m                  | m                                       | C °A m (D/Hi)  |    |  |  |  |  |
| 5    | 2.8                | 0.00172                                 | 0.007          | ОК |  |  |  |  |
| 4    | 2.8                | 0.0033                                  | 0.007          | ОК |  |  |  |  |
| 3    | 2.8                | 0.00468                                 | 0.007          | ОК |  |  |  |  |
| 2    | 2.8                | 0.00569                                 | 0.007          | ОК |  |  |  |  |
| 1    | 3                  | 0.00597                                 | 0.007          | ОК |  |  |  |  |

Tabla 30 Desplazamiento en dirección X-X para el cálculo de deriva.

Fuente: Elaboración propia.

| <b>「abla 31</b> Desplazamiento en | dirección Y-Y para | a el cálculo de deriva. |
|-----------------------------------|--------------------|-------------------------|
|-----------------------------------|--------------------|-------------------------|

|      | DESPLAZAMIENTO Y-Y |                                         |                |    |  |  |  |
|------|--------------------|-----------------------------------------|----------------|----|--|--|--|
| PISO | Hi                 | DISTORCION DE ENTREPISO<br>(DERIVA-C.M) | DESP SEGÚN RNE |    |  |  |  |
|      | m                  | m                                       | C °A m (D/Hi)  |    |  |  |  |
| 5    | 2.8                | 0.00164                                 | 0.007          | ОК |  |  |  |
| 4    | 2.8                | 0.00345                                 | 0.007          | ОК |  |  |  |
| 3    | 2.8                | 0.00499                                 | 0.007          | ОК |  |  |  |
| 2    | 2.8                | 0.00609                                 | 0.007          | ОК |  |  |  |
| 1    | 3                  | 0.00571                                 | 0.007          | ОК |  |  |  |

Fuente: Elaboración propia.

| IRREGULARIDAD DE MASAS |           |              |           |  |  |
|------------------------|-----------|--------------|-----------|--|--|
| PISO                   | PESO      | <u>ь 1 г</u> |           |  |  |
|                        | KG        | > 1.5        | VERFCACON |  |  |
| PISO 1                 | 246420.29 |              |           |  |  |
| PISO 2                 | 244619.14 | 0.99         | ОК        |  |  |
| PISO 3                 | 244619.14 | 1            | ОК        |  |  |
| PISO 4                 | 244619.14 | 1            | ОК        |  |  |
| PISO 5                 | 180207.34 | 0.74         | ОК        |  |  |

Tabla 32 Irregularidad de masas

Fuente: Elaboración propia.

Para el cumplimiento de derivas se incrementó las dimensiones de las columnas y vigas teniendo las siguientes dimensiones.

Columna Tipo 1. =  $45 \times 50$  cm Columna Tipo 2 =  $40 \times 45$  cm Columna Tipo 3 =  $45 \times 45$  cm Viga Principal =  $30 \times 60$  cm Viga secundaria =  $30 \times 45$  cm

#### Diseño de elementos estructurales

#### Diseño de escaleras

Para diseñar la escalera se tendrá que separar el tramo para poder ser diseñada.

Figura 59 Tramo de escalera para diseño.

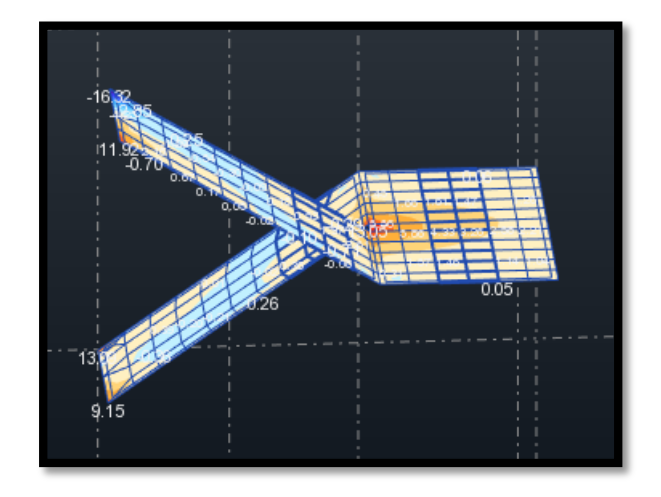

Figura 60 Diagrama de momento flector de la escalera.

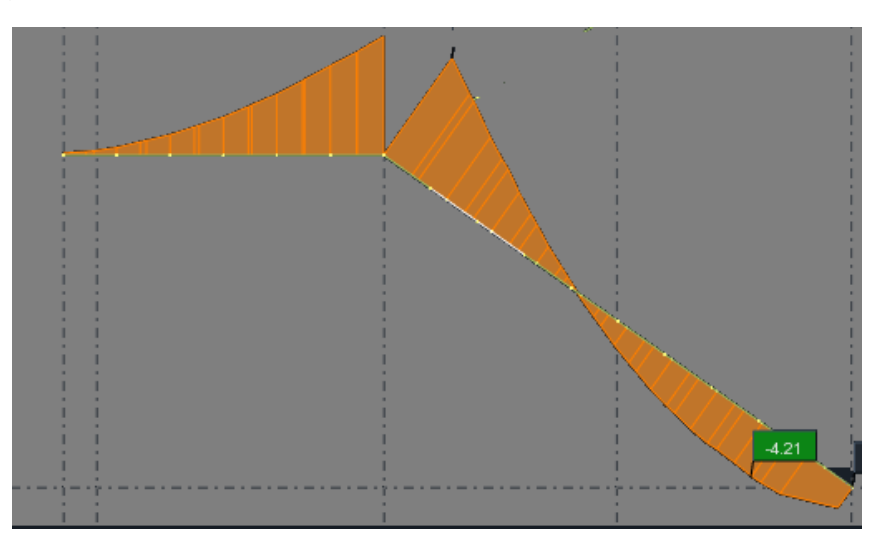

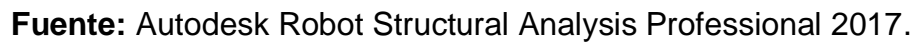

Entonces se trabajara con un momento de 4.21tn/m obtenidas del software.

Figura 61 Dimensiones de escaleras para diseño.

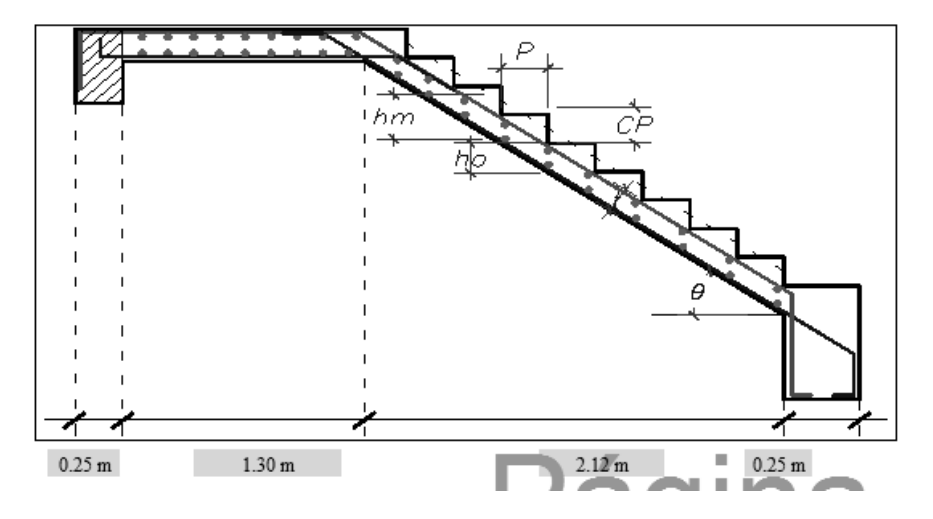

Fuente: Elaboración propia.

Diseño de acero

Datos para el diseño de acero positivo:

Mu = 4210 kg/m  $\emptyset$  = 0.90 Fy =4200 kg/cm2 R = 3.00 cm D = 12.00 cm F'c = 210 kg/cm2 B = 120.00 cm

$$As = \frac{Mu}{\emptyset * Fy(d - \frac{a}{2})} \qquad \qquad a = \frac{As * fy}{0.85 * f'c * b}$$

|   | AS    | а    |
|---|-------|------|
|   |       | 2.4  |
|   | 10.31 | 2.02 |
|   | 10.14 | 1.99 |
|   | 10.12 | 1.98 |
|   | 10.12 | 1.98 |
|   | 10.12 | 1.98 |
| _ | 10.12 | 1.98 |

Fuente: Elaboración propia.

Se tiene un área de acero requerido de Ac+=10.12cm2

Entonces se usara 8 varillas de acero de  $\Phi$  = 1/2 "donde tiene Ac = 10.32cm2

Para determinar el acero mínimo:

As min = 
$$(14/Fy)*b*d$$

Por lo tanto usar 8  $\Phi$  1/2 @ 15cm.

Datos para el diseño de acero negativo:

As-=5.06cm2

As min= 5.20 cm2

Entonces se trabajara con el As min = 5.20 cm2

Entonces se usara 4 varillas de acero de  $\Phi$  = 1/2 "donde tiene As = 5.16cm2

Por lo tanto usar 4  $\Phi$  1/2 @ 30cm.

Datos para el As por temperatura:

As temp. = 0.0018 x b x d, donde b se consideró a 1m

As temp. = 2.34 cm2

Entonces se usara 3 varillas de acero de  $\Phi$  = 3/8 "donde tiene As = 2.16cm2

Por lo tanto usar 3  $\Phi$  3/8 @ 30cm.

#### Diseño de viga principal

En el diseño de vigas se realizara por el software para ello se seleccionó la viga más crítica y se consideró todas las combinaciones de cargas para realizar el diseño con la mayor carga.

#### Figura 62 Parámetros para diseño de vigas

| 100 | 🏛 Viga                                                                                                    | s - Para                | ámetros de            | elementos de hormigón ar. | × |  |  |  |  |
|-----|----------------------------------------------------------------------------------------------------|-------------------------|-----------------------|---------------------------|---|--|--|--|--|
|     | Casos simples                                                                                                    |                         |                       |                           |   |  |  |  |  |
|     | Combinaciones manuales                                                                                             |                         |                       |                           |   |  |  |  |  |
|     |                                                                                                    |                         |                       |                           |   |  |  |  |  |
| L   |                                                                                                    |                         |                       |                           |   |  |  |  |  |
|     |                                                                                                    |                         |                       |                           |   |  |  |  |  |
|     | Mada d                                                                                                    |                         |                       |                           |   |  |  |  |  |
|     | Modo de agrupar                                                                                                    |                         |                       |                           |   |  |  |  |  |
|     | ✓ Seg                                                                                                    | un el nive<br>Crear pla | el<br>antas nara elem | entos no asignados a      |   |  |  |  |  |
|     | <ul> <li>✓ Crear plantas para elementos no asignados a<br/>ninguna planta</li> <li>✓ Según la geometría</li> </ul> |                         |                       |                           |   |  |  |  |  |
|     |                                                                                                    |                         |                       |                           |   |  |  |  |  |
|     |                                                                                                    |                         |                       |                           |   |  |  |  |  |
|     | Considerar la posición de los ejes de las barras                                                                   |                         |                       |                           |   |  |  |  |  |
|     | ✓ Mostr                                                                                                    | ar siempr               | re esta ventana       | 3                         |   |  |  |  |  |
|     | Calcul                                                                                                    | lar autom               | áticamente            |                           |   |  |  |  |  |
|     | ~                                                                                                    | N.°                     | Тіро                  | Nombre                    |   |  |  |  |  |
|     | <b>v</b>                                                                                                    | 24                      | ELU                   | U=1.25(CM+CV)-CSX         |   |  |  |  |  |
|     | <ul><li>✓</li></ul>                                                                                                | 25                      | ELU                   | U=1.25(CM+CV)-CSY         |   |  |  |  |  |
|     | <ul><li>✓</li></ul>                                                                                                | 26                      | ELU                   | U=0.9CM+CSX               |   |  |  |  |  |
|     | <ul> <li>✓</li> </ul>                                                                                              | 27                      | ELU                   | U=0.9CM+CSY               |   |  |  |  |  |
| h   |                                                                                                    | 28                      | ELU                   | U=0.9CM-CSX               |   |  |  |  |  |
|     | ✓                                                                                                    | 29                      | ELU                   | U=0.9CM-CSY               |   |  |  |  |  |
|     | Apoyos λ Combinaciones manuales                                                                                    |                         |                       |                           |   |  |  |  |  |
|     | OK                                                                                                    | :                       | Cancelar              | Ayud                      | a |  |  |  |  |
|     |                                                                                                    |                         |                       |                           |   |  |  |  |  |

| n | Estruct                                                                                                    | tura Vig               | ja - visti           | a Viga - diagramas    | Viga - armaduras | Viga - nota d    | e cálculo   |          |           |   |  |
|---|----------------------------------------------------------------------------------------------------|------------------------|----------------------|-----------------------|------------------|------------------|-------------|----------|-----------|---|--|
|   |                                                                                                    |                        |                      |                       |                  |                  |             |          |           | ] |  |
|   |                                                                                                    |                        | 4                    |                       |                  |                  |             |          |           |   |  |
| Ĺ | Image: Separation of the section         Image: Separation of the section         Image: Separation of the section of the section         Image: Separation of the section of the section         Image: Separation of the section of the section         Image: Separation of the section of the sec |                        |                      |                       |                  |                  |             | ×<br>□   |           |   |  |
|   |                                                                                                    |                        | N.º                  | Tipo de arma          | dura Clase       | e de<br>ero Diám | etro Número | ) (m)    |           |   |  |
|   |                                                                                                    | 1                      | 1 principal superior |                       | Grade            | 60 #6            | 2           | B = 1.98 |           |   |  |
|   |                                                                                                    | 2 2 principal superior |                      |                       | Grade            | 60 #6            | 2           | B = 2.13 |           |   |  |
|   |                                                                                                    | 3                      | 3                    | transversal principal | Grade            | 60 #3            | 46          | B = 0.22 | С         |   |  |
|   |                                                                                                    | 4                      | 4                    | principal inferior    | Grade            | 60 #6            | 4           | B = 5.64 |           |   |  |
|   |                                                                                                    | 5                      | 5                    | superior de construc  | ción Grade       | 60 #4            | 2           | 2        | $\square$ |   |  |
|   |                                                                                                    | 6                      | 6                    | principal superior    | Grade            | 60 #6            | 2           | B = 2.46 |           |   |  |
|   |                                                                                                    | 7                      | 7                    | principal superior    | Grade            | 60 #6            | 2           | B = 4.08 | +         |   |  |
|   | 8 8 superior de construcc                                                                                                    |                        |                      | cion Grade            | 60 #4            | 2                | !           | +        |           |   |  |
|   |                                                                                                    | <b>x</b>               |                      |                       |                  | 1                | 1           | 1        |           |   |  |
|   |                                                                                                    |                        |                      |                       |                  |                  |             |          |           |   |  |

Figura 63 Diseño de viga principal con el software.

Fuente: Autodesk Robot Structural Analysis Professional 2017.

El programa realizo los cálculos de acero de la viga los cuales se detallan a continuación,

Figura 64 Diseño de acero viga principal 30x60cm con el software.

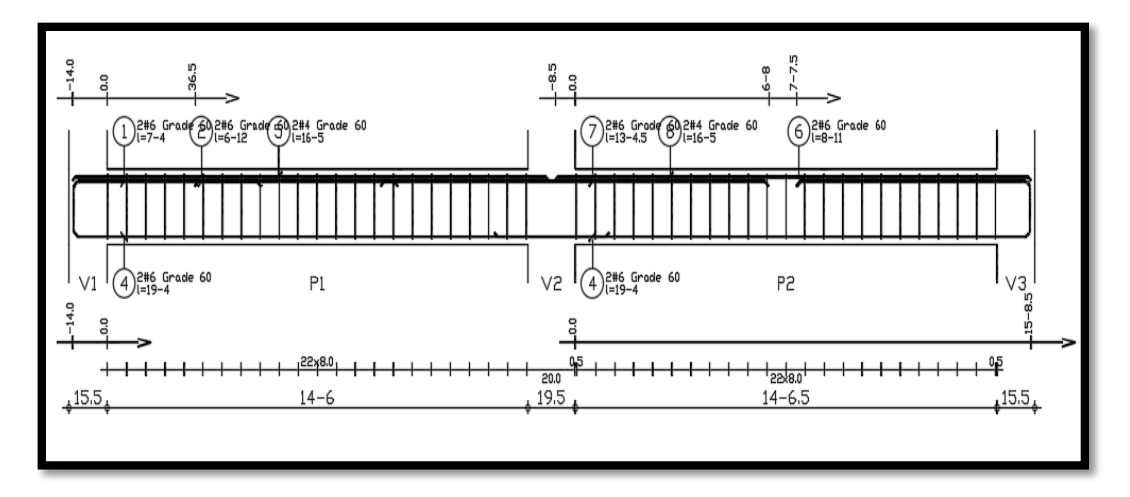
La cantidad de varillas de acero calculadas por el software se muestra a continuación:

Armaduras inferiores (Grade 60)

2 #6 l = 5.90

Armaduras de montaje (encima) (Grade 60)

2 #4 l = 5.0

Tramo (Grade 60)

2 #6 l = 2.24 2 #6 l = 2.13

Armaduras transversales (Grade 60)

| #3 |
|----|
|    |

Se realizará la verificación por el cálculo de cuantías.

Cuantía balanceada

 $\boldsymbol{\rho}$ Bal=B1\*0.85\* $\frac{f'c}{fy}$ \*  $(\frac{6000}{6000+fy})$ 

Cuantía máximas

 $\boldsymbol{\rho}$  max zona sismica = 0.50 \*  $\boldsymbol{\rho}$ Bal

 $\boldsymbol{\rho} \max zona \ normal = 0.75 * \boldsymbol{\rho}$ Bal

Cuantía real

 $\boldsymbol{\rho} = As/\boldsymbol{bd}$ 

Cuantía mínima

```
\rho min = 14/F'y
```

Para acero positivo se tiene un área de acero de:

 $As + = 5.68 \text{ cm}^2$ 

Cuantía balanceada

```
pBal= 0.0213
```

*As*Bal= 35.145 cm2

Cuantía máximas

ρ max zona sismica = 0.0107 Asmax= 0.0107\*30\*55 Asmax= 17.66cm2

Cuantía

 $\rho = 5.68/30 * 55$  $\rho = 0.00344$ 

Cuantía mínima

*ρmin* = 0.0033

 $\rho$ max >  $\rho$  > mín.

0.0107 > 0.00344 > 0.0033

Cumple con las cuantías requeridas pero es muy poca la diferencia con la cuantía mínima por ello se modificara el acero + de la viga principal.

Armaduras inferiores (Grade 60)

|                                | 3         | #6 |
|--------------------------------|-----------|----|
| Armaduras de montaje (encima)  | (Grade 60 | )) |
|                                | 2         | #4 |
| Intermedio (Grade 60)          |           |    |
|                                | 2         | #4 |
| Refuerzo + y - (Grade 60)      |           |    |
|                                | 2         | #6 |
| Armaduras transversales (Grade | e 60)     |    |
|                                | Estribos  | #3 |

Figura 65 Diseño de viga principal.

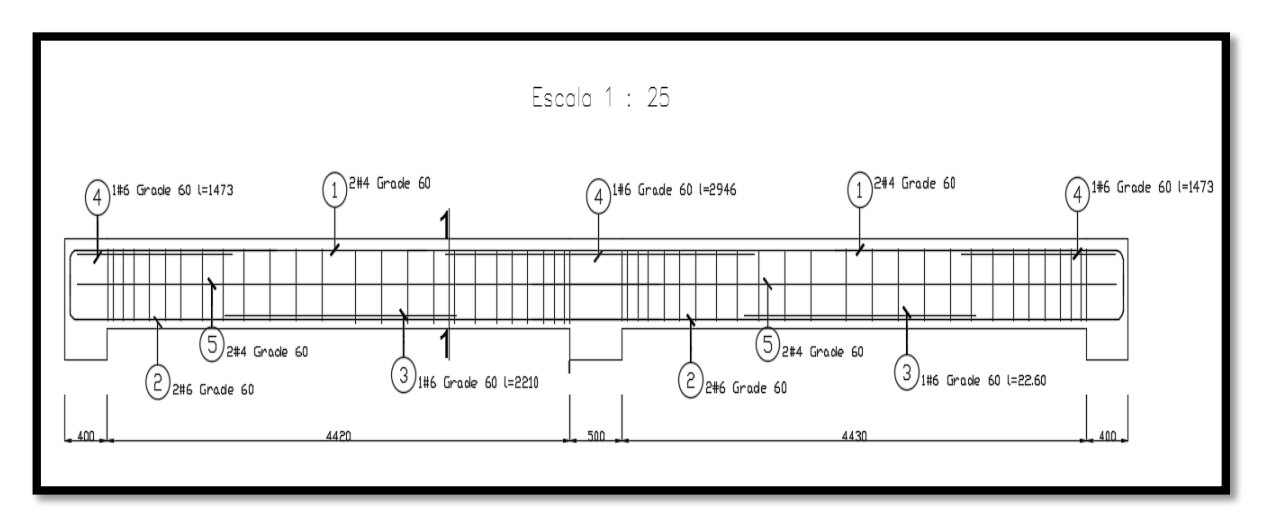

Fuente: Autodesk Robot Structural Analysis Professional 2017.

Figura 66 Sección diseño de viga principal.

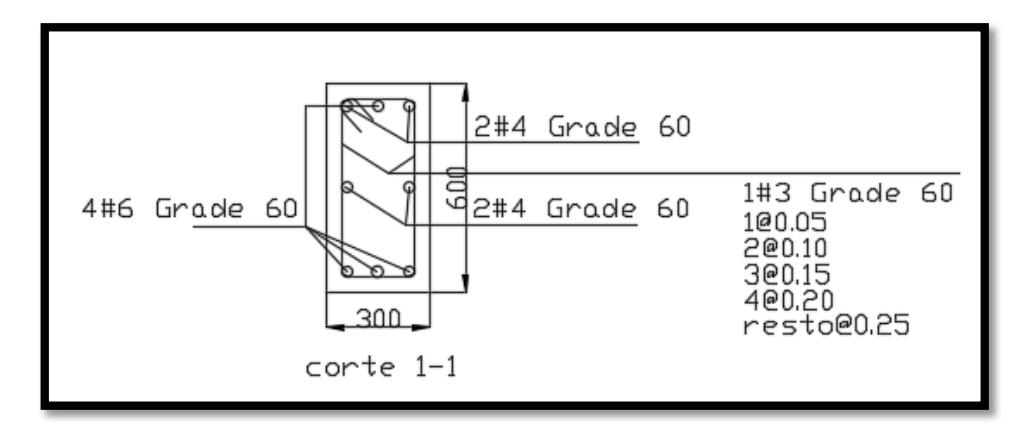

Fuente: Autodesk Robot Structural Analysis Professional 2017.

 $\rho$ max >  $\rho$  > mín.

0.0107 > 0.00516 > 0.0033

#### Diseño de viga secundaria

En el diseño de vigas se realizara por el software para ello se seleccionó la viga más crítica y se consideró todas las combinaciones de cargas para realizar el diseño con la mayor carga.

| чT  | <b>F</b> | 10        |           | 16 to the second line second  | durae M           | and a dama dia a | 1-     |          |   |   |                    |     |
|-----|----------|-----------|-----------|-------------------------------|-------------------|------------------|--------|----------|---|---|--------------------|-----|
|     | Estruct  | ura   Vig | ja - vist | a Viga - diagramas Viga - arm | aduras Viga       | - nota de calcu  | llo    |          |   |   |                    |     |
|     | ť        | ,<br>Y    | 8         |                               |                   |                  | ]      |          |   |   |                    |     |
|     | <        |           | -         | > <                           |                   |                  |        |          |   |   |                    |     |
|     |          |           | J         |                               |                   |                  |        |          |   |   |                    |     |
| - 1 |          | General   | Detal     | ada Lista Separaciones y ár   | eas de secció     | n                |        |          |   | 픠 | Selección no efect | ada |
|     |          |           | N.°       | Tipo de armadura              | Clase de<br>acero | Diámetro         | Número | (m)      | ^ |   |                    |     |
|     |          | 13        | 13        | principal superior            | Grade 60          | #5               | 2      | B = 3.26 |   |   |                    |     |
|     |          | 14        | 14        | principal inferior            | Grade 60          | #5               | 2      | B = 5.36 |   |   |                    |     |
|     |          | 15        | 15        | superior de construcción      | Grade 60          | #4               | 2      |          | _ |   |                    |     |
|     |          | 16        | 16        | principal superior            | Grade 60          | #5               | 2      | B = 2.36 | - |   |                    |     |
|     |          | 17        | 17        | principal interior            | Grade 60          | #5               | 2      | B = 5.31 | - |   |                    |     |
|     |          | 18        | 18        | superior de construcción      | Grade 60          | #4               | 2      | B = 3.30 | - |   |                    |     |
|     |          | 20        | 20        | principal superior            | Grade 60          | #5               | 2      | B = 4.18 | - |   |                    |     |
|     |          | 20        | 21        | principal appendi             | Grade 60          | #5               | 2      | B = 5.51 | - |   |                    |     |
|     |          | 22        | 22        | superior de construcción      | Grade 60          | #4               | 2      | 0 - 0.01 | - |   |                    |     |
|     |          | 23        | 23        | principal inferior            | Grade 60          | #5               | 2      | B = 1.69 | - |   |                    |     |
|     |          | 24        | 24        | superior de construcción      | Grade 60          | #4               | 2      |          | - |   |                    |     |
|     |          | *         |           |                               |                   |                  |        |          | _ |   |                    |     |
|     |          | <         |           |                               |                   |                  |        | >        |   |   |                    |     |
|     |          |           |           |                               |                   |                  |        |          |   |   |                    |     |

Figura 67 Diseño de viga secundaria con el software.

Fuente: Autodesk Robot Structural Analysis Professional 2017.

Figura 68 Diseño de acero viga secundaria 30x45cm con el software.

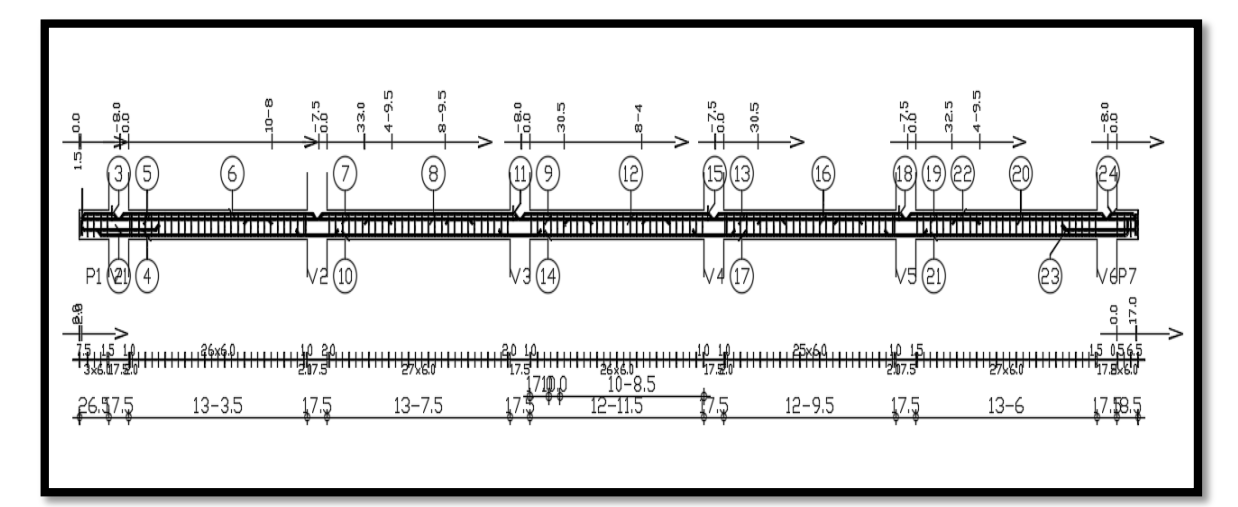

Figura 69 Cuadro de cantidad de varillas de acero.

| F | osio | . Arr | nadura | s  | Formaf        | osio       | . Arr | nadura | 5  | Formaf | osio | . Arı | madura | 5  | Forma   |
|---|------|-------|--------|----|---------------|------------|-------|--------|----|--------|------|-------|--------|----|---------|
|   | 1    | 147#  | 3 Grac | le | 60 🛴          | 10         | 2#5   | Grade  | 60 |        | 9    | 2#5   | Grade  | 60 | 1010    |
|   | 2    | 2#5   | Grade  | 60 | b 5-95        | (1)        | 2#4   | Grade  | 60 | 14—1.0 | 0    | 2#5   | Grade  | 60 | 12-85_é |
|   | 3    | 2#4   | Grade  | 60 | 32.5          | 3          | 2#5   | Grade  | 60 |        | 2    | 2#5   | Grade  | 60 | ē       |
|   | 4    | 2#5   | Grade  | 60 | 17-0.5        | 1          | 2#5   | Grade  | 60 |        | 0    | 2#4   | Grade  | 60 | F       |
|   | 5    | 2#5   | Grade  | 60 | 1 <u>4-25</u> | 14         | 2#5   | Grade  | 60 | 17-7   | 0    | 2#5   | Grade  | 60 | 5ĕ      |
|   | 6    | 2#4   | Grade  | 60 | 14-7          | 15         | 2#4   | Grade  | 60 | 14=3   | ❹    | 2#4   | Grade  | 60 | P50     |
|   | 0    | 2#5   | Grade  | 60 | 10_12         | 16         | 2#5   | Grade  | 60 | 7_9    |      |       |        |    |         |
|   | 8    | 2#5   | Grade  | 60 | 8-1           | $\bigcirc$ | 2#5   | Grade  | 60 | 17-5   |      |       |        |    |         |
|   | 9    | 2#5   | Grade  | 60 | 1011          | 18         | 2#4   | Grade  | 60 | 14-1   |      |       |        |    |         |

Fuente: Autodesk Robot Structural Analysis Professional 2017.

La cantidad de varillas de acero calculadas por el software se muestra el más crítico el cual está en el tramo 5.62 a 9.77 (m).

P3: Tramo de 5.62 a 9.77 (m)

Armaduras longitudinales:

Armaduras inferiores (Grade 60)

2 #5 Armaduras de montaje (encima) (Grade 60) 2 #4 Tramo (Grade 60) 2 #5 2 #5 2 #5 Armaduras transversales (Grade 60)

Estribos 28 #3

Se realizará la verificación por el cálculo de cuantías.

Para acero positivo se tiene un área de acero de:

 $As + = 6 \text{ cm cm}^2$ 

Cuantía balanceada

*p*Bal= 0.0213

*As*Bal= 0.0213\*30\*40

*As*Bal= 25.56 cm2

Cuantía máximas

 $\boldsymbol{\rho}$  max zona sismica = 0.0107

*As*max= 0.0107\*30\*40

*As*max= 12.84cm2

Cuantía

 $\rho = 6/30 * 40$  $\rho = 0.005$ 

Cuantía mínima

*pmin* = 0.0033

ρmax > ρ > mín.

0.0107 > 0.005 > 0.0033

Cumple con las cuantías requeridas por lo tanto se consideró lo siguiente:

Armaduras inferiores (Grade 60)

3 #5 Armaduras de montaje (encima) (Grade 60) 2 #4 Armaduras intermedio (Grade 60) 2 #4 Refuerzo + y - (Grade 60)

2 #5

Armaduras transversales (Grade 60)

Estribos #3

Figura 70 Diseño de viga secundaria.

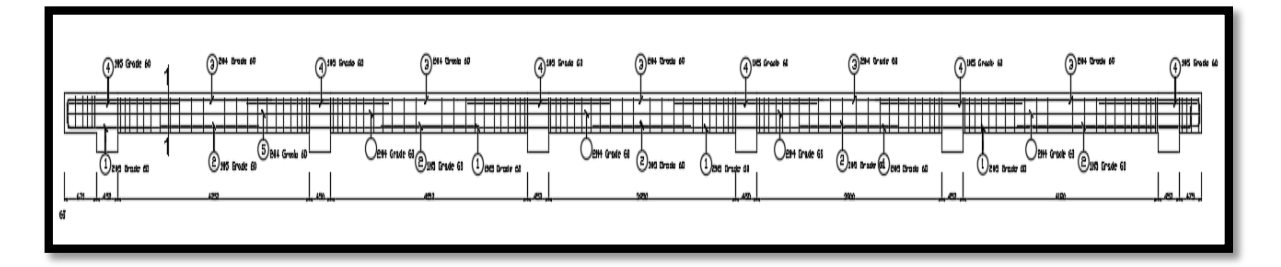

Fuente: Autodesk Robot Structural Analysis Professional 2017.

Figura 71 Diseño de viga secundaria tramo central.

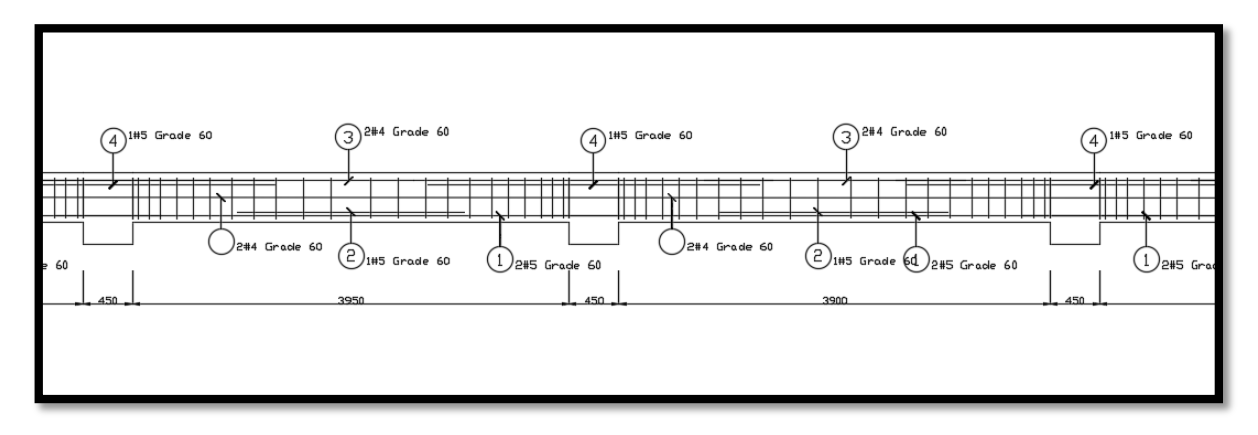

Fuente: Autodesk Robot Structural Analysis Professional 2017.

Figura 72 Sección diseño de viga principal.

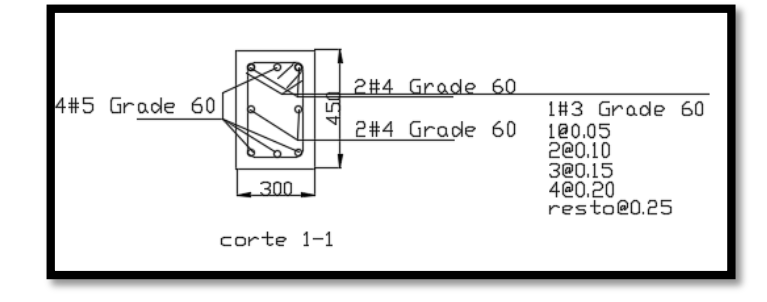

### Diseño de viga de conexión

En el diseño de vigas se realizara por el software para ello se seleccionó la viga de conexión más crítica y se consideró todas las combinaciones de cargas para realizar el diseño con la mayor carga.

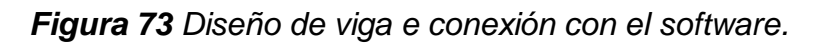

| Falser  | una l'Anna vinta l | View diamond     | Maa . am   | adurae | Marg. and |          | Slav da     |                    |                |          |        |          |          |          |          |     | -   |
|---------|--------------------|------------------|------------|--------|-----------|----------|-------------|--------------------|----------------|----------|--------|----------|----------|----------|----------|-----|-----|
| Estruct | ura Viga - vista i | Viga - diagramas | Viga - arm | aduras | Viga - no | ta de câ |             |                    |                |          |        |          |          |          |          | 50  |     |
|         |                    |                  |            |        |           |          |             |                    |                |          |        |          |          |          |          |     |     |
| Ň       | Barra              |                  | 0          | ×      | General   | Detallac | da Lista    | Separaciones y áre | eas de secciór | 1        |        |          |          |          |          |     |     |
|         | Tipo               | Grada 60 (Noneu  | inda)      |        |           | N.º      | Tipo        | de armadura        | Clase de       | Diámetro | Número | (m)      | (m)      | (m)      | (m)      | (m) | (m) |
|         | Regimetres de      | Cirade ou (Nervu | 10007      |        | 1         | 1 /      | valores dif | erentess           | Grade 60       | #4       | 4      | B = 4.62 |          |          |          |     |     |
|         | Parametros de      |                  |            |        | 2         | 2 t      | ransversal  | principal          | Grade 60       | #3       | 41     | B = 0.17 | C = 0.22 | D = 0.17 | E = 0.22 |     |     |
|         | Diametro           |                  |            |        | *         |          |             |                    |                |          |        |          |          |          |          |     |     |

Fuente: Autodesk Robot Structural Analysis Professional 2017.

La cantidad de varillas de acero calculadas por el software se muestra.

Armaduras longitudinales:

```
Armaduras inferiores (Grade 60)
```

|                                   | 2                  | #4        |
|-----------------------------------|--------------------|-----------|
| Tramo (Grade 60)                  |                    |           |
|                                   | 2                  | #4        |
| Armaduras transversales (Grade    | 60):               |           |
|                                   | Estribos #3        | 3         |
| Para acero positivo se tiene un á | rea de acer        | o de:     |
| As+ = 2.58 cm cm2                 |                    |           |
| Cuantía balanceada                |                    |           |
|                                   | <b>p</b> Bal=      | 0.0213    |
|                                   | <b>As</b> Bal= 0.0 | 213*25*26 |

Cuantía máximas

 $\boldsymbol{\rho}$  max zona sismica = 0.0107

*As*max= 0.0107\*25\*26

*As*max= 6.955cm2

Cuantía

 $\rho = 0.004$ 

Cuantía mínima

 $\rho$ max >  $\rho$  > mín.

0.0107 > 0.004 > 0.0033

Cumple con las cuantías requerida.

Figura 74 Diseño de viga de conexión.

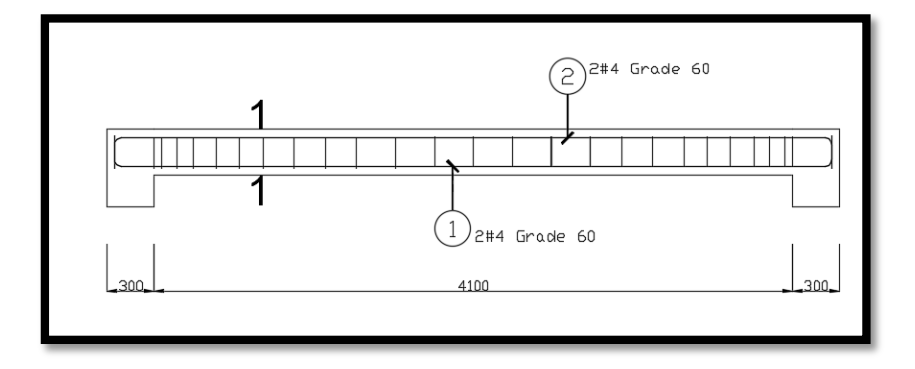

Fuente: Autodesk Robot Structural Analysis Professional 2017.

Figura 75 Sección diseño de viga de conexión.

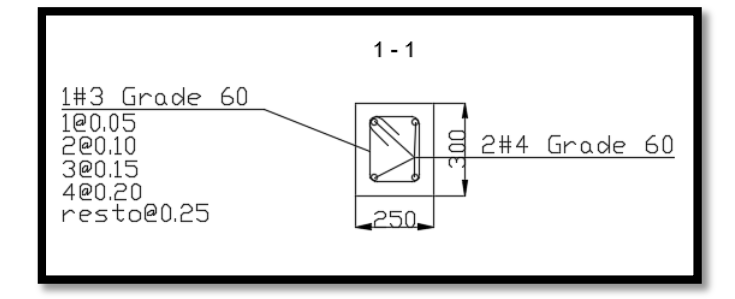

#### Diseño de columnas central 45cm x 50cm

En el diseño de columnas se realizara por el software para ello se seleccionó la columna más crítica y se consideró todas las combinaciones de cargas para realizar el diseño con la mayor carga.

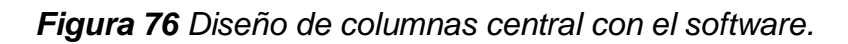

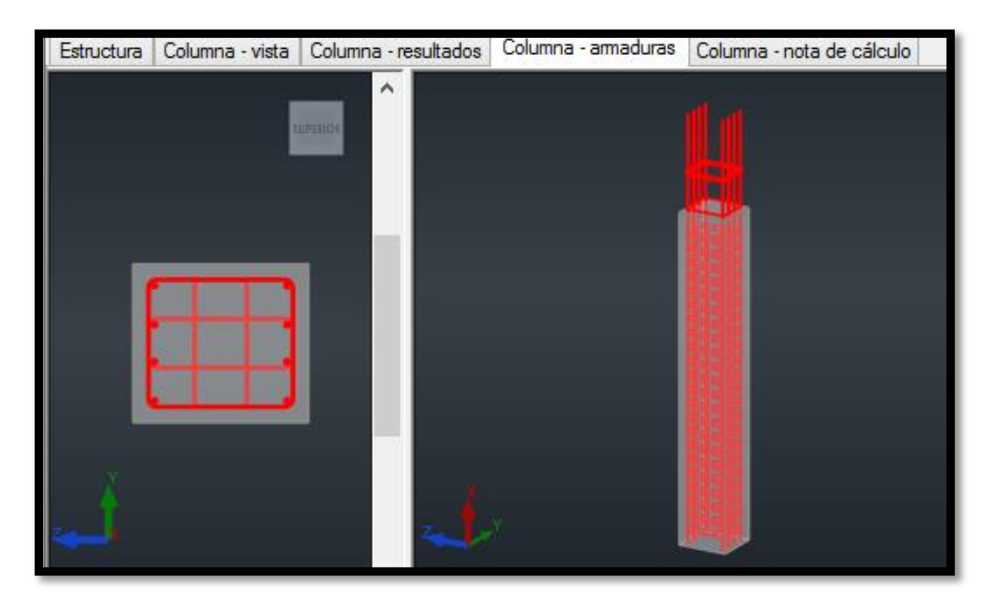

Fuente: Autodesk Robot Structural Analysis Professional 2017

Como el diseño se realizó con el software se verificara si cumplen con las cuantías necesarias.

Cuantías mínimas

 $1\% \leq \rho s$ 

Cuantías máxima

 $\rho s \leq 8\%$ 

Cuantía

 $\rho s \leq A s / A c$ 

De acuerdo a los resultados se tiene

Área de acero As = 27.88

Barras principales (Grade 60):

8 #6

Barras de construcción (Grade 60):

4 #4

Área de concreto

Ac=45x50cm

Ac=2250.00 cm2

Obteniendo el dato de Ac y As se obtiene lo siguiente:

$$\rho s \leq \frac{27.88}{45x50}$$
$$\rho s \leq 1.24$$

Por lo tanto cumple la cuantía establecida por el software

Figura 77 Diseño de columnas central con el software.

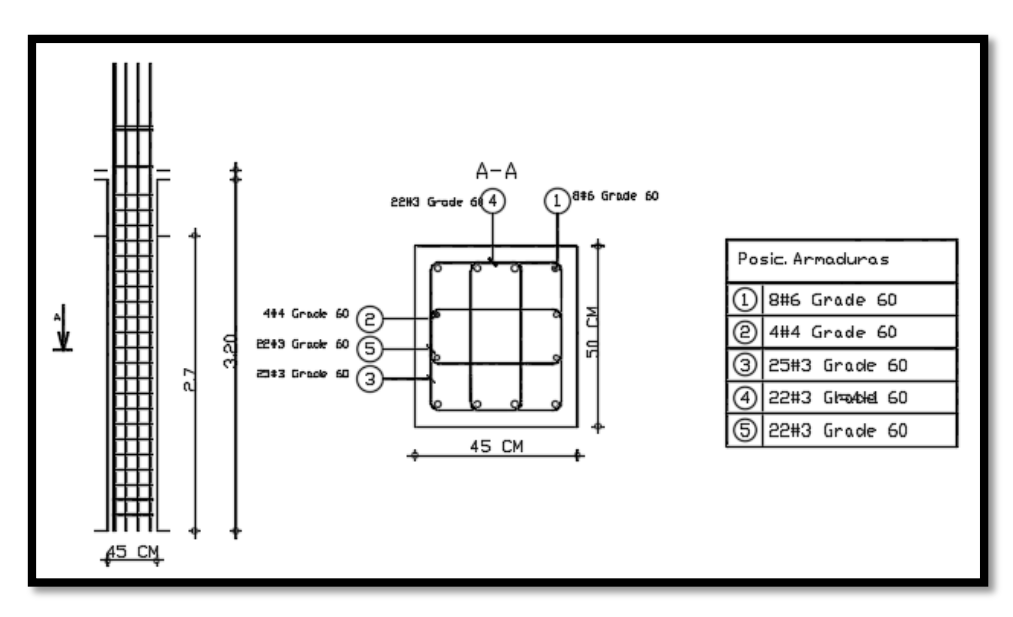

Fuente: Autodesk Robot Structural Analysis Professional 2017

## Diseño de columnas excéntrica 40cm x 45cm

En el diseño de columnas se realizara por el software para ello se seleccionó la columna más crítica y se consideró todas las combinaciones de cargas para realizar el diseño con la mayor carga.

Figura 78 Diseño de columnas excentrica con el software.

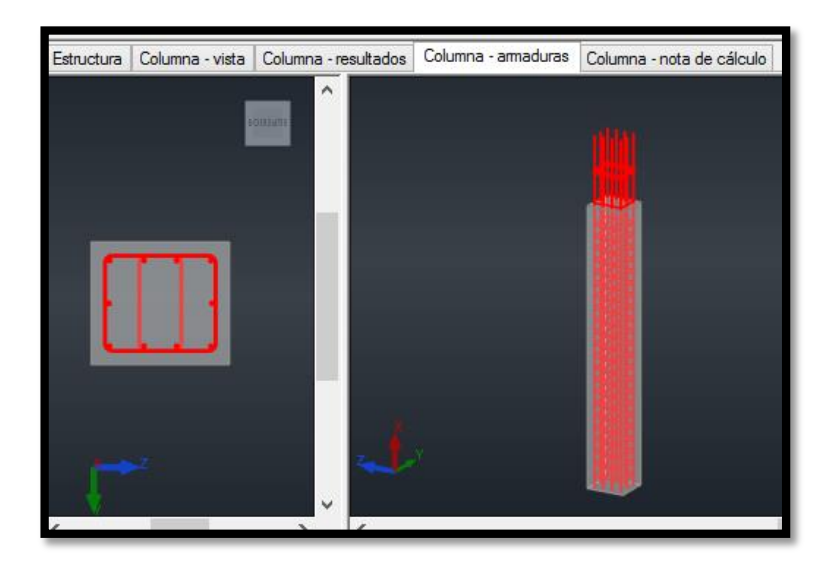

Fuente: Autodesk Robot Structural Analysis Professional 2017

Como el diseño se realizó con el software se verificara si cumplen con las cuantías necesarias

De acuerdo a los resultados se tiene

Área de acero As = 20 cm 2

Barras principales (Grade 60):

10 #5

Área de concreto

Ac=40x45cm

Ac=1800 cm2

Obteniendo el dato de Ac y As se obtiene lo siguiente:

$$\rho s \leq \frac{20}{1800}$$
$$\rho s \leq 1.11$$

Por lo tanto cumple la cuantía establecida por el software

*Figura 79 Diseño de columnas excéntrica 40x45cm con el software.* 

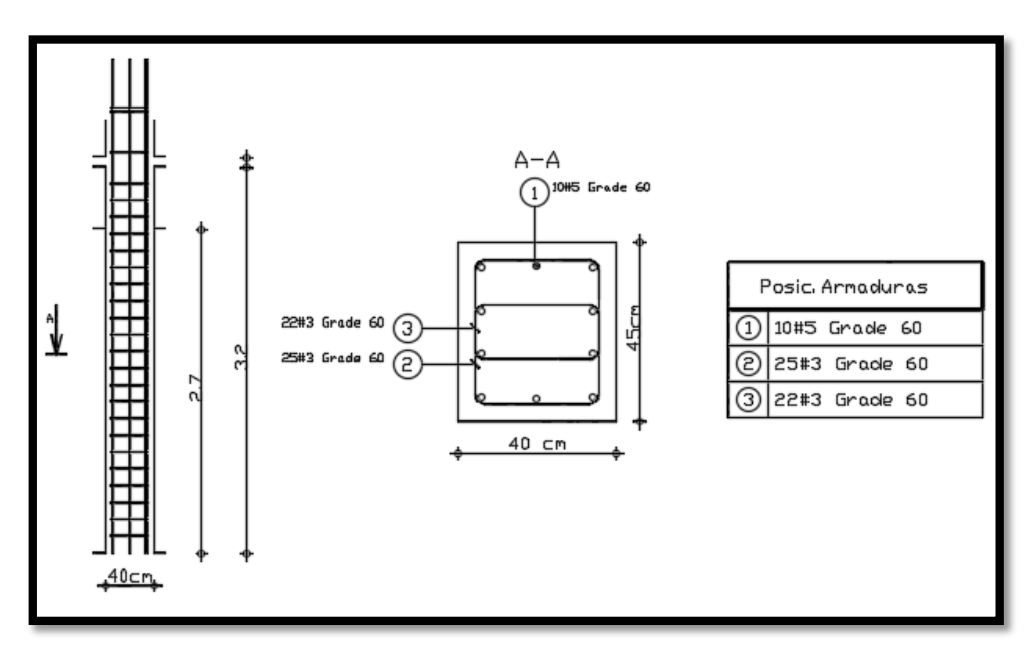

Fuente: Autodesk Robot Structural Analysis Professional 2017

# Diseño de columnas excéntrica 45cm x 45cm

En el diseño de columnas se realizara por el software para ello se seleccionó la columna más crítica y se consideró todas las combinaciones de cargas para realizar el diseño con la mayor carga.

Figura 80 Diseño de columnas excéntrica 45cm x 45cm con el software.

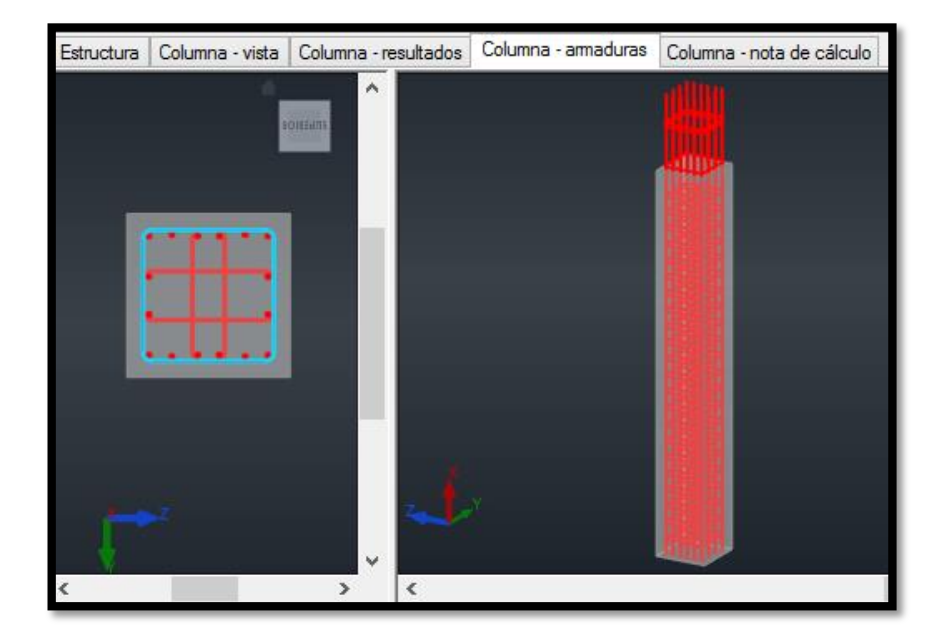

Fuente: Autodesk Robot Structural Analysis Professional 2017

Como el diseño se realizó con el software se verificara si cumplen con las cuantías necesarias

De acuerdo a los resultados se tiene

Barras principales (Grade 60):

16 #5

Área de concreto

Ac=45x45cm

Ac=2025 cm2

Obteniendo el dato de Ac y As se obtiene lo siguiente:

$$\rho s \leq \frac{32}{2025}$$
$$\rho s \leq 1.58$$

Por lo tanto cumple la cuantía establecida por el software

Figura 81 Diseño de columnas excentrica 40x45cml con el software.

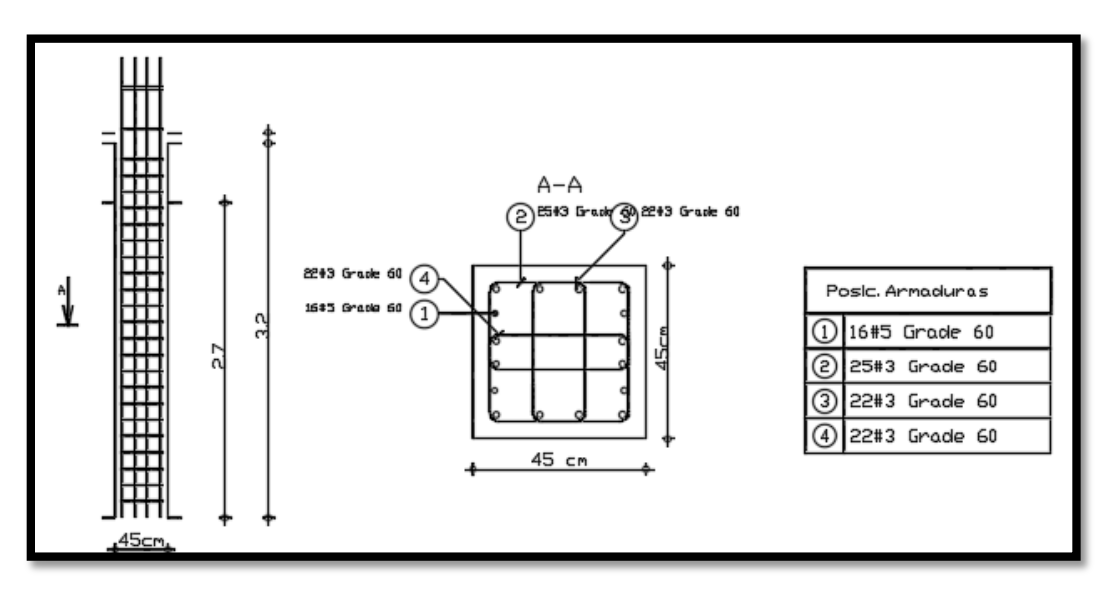